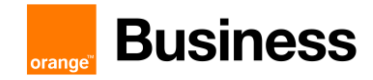

Technical guide to access Business Talk & BTIP service Microsoft Teams Direct Routing

# Guide for BTIP and Business Talk SIP services Microsoft Teams Direct Routing

8 november 2023

- Teams Direct Routing AudioCodes Checklist 0.51
  - AudioCodes Analog Phones Checklist 1.1
    - AudioCodes FAX Checklist 1.2
  - Teams Direct Routing Ribbon Checklist 1.14
    - Ribbon FAX Checklist 1.0
  - Teams Direct Routing Oracle Checklist 0.21

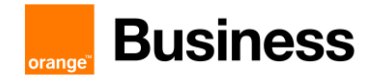

## Contents

| 1 | Main c                                                                      | ertified architectures                                                                                                    | 4                                                        |
|---|-----------------------------------------------------------------------------|----------------------------------------------------------------------------------------------------|----------------------------------------------------------|
|   | 1.1<br>1.2<br>1.3<br>1.4<br>1.5<br>1.6<br>1.7<br>1.8<br>1.9<br>1.10         | Teams media capabilities.<br>FAX<br>Redundancy<br>Standalone mode<br>High Availability mode<br>Active-active mode (resiliency)<br>BTIP in DROM (French Overseas Territories)<br>Analog devices<br>Reminder on emergency calls<br>Sizing considerations                                                                                                    | 4<br>4<br>5<br>12<br>15<br>16<br>24<br>28                |
| 2 | Param                                                                       | eters for connection to BTIP/BTalk/BToI/BTIPoI                                                                                                    | 31                                                       |
|   | 2.1<br>2.2<br>2.3<br>2.4                                                    | Trunking integration<br>SBC IP addressing requirements<br>ACL for BTol/BTIPol<br>TLS integration for BTol/BTIPol                                                                                                    | 31<br>36<br>36<br>36                                     |
| 3 | BTIP/E                                                                      | BTalk/BTol/BTIPol certified versions                                                                                                    | 38                                                       |
|   | 3.1<br>3.2<br>3.3<br>3.4<br>3.5                                             | Teams<br>Certified SBC<br>Codecs on trunk<br>Restrictions in Local Media Optimization<br>Endpoints                                                                                                    | 38<br>38<br>38<br>39<br>39                               |
| 4 | Audio                                                                       | Codes SBC Configuration Checklist for BTIP/BTIPol/BTalk/BTol                                                                                                    | 40                                                       |
|   | 4.1<br>4.2<br>4.3<br>4.4<br>4.5<br>4.6<br>4.7<br>4.8<br>4.9<br>4.10<br>4.11 | Flow matrix with BTol<br>Flow matrix with BTIPol<br>Configuration checklist for Office365 Tenant<br>Configuration checklist for QoS in Teams client<br>Parameters not available via the web admin page<br>SBC IP addressing requirements<br>Configuration checklist for Mediant SBC – Standalone<br>Configuration checklist for Mediant SBC – HA<br>. Configuration checklist for Mediant SBC – LMO Asia<br>AudioCodes Analog Phones configuration checklist<br>AudioCodes FAX configuration checklist | 40<br>40<br>40<br>41<br>42<br>42<br>56<br>58<br>67<br>74 |
| 5 | Ribbor                                                                      | n SBC Configuration Checklist for BTIP/BTalk/BTol/BTIPol                                                                                                    | 79                                                       |
|   | 5.1<br>5.2<br>5.3<br>5.4                                                    | Flow matrix with BTol<br>Flow matrix with BTIPol<br>Configuration checklist for Office365 Tenant<br>Configuration checklist for QoS in Teams client                                                                                                    | 79<br>79<br>80<br>81                                     |

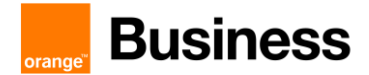

|   | 5.5    | Step 1 – Teams Configuration                     |  |
|---|--------|--------------------------------------------------|--|
|   | 5.6    | Step 2 – BT / BTIP / BTOI / BTIPOI Configuration |  |
|   | 5.7    | Ribbon FAX configuration checklist               |  |
| 6 | Oracle | e SBC Configuration Checklist for BTIP/BTalk     |  |
|   | 6.1    | Warning                                          |  |
|   | 6.2    | Configuration Requirements                       |  |
|   | 6.3    | ORACLE SBC - Standalone                          |  |
|   | 6.4    | ORACLE SBC - HA configuration                    |  |

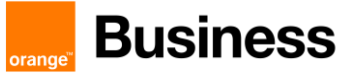

## 1 Main certified architectures

#### 1.1 Teams media capabilities

#### 1.1.1 Media Bypass

Teams Media Bypass has been certified so far with AudioCodes, Ribbon ans Oracle SBC. As a reminder, Media Bypass means bypassing Teams cloud (actually Teams Media Processors) for media flows.

#### 1.1.2 Local Media Optimization "Europe" model

Local Media Optimization "Europe" model has been certified with AudioCodes and Ribbon so far. With this feature, offnet media flows to/from internal users remain within BVPN or LAN, but are anchored to private LAN interface of DR SBC (see "Example 3 – offnet call from a BVPN remote site with Local Media Optimization Europe Model" below).

#### 1.1.3 Local Media Optimization "Asia" model

#### > General overview

Local Media Optimization "Asia" model has been certified with AudioCodes so far, involving Proxy and Downstream SBC. It may be useful to keep media flow geographically local for users that are on very remote BVPN sites that may take advantage of a local Business Talk aSBC.

#### > BTIP in DROM (French Overseas Territories)

Despite its name, "Asia" model is applicable anywhere, especially in a "BTIP DROM" scope, where a central BTIP trunk is connected to a central Direct Routing SBC in European France, while users in French overseas territories take advantage of a local BTIP trunk connected to a local downstream SBC (see also 1.7 BTIP in DROM (French Overseas Territories).

### 1.2 FAX

Concerning the FAX support, Business Talk and BTIP support the following usage:

- FAX servers connected to the IPBX\* -and sharing same dial plan-,
- FAX servers as separate ecosystems -and separate dial plan-,
- Analog FAX machines, usually connected to specific gateways\* (seen as IPBX ecosystem or not).

Note that FAX communications via Business Talk (International) will still be allowed but no longer officially supported by the Orange support teams from April 2023 for new customers implementations.

Microsoft Teams does not directly handle FAX, neither analog device. Those devices can only be interconnected with Teams through the Direct Routing SBC or ATA boxes linked to the Direct Routing SBC and would be fully managed by the Direct Routing SBC.

FAX flows are handled via T.38 transport only.

#### 1.3 Redundancy

Note also that BTIP/BTalk/BTol/BTIPol redundancy mechanisms are not shown on the drawings. This is not the aim of this document.

111 Quai du Président Roosevelt, 92130 Issy-les-Moulineaux, France,

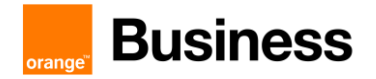

#### 1.4 Standalone mode

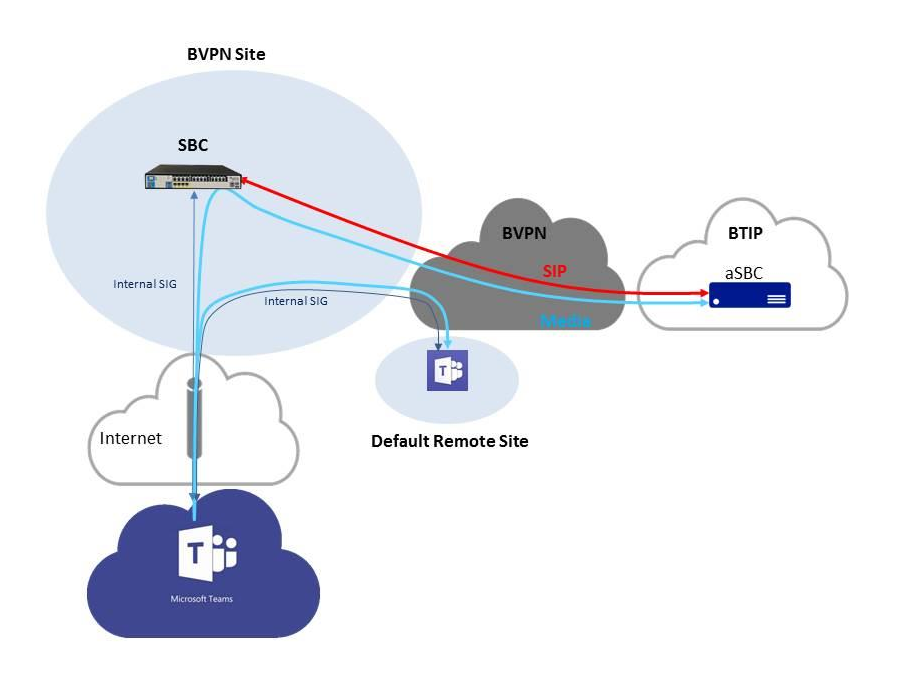

Example 1 – offnet call from a BVPN remote site without Media Bypass

Here, the Teams user belongs to a BVPN site, as does the SBC. There is no Internet breakout within the local site, though that could be the recommended architecture.

Without Media Bypass, media flows cross Internet to reach Teams Media Processors and SBC.

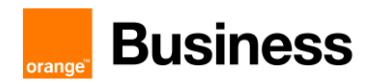

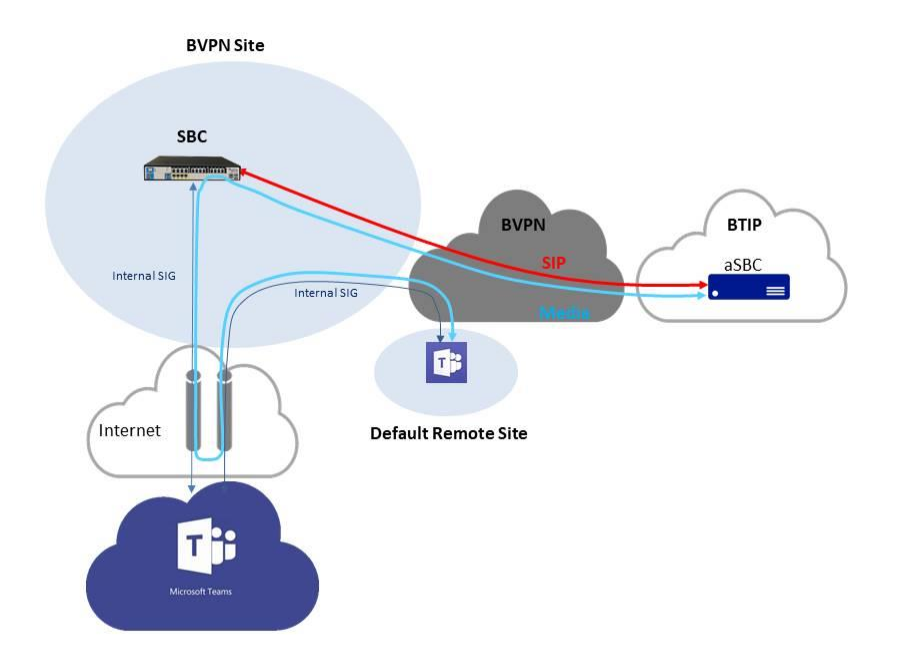

Example 2 – offnet call from a BVPN remote site with Media Bypass

With Media Bypass, media flows cross Internet and join directly Teams user and SBC. They may cross a Microsoft Transport Relay for NAT traversal reasons, but Transport Relays are much more numerous that Media Processors and provide no time consuming treatment of the media.

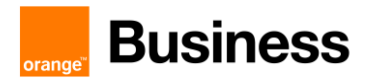

Example 3 – offnet call from a BVPN remote site with Local Media Optimization Europe Model

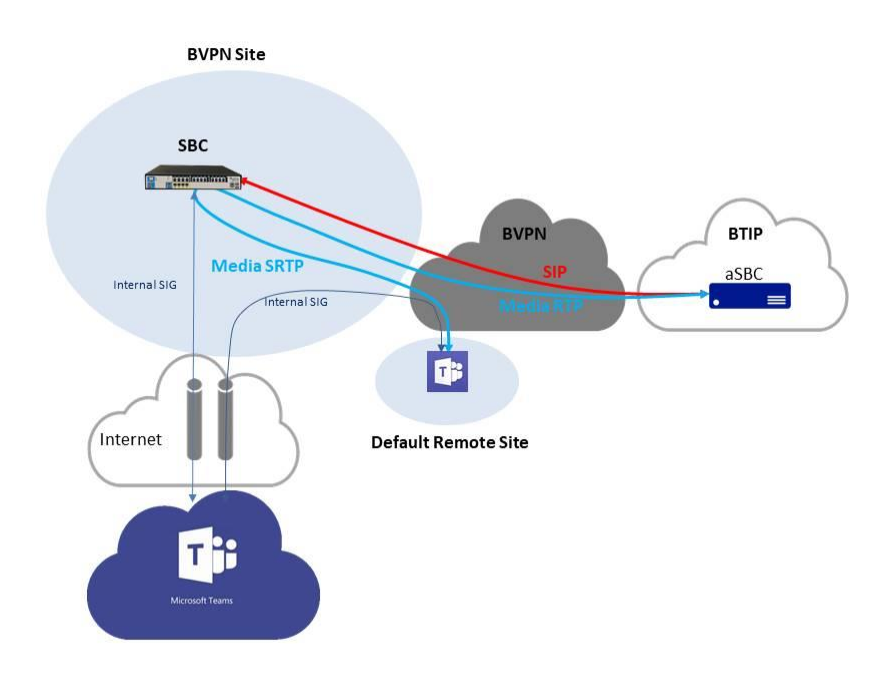

With Local Media Optimization configured, offnet media flow remains on BVPN or LAN for internal Teams users. It aims at using a shorter path to the BT/BTIP SIP trunk and better voice quality than Internet quality. It also saves Internet bandwidth. With "Europe" model, media flows are anchored to the private interface of the Direct Routing SBC. "Asia" model, with which direct media is expected, is not available yet with BT/BTIP.

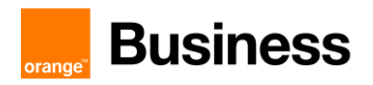

Example 4 – offnet call from an Internet remote site without Media Bypass (and with or without Local Media Optimization)

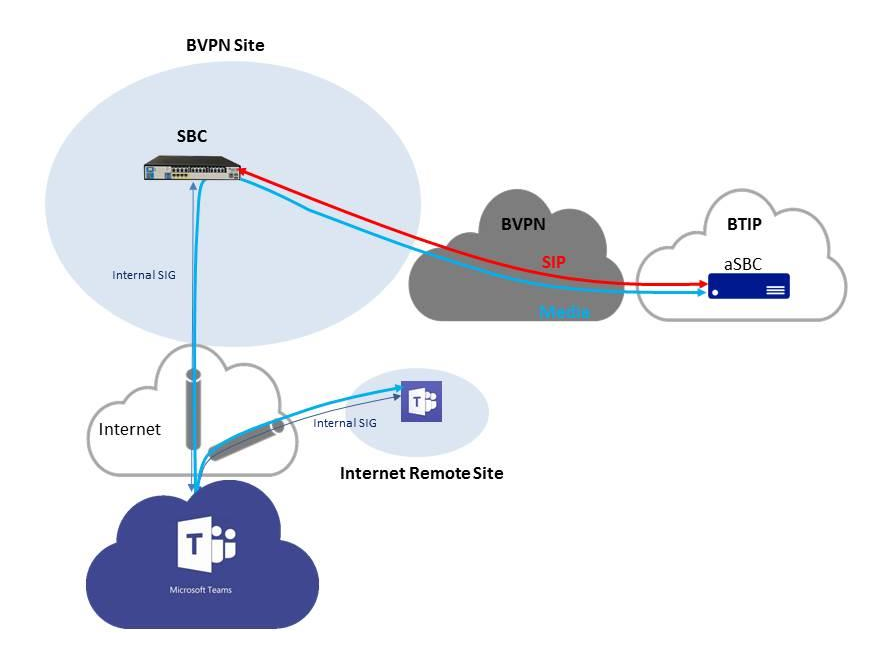

Here, the Teams user does not belong to a BVPN site and is located on Internet. Media Bypass is not activated. Local Media Optimization has no effect on call flows involving Internet users.

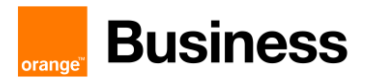

Example 5a – offnet call from a BVPN remote site with Local Media Optimization Asia model

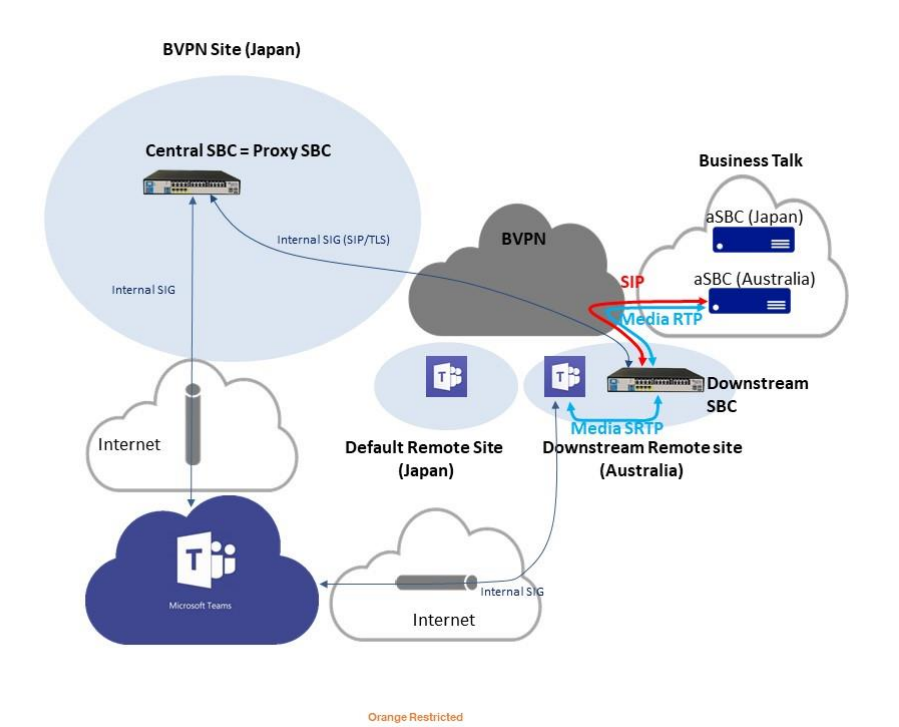

Local Media Optimization Asia Model may be useful to keep media flow geographically local for users that are on very remote BVPN sites that may take advantage of a local Business Talk aSBC. For instance, the central SBC may be in Japan, while there are some users in Australia (drawing above). Another instance would be in a BTIP "DROM" context, with a central SBC in France and users in West French Indies. A valid solution would be to use locally a separate Direct Routing SBC, but Local Media Optimization Asia model allows to use local **downstream** SBC that does not need to have a public @IP because they need a trunk to the central SBC only. That avoids deploying local DMZ as no Internet access is required.

In this architecture, central SBC may be named **proxy** SBC as well, meaning it is the front-end SBC from Teams point of view, screening the **downstream** SBC.

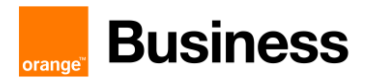

Example 5b – offnet call from a BVPN central site with Local Media Optimization Asia model

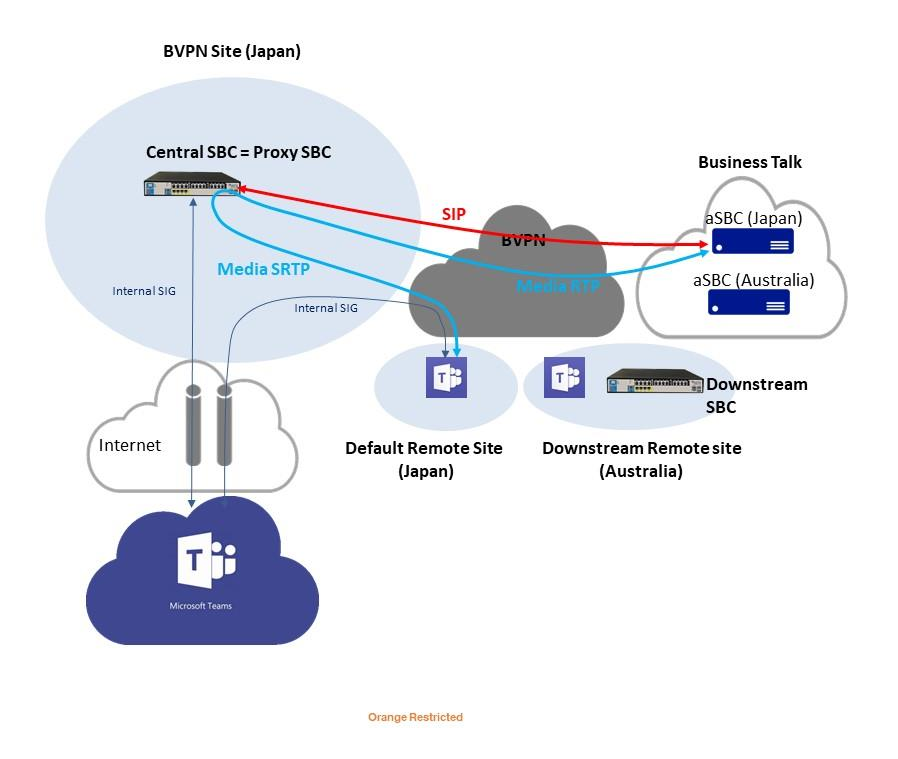

This example is linked to example 5a and shows that a user in Japan uses the central SBC that is trunked to the Japanese aSBC of Business Talk. This is like Local Media Optimization Europ model.

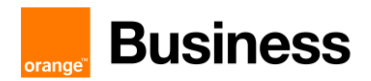

Example 6 – offnet call from an Internet remote site with BToI (Business Talk over Internet)

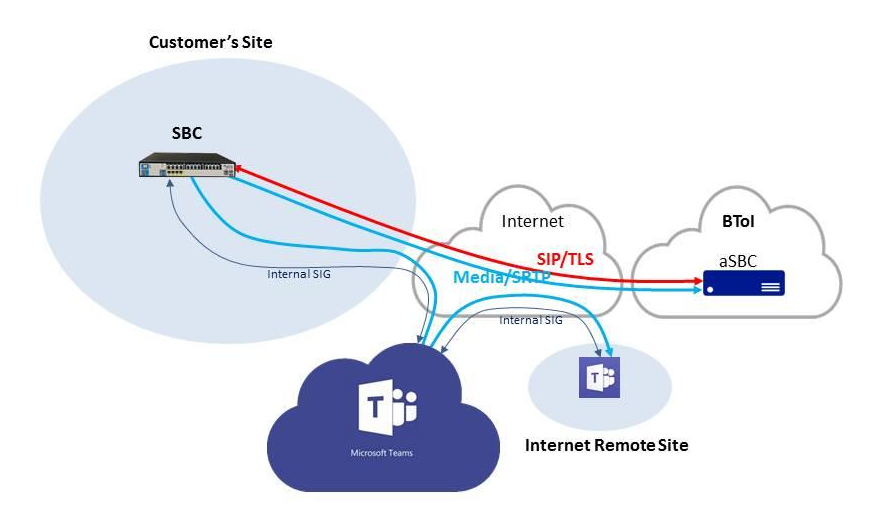

BVPN is not mandatory in a Business Talk over Internet architecture. Here is a full Internet architecture. Note that the flows are encrypted from end to end. Media Bypass is not activated, but it could be.

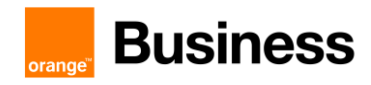

Example 7 – onnet BVPN call

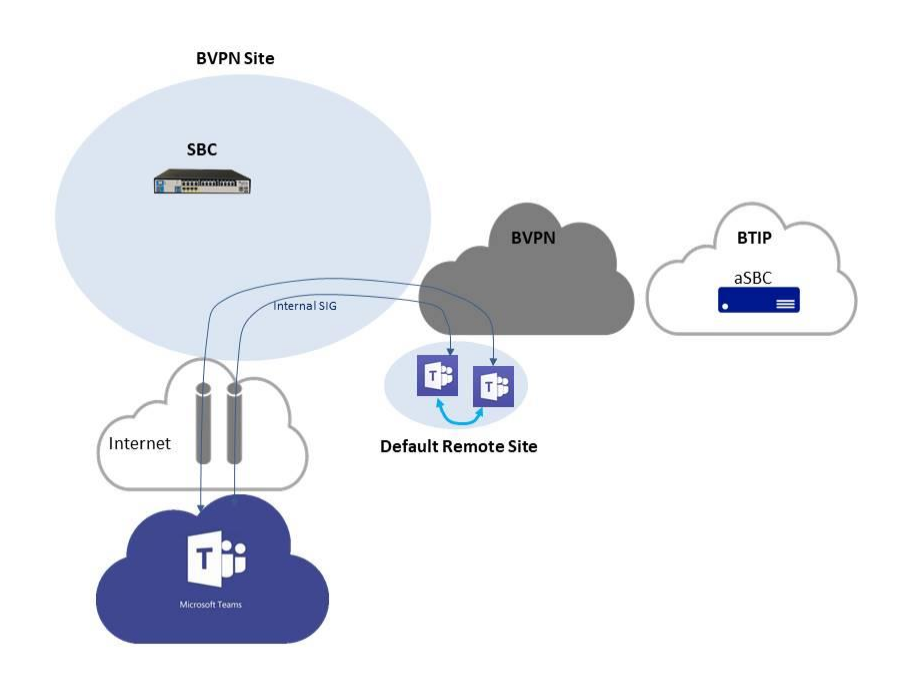

In a BVPN architecture, media flows between Teams users belonging to a single BVPN are direct, whether they are on the same site or in distinct sites.

#### 1.5 High Availability mode

High availability is provided by SBC vendor. This is active-passive mode with a single IP address.

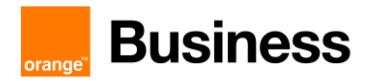

From BTIP/BTalk perspective, this is like a single SBC.

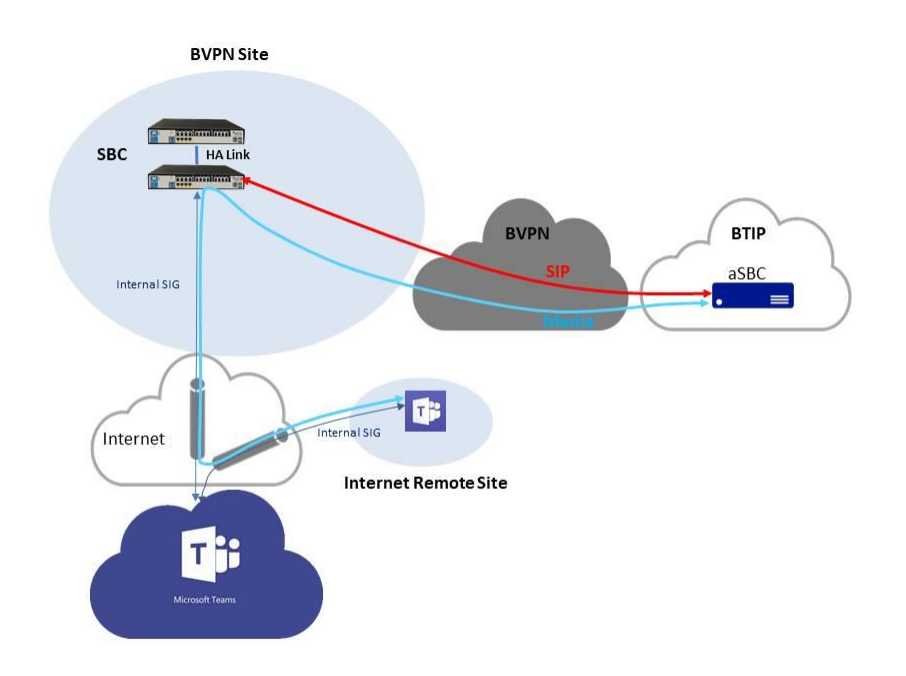

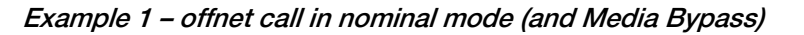

HA is fully managed by SBC themselves. From Teams and BTIP/BTalk points of view, the architecture behaves as if there was a single SBC.

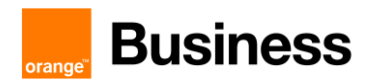

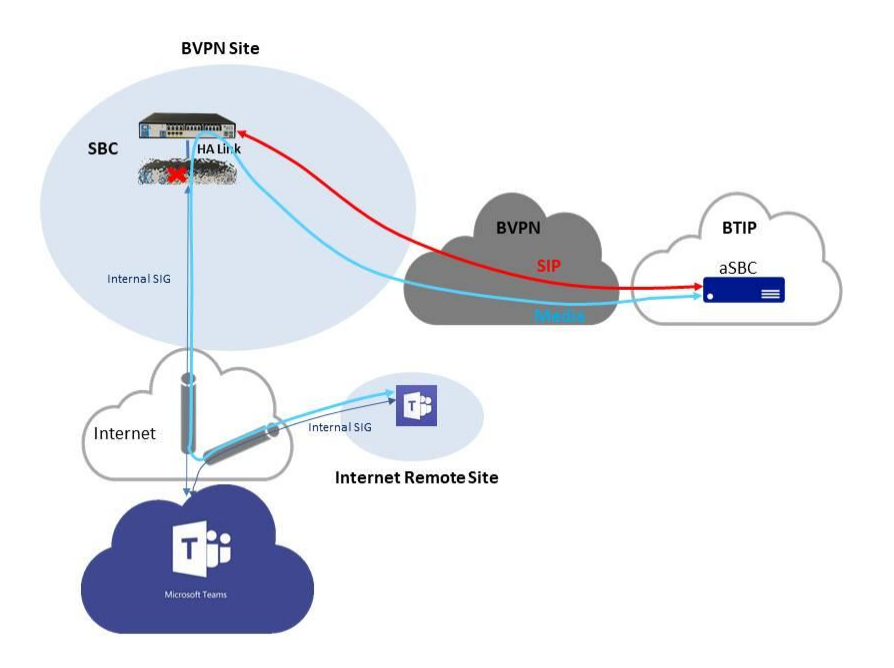

Example 2 – offnet call in backup mode (and Media Bypass)

When the nominal SBC fails, the backup SBC transparently handles the service. Current calls are not cut. Here, Media Bypass is activated, but could not be.

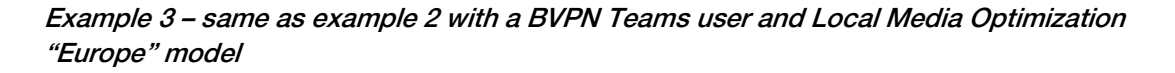

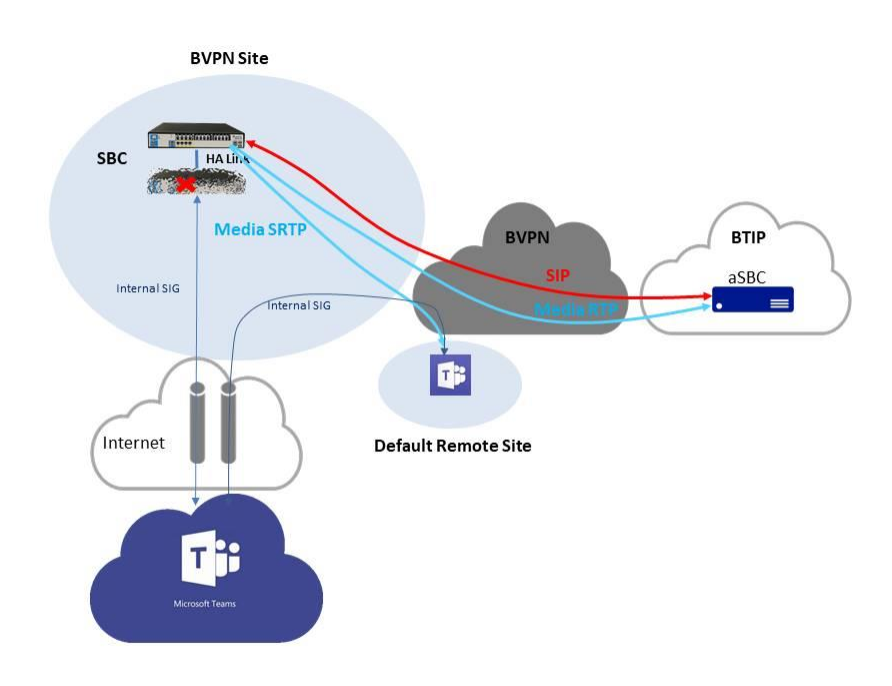

Orange SA, with a share capital of 10,640,226,396 euros, 111 Quai du Président Roosevelt, 92130 Issy-les-Moulineaux, France, Irade Register No. 380.129.866 Nanterre

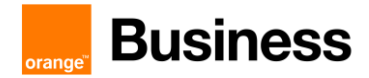

#### 1.6 Active-active mode (resiliency)

From BTIP/BTalk perspective, meaning of active-active mode for incoming offnet calls is actually round-robin mode.

Example 1 – offnet call in an architecture combining two BVPN sites in active-active mode with two SBC in High Availability mode in each

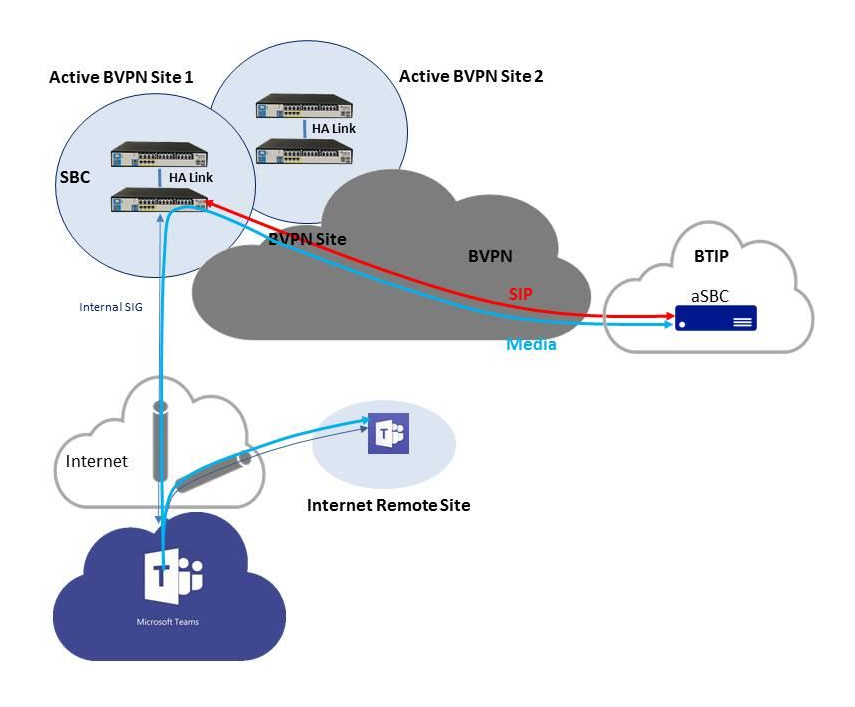

Here is an example of a somewhat highly resilient architecture that mixes spatial redundancy with load balancing and high availability on each SBC site. The two geographic SBC sites are supposed to be both located in the same region as the a-SBC pair they are trunked to.

Teams use DNS load balancing between the two geographic SBC sites for routing outbound offnet calls. On the other and, BTIP/BTalk provides round-robin between the two sites. The two sites are active-active. In addition, there is here an active-passive resilience within each site.

In the next chapter describing connections to BTIP/BTalk, this architecture would be "N SBC pairs - BTalk round robin mode over N pairs in vendor HA mode" with N=2. Of course, a simpler architecture without the High Availability part could be considered as well.

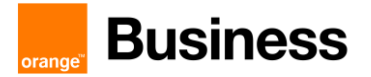

### 1.7 BTIP in DROM (French Overseas Territories)

#### 1.7.1 Definition

BTIP DROM is part of the french offer dedicated to multi-site companies with some locations in French Overseas departments (aka "DROM").

- IPBX located in continental France or in DROM
- Users located in continental France and in DROM

BTIP in DROM offer aims at keeping the media flows locally, typically for French customers with a central site in Continental France et other sites in DROM such as Caribbean or Indian Ocean. As a cloud service, Teams has no real location, but Direct Routing SBC may have a location. Flows may become more complex than with a regular IPBX and the way to optimizing them may sound sometimes not natural. For instance, as shown below, it is better not to have multiple trunks in case of a single Direct Routing SBC.

#### 1.7.2 Choice of outbound trunk

In BTIP DROM, outbound trunk must depend on the calling site. A call initiated in a Guadeloupean site must be routed to the Caribbean aSBC. Local aSBC have been installed in following regions:

- Caribbean area: for sites of Martinique (+596), Guadeloupe, Saint Barthelemy, Saint Martin (+590), Guyane (+594)
- Réunion: for sites of La Réunion or Mayotte (+262)

SIP trunks must not be used when users call each other with their DID. The call must be considered as local. This is Teams standard behavior.

With Teams, this outbound constraint, and thus the use of BTIP DROM, may not be relevant in some architectures. For instance, as shown below, it is better not to have multiple trunks in case of a single Direct Routing SBC.

#### 1.7.3 « To » header: supported formats for outbound calls to PSTN

#### Domestic number

- E164 format is preferred: +Country code followed by phone number without "0" prefix Ex : +590 590 88 67 21, +262 262 25 79 02 ou +33 1 25 58 58 58
- Authorized: 0ZABPQMCDU ou 0262PQMCDU for DROM (ex: La Réunion)
   Ex: 0 590 88 67 21, 0 262 25 79 02 ou 02 56 48 58 58
- Tolerated : +33 262PQMCDU for (ex: La Réunion)
   Ex : +33 590 88 67 21 (La Guadeloupe) or +33 262 25 79 02

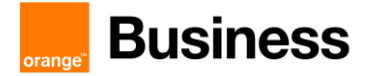

#### International number

• E164 : +CC NSN Ex : +48 504135755

#### Short number

• +33 followed by short number (preferred) or short number Ex : +33 3000 ou 3000

#### Emergency number

• +33 followed by emergency number (preferred) or emergency number Ex : +33112 ou 112

#### 1.7.4 « From » header: supported formats supportés for outgoing calls to PSTN

- E164 format is preferred: +Country code followed by phpone number without "0" prefix Ex : +33 3 68 45 57 56, +262 262 69 97 03 or +590 590 68 22 41
- Authorized: 0ZABPQMCDU or 0262PQMCDU for DROM (ex: La Réunion)
   Ex: 03 68 45 57 56, 0 262 69 97 03 ou 0 590 68 22 41
- Tolerated: +33 262PQMCDU forDROM (ex: La Réunion)
   Ex: +33 262 69 97 03 or +33 590 68 22 41 (La Guadeloupe)

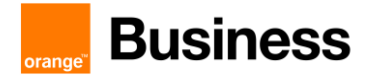

#### 1.7.5 Comparison of architectures with or without BTIP DROM

This chapter describes some possible architectures with Teams Direct Routing and the impact on voice quality for companies with sites in continental France and in DROM.

|                                                                                                    | noMBP                                                  | MBP                                                       | LMOE                                               | LMOA |
|----------------------------------------------------------------------------------------------------|--------------------------------------------------------|-----------------------------------------------------------|----------------------------------------------------|------|
| Two trunks on<br>central DR SBC,<br>one with aSBC in<br>Continental<br>France and one<br>with aSBC in<br>DROM (1.7.6) |                                                        | Not recommended                                           |                                                    | N/A  |
| Single trunk on<br>central DR SBC<br>with aSBC in<br>Continental<br>France (1.7.7)                                    | OK for<br>administrative<br>telephony<br>This is stand | Not<br>recommended<br>dard BTIP and not f<br>architecture | OK for<br>administrative<br>telephony<br>BTIP DROM | N/A  |
| One trunk per<br>plate and one DR<br>SBC per plate<br>(1.7.8)                                                         |                                                        | ОК                                                        |                                                    | N/A  |
| One trunk per<br>plate and LMO<br>"Asia" with one<br>downstream<br>SBC per plate<br>(1.7.9)                           |                                                        | N/A                                                       |                                                    | OK   |

# 1.7.6 Two trunks on central DR SBC, one with aSBC in Continental France and one with aSBC in DROM

The aim of this architecture would be to take advantage of the DROM aSBC for local users. However, it is **not recommended** as shown in the following example, an offnet call between a Caribbean user and an offnet customer located in Continental France. In this case, 3 long legs are involved, leading to a possible bad voice quality:

- leg between Caribbean user and DR SBC located in Continental France,
- leg between DR SBC and DROM aSBC located in the Caribbean,

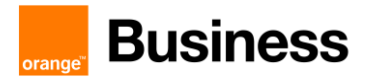

 leg between DROM aSBC in the Caribbean and TDM Gateway located in Continental France.

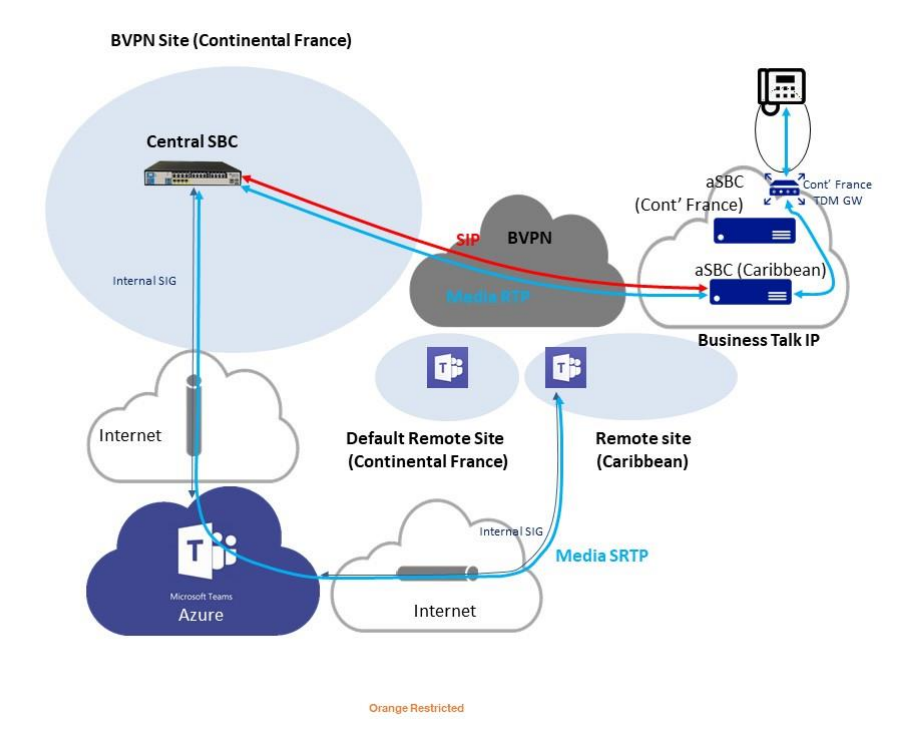

Note that the issue would be the same if Local Media Optimization "Europe" model would be enabled. The only difference would be the path of the first leg, remaining in BVPN instead of Internet and Azure, but still crossing the Atlantic Ocean.

#### 1.7.7 Single trunk on central DR SBC with aSBC in Continental France

#### Without Media ByPass

This architecture is valid for administrative telephony, though advantage is not taken of the DROM aSBC. No Local Media Optimization is enabled in Microsoft Teams Direct Routing. The worst case would be considering an offnet call between a Caribbean user and a local customer. 2 long legs are involved:

- between Caribbean user and DR SBC located in Continental France, through Internet and Azure (assuming Media Bypass is not enabled),
- between BTIP aSBC in Continental France and Caribbean TDM Gateway, through BVPN.

The highest measured Round-Trip Delay (RTD) in BVPN between Continental France and DROM leads to a MOS > 4 (few users dissatisfied). It concerns the Indian Ocean and is lower for the Caribbean.

Orange SA, with a share capital of 10,640,226,396 euros,

111 Quai du Président Roosevelt, 92130 Issy-les-Moulineaux, France, Trade Register No. 380.129.866 Nanterre

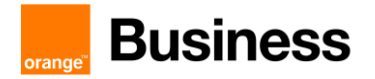

However, here, half on the flow only is on BVPN. The other part uses Internet and Azure. Microsoft networking ensures that most part of the leg stays in Azure network, which implements Quality of Service, and a little is over the Internet. That may be enough for administrative telephony.

With Media Bypass, the part of the Internet may be higher. This is why it is less recommended.

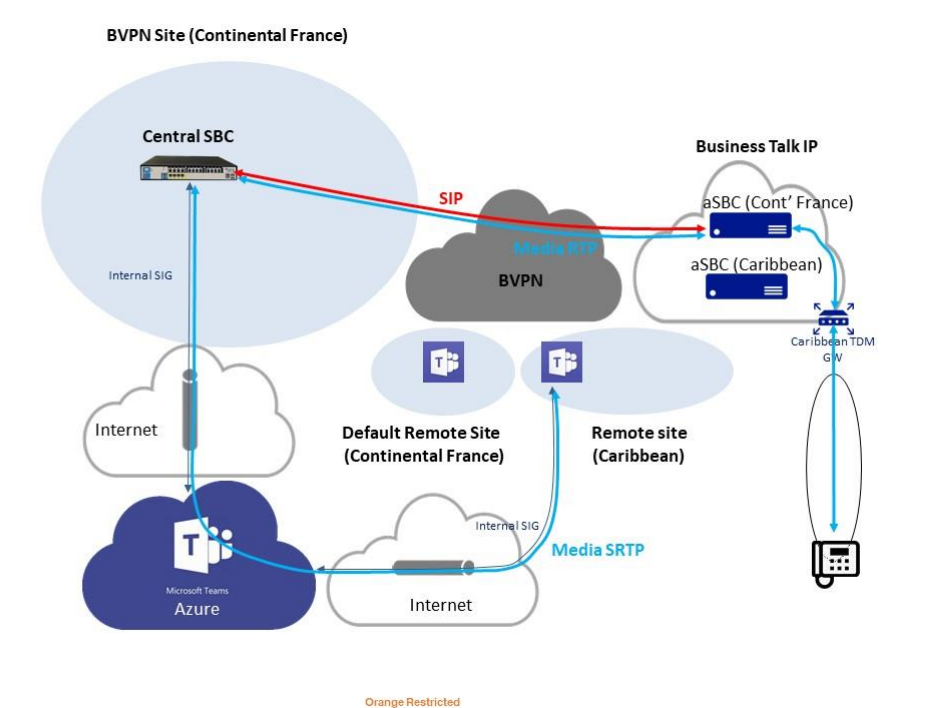

Orange SA, with a share capital of 10,640,226,396 euros, 111 Quai du Président Roosevelt, 92130 Issy-les-Moulineaux, France, Frade Register No. 380.129.866 Nanterre

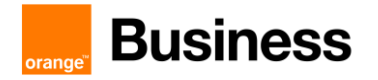

#### > with Local Media Optimization "Europe"

With LMO "Europe", there is no leg on Internet + Azure and only the Round-Trip Delay on BVPN is relevant. That may be enough for administrative telephony as well.

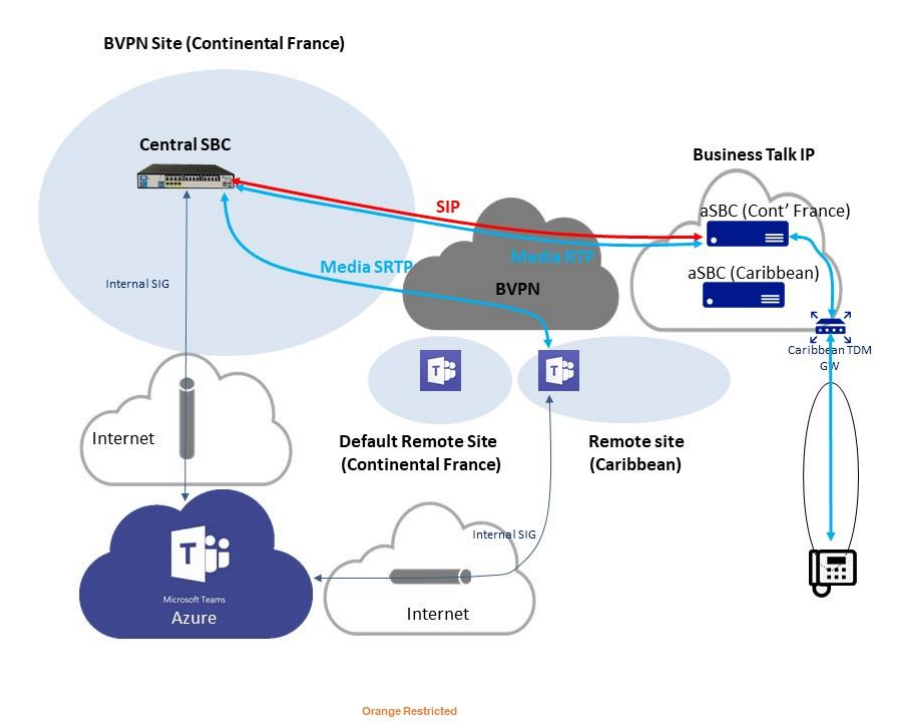

#### 1.7.8 One trunk per plate and one DR SBC per plate

#### Without Media ByPass

This architecture is basically deploying two Direct Routing SBC on the same tenant, each one owning its BTIP trunk, here without Media Bypass. Offnet calls are routed locally.

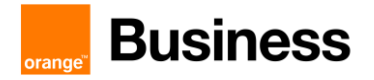

Worst case would be calls between a Caribbean user and a Continental French customer (or reversely), that cross the Atlantic Ocean only once through BVPN between Caribbean aSBC and Continental French TDM Gateway. This architecture is recommended for good voice quality.

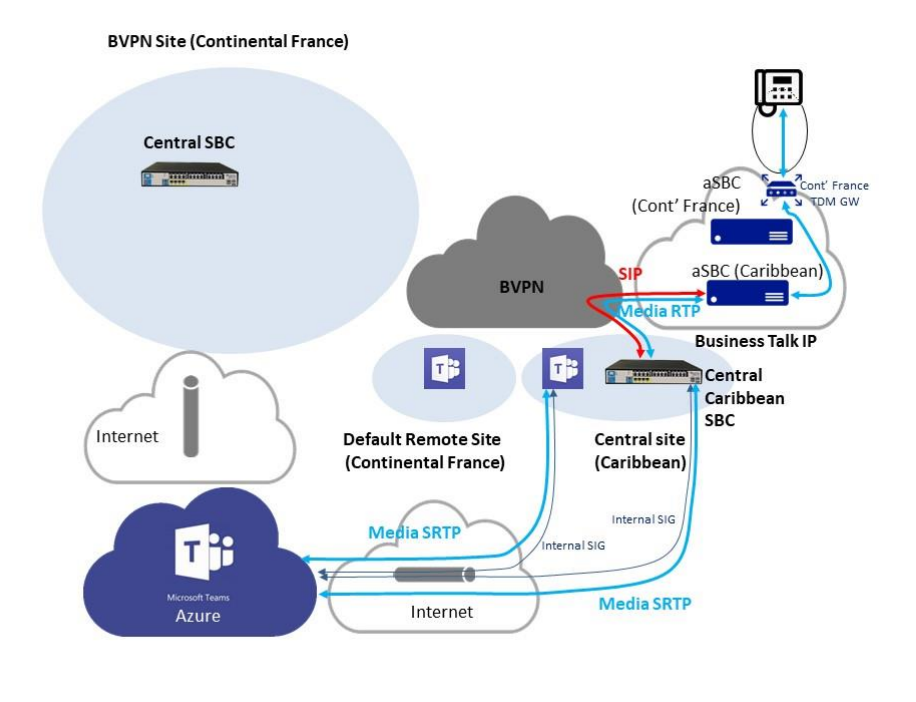

#### > With Local Media Optimization "Europe"

This architecture is a variant of above. It is basically deploying two Direct Routing SBC on the same tenant, each one owning its BTIP trunk, with Local Media Optimization "Europe" model enabled. Offnet calls are fully routed locally.

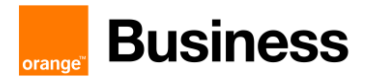

Worst case would be calls between a Caribbean user and a Continental French customer (or reversely), that cross the Atlantic Ocean only once through BVPN between Caribbean aSBC and Continental French TDM Gateway. This architecture is fully recommended for good voice quality.

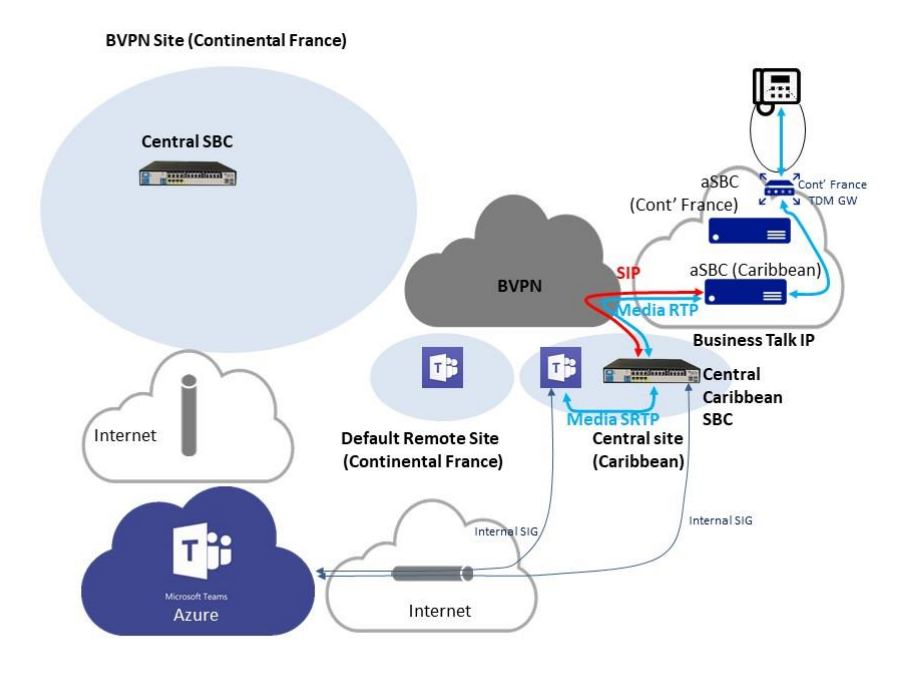

Orange Restricted

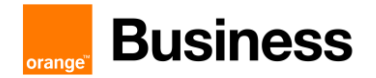

#### 1.7.9 One trunk per plate and LMO "Asia" with one downstream SBC per plate

The architecture depicted here uses Local Media Optimization "Asia" model already described at 1.4. The main difference with above is that the Downstream SBC has no trunk with Teams, but only with the Central SBC and therefore does not need to be open on the Internet.

This is also a recommended architecture for BTIP DROM.

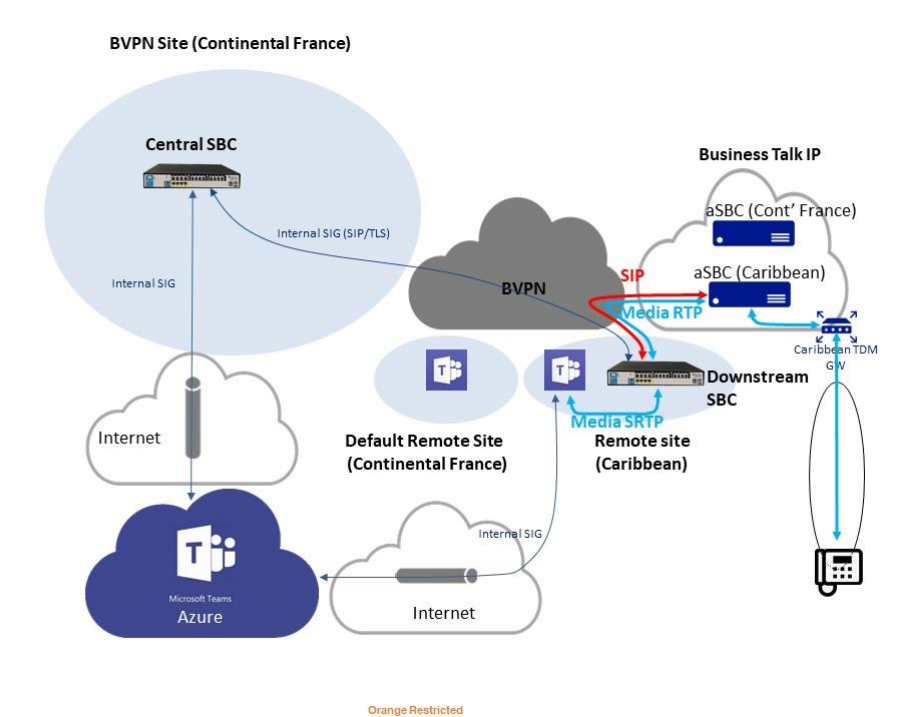

#### 1.7.10 Operator Connect

TBD

#### 1.8 Analog devices

#### 1.8.1 FAX

FAX on Direct Routing SBC with or without Gateway is certified both on French (BTIP) and International (BTalk) scopes. FAX protocol is T.38.

FAX calls to and from Business Talk consumes the same SIP Trunk that is used for interconnection with Teams. When a call is made from FAX or to FAX, the Direct Routing SBC bypasses Teams, which does not talk T.38, for signaling as well as for media

Orange SA, with a share capital of 10,640,226,396 euros, 111 Quai du Président Roosevelt, 92130 Issy-les-Moulineaux, France, Irade Register No. 380.129.866 Nanterre

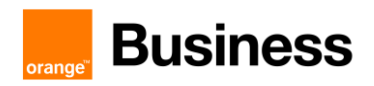

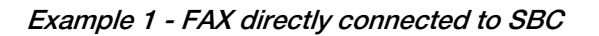

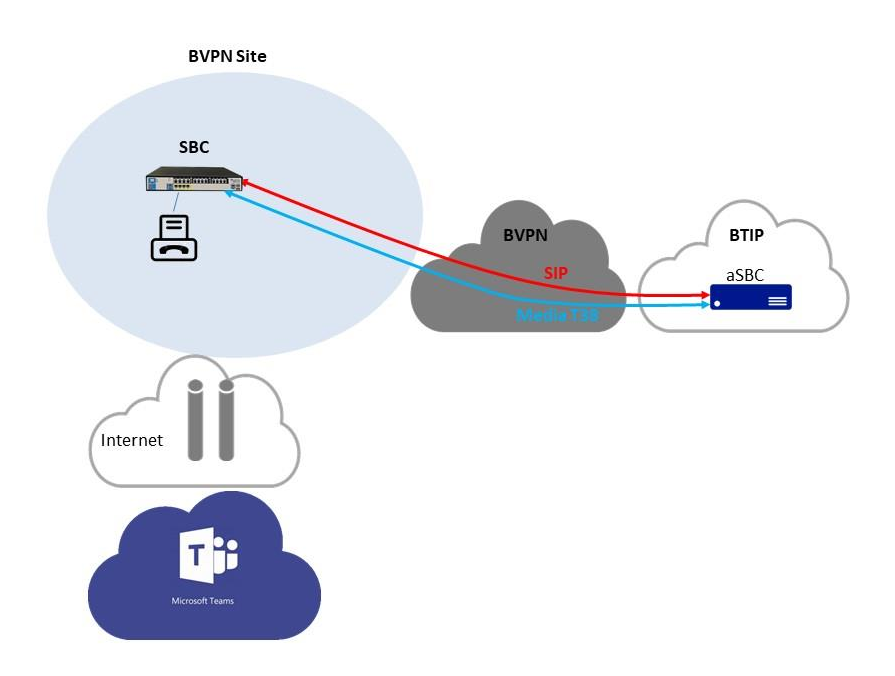

The analog FAX device can be connected directly to hardware DR SBC with FXS ports. Call is routed directly between Business Talk / Business Talk IP and FAX.

Example 2 - FAX connected to a cascaded GW behind SBC

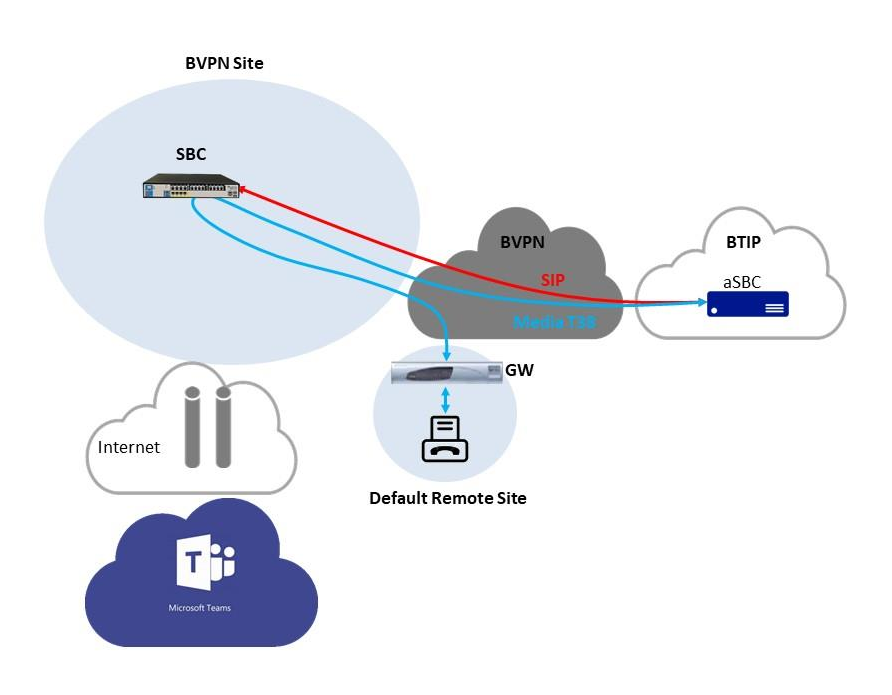

Orange SA, with a share capital of 10,640,226,396 euros, 111 Quai du Président Roosevelt, 92130 Issy-les-Moulineaux, France, Irade Register No. 380.129.866 Nanterre

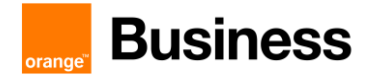

In this architecture FAX device is connected to an analog telephony adapter. It is integrated with DR SBC which can be placed in other remote site or in datacenter. DR SBC with no directly connected endpoints can be virtualized.

Same as in previous architecture call is routed directly between Business Talk / Business Talk IP and FAX and bypasses Teams. This has been certified so far with AudioCodes central SBC with AudioCodes GW (MPxxx or Mediant) and Ribbon Edge central SBC with Ribbon GW 1000/2000.

#### 1.8.2 Analog phones

Analog phones on Direct Routing SBC with or without Gateway is certified both on French (BTIP) and International (BTalk) scopes, so far with AudioCodes only as central SBC and remote GW (MPxxx or Mediant).

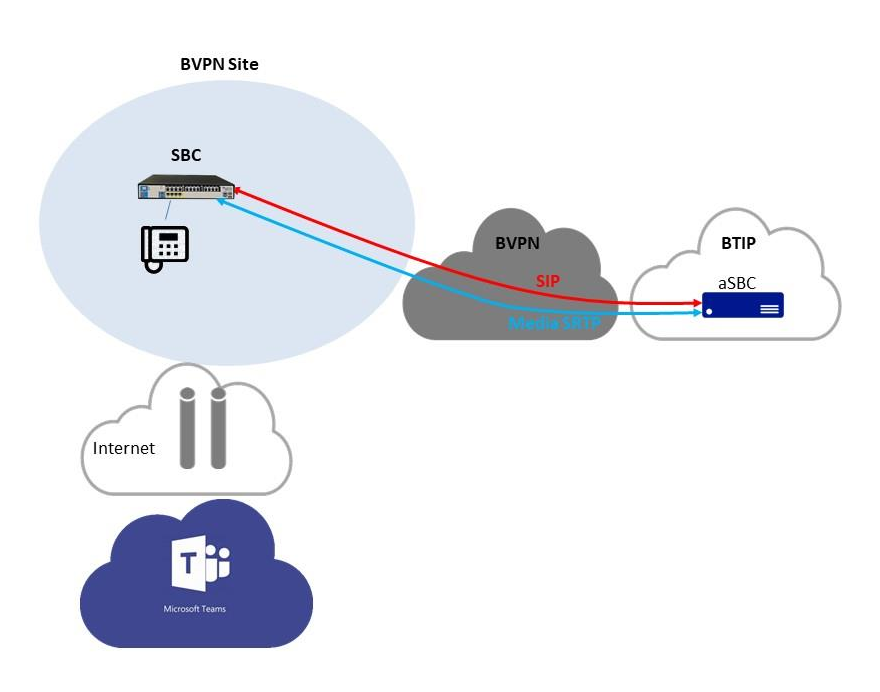

Example 1 – Analog phone directly connected to central SBC

The analog phone can be connected directly to hardware DR SBC with FXS ports. Call is routed directly between Business Talk / Business Talk IP and analog device.

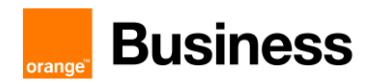

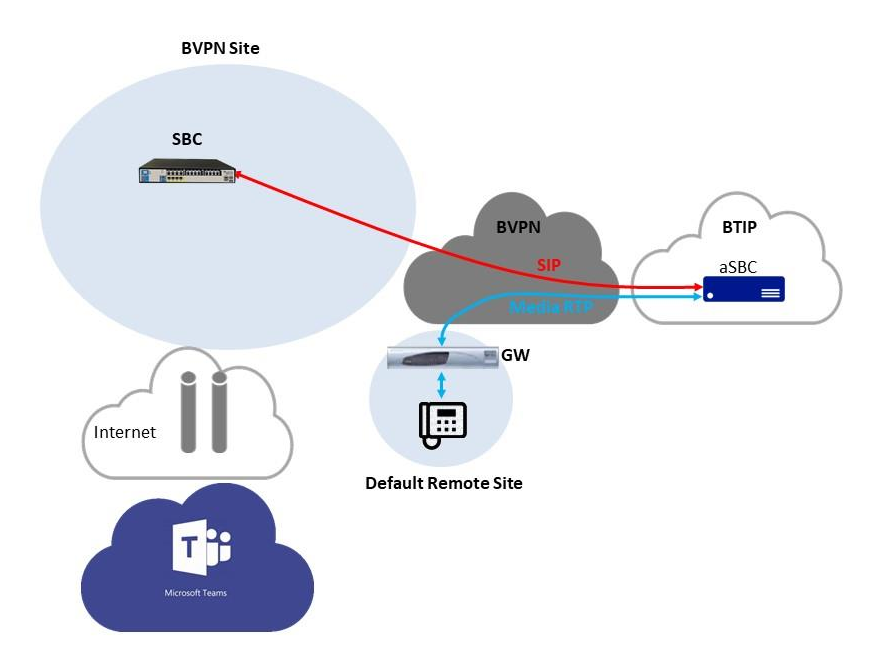

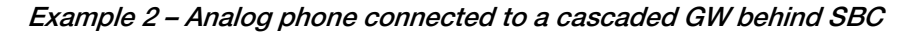

In this architecture, device is connected to an analog telephony adapter. It is integrated with DR SBC which can be placed in other remote site or in datacenter. DR SBC with no directly connected endpoints can be virtualized. Note that direct media with BTIP/BTalk has been validated in this case.

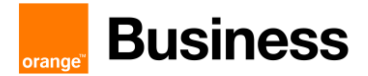

#### 1.9 Reminder on emergency calls

(Extract of Access SIP profile for connecting PBX to BTIP/BT SIP or FIAs2 services V3.5)

PBX may send a PIDF-LO body for providing geographical information BUT this information must be fulfilled with great care because, if provided, this will be used in case of Emergency call for locating caller. OBS is not responsible for the relevance of the provided information or its format.

Generally, PIDF-LO must not be used on BTIP (French trunk offer). In any case, please contact OBS before using this PIDF-LO body.

#### 1.10 Sizing considerations

#### 1.10.1 Coders

Regarding codec usage in the standard architecture:

RTP G711, G729 or G722 is used between Direct Routing SBC and BTIP/BT (see 3.3 for more information on supported codecs on trunk),

Same codec is used in SRTP between Teams and The Direct Routing SBC so that transcoding is avoided, SRTP overhead compared to RTP is neglectable,

encrypted SILK or G722 is used between Teams Client and Teams Media Processors,

Therefore, a channel for an offnet call may be considered to consume at most 100 kbps throughout its path.

#### 1.10.2 Real Time Voice (RTVo) classification

In Business VPN, voice flows are classified either by using "Access Control Lists" on CE routers or by trusting DSCP configuration of voice endpoints. "DSCP trust" is intended to become the main way of managing QoS. Therefore, take care to have the following DSCP values configured on your equipment (SBC, GW, Teams client, hardphones...):

- Voice media: 46 (= EF) *!! mandatory !!*
- Video media: **26** (=AF31) or **34** (= AF41)
- Signaling: : 24 (=CS3) or 26 (=AF31) or 40 (= CS5) or 46 (= EF)

Note that our configuration guidelines below include this configuration for SBC and Teams client.

Teams proposes no CAC mechanism to ensure that the RTVo bandwidth won't be overloaded and that may lead to packet loss in case of BVPN access saturation. It's up to you to take care of you consumption and properly size your access with the help of your sales contact.

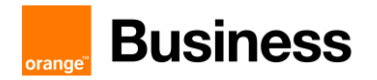

#### 1.10.3 Table of used channels

Following table recaps the use of channels for selected call flows. For onnet calls, channels consumed by possibly involved far end site are not considered.

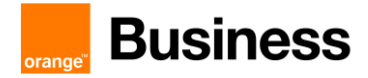

|                                                                              | Centr     | al site  | Remote site with Internet<br>breakout |          | Remote site<br>without<br>Internet<br>breakout | Remote site with<br>downstream SBC<br>(LMO Asia) |
|------------------------------------------------------------------------------|-----------|----------|---------------------------------------|----------|------------------------------------------------|--------------------------------------------------|
|                                                                              | CE Router | Internet | CE Router                             | Internet | CE Router                                      | CE Router                                        |
|                                                                              | RTVo      | router   | RTVo                                  | router   | RTVo                                           | RTVo                                             |
| Offnet calls without Local Media Optimization                                |           |          |                                       |          |                                                |                                                  |
| Client on central site                                                       | 1         | 2        |                                       |          |                                                |                                                  |
| Client on remote site w Internet breakout                                    | 1         | 1        |                                       | 1        |                                                |                                                  |
| Client on remote site wo Internet breakout                                   | 2         | 2        |                                       |          | 1                                              |                                                  |
| Offnet calls with Local Media Optimization Europe                            |           |          |                                       |          |                                                |                                                  |
| Client on central site                                                       | 1         |          |                                       |          |                                                |                                                  |
| Client on remote site w Internet breakout                                    | 2         |          | 1                                     |          | 1                                              |                                                  |
| Client on remote site wo Internet breakout                                   | 2         |          | 1                                     |          | 1                                              |                                                  |
| Offnet calls with Local Media Optimization Asia                              |           |          |                                       |          |                                                |                                                  |
| Client served by central SBC                                                 |           |          |                                       |          |                                                |                                                  |
| Client on central site                                                       | 1         |          |                                       |          |                                                |                                                  |
| Client on remote site w Internet breakout                                    | 2         |          | 1                                     |          | 1                                              |                                                  |
| Client on remote site wo Internet breakout                                   | 2         |          | 1                                     |          | 1                                              |                                                  |
| Client served by downstream SBC<br>Client on remote site with downstream SBC |           |          |                                       |          |                                                | 1                                                |
| Client on remote site w Internet breakout                                    |           |          | 1                                     |          | 1                                              | 2                                                |
| Client on remote site wo Internet breakout                                   |           |          | 1                                     |          | 1                                              | 2                                                |
| Offnet calls from/to Analog devices                                          |           |          |                                       |          |                                                |                                                  |
| Without Local Media Optimization Asia                                        |           |          |                                       |          |                                                |                                                  |
| (device served by central SBC)                                               |           |          |                                       |          |                                                |                                                  |
| FAX on central site                                                          | 1         |          |                                       |          |                                                |                                                  |
| FAX on remote site w Internet breakout                                       | 2         |          | 1                                     |          |                                                |                                                  |
| FAX on remote site wo Internet breakout                                      | 2         |          |                                       |          | 1                                              |                                                  |
| Analog Phone (AP) on central site                                            | 1         |          |                                       |          |                                                |                                                  |
| AP on remote site w Internet breakout                                        |           |          | 1                                     |          |                                                |                                                  |
| AP on remote site wo Internet breakout                                       |           |          |                                       |          | 1                                              |                                                  |
| With Local Media Optimization Asia                                           |           |          |                                       |          |                                                |                                                  |
| (device served by downstream SBC)                                            |           |          |                                       |          |                                                |                                                  |
| FAX on remote site with downstream SBC                                       |           |          |                                       |          |                                                | 1                                                |
| FAX on remote site w Internet breakout                                       |           |          | 1                                     |          |                                                | 2                                                |
| FAX on remote site wo Internet breakout                                      |           |          |                                       |          | 1                                              | 2                                                |
| Analog Phone (AP) on downstream SBC                                          |           |          |                                       |          |                                                | 1                                                |
| AP on remote site w Internet breakout                                        |           |          | 1                                     |          |                                                |                                                  |
| AP on remote site wo Internet breakout                                       |           |          | _                                     |          | 1                                              |                                                  |
| Onnet BVPN calls                                                             |           |          |                                       |          |                                                |                                                  |
| From/to a local client                                                       |           |          |                                       |          |                                                |                                                  |
| Between central site and a remote client                                     | 1         |          |                                       |          |                                                |                                                  |
| Between remote site w Internet breakout and a                                |           |          |                                       |          |                                                |                                                  |
| remote client                                                                |           |          | 1                                     |          |                                                |                                                  |
| Between remote site wo Internet breakout and a                               |           |          |                                       |          |                                                |                                                  |
| remote client                                                                |           |          |                                       |          | 1                                              |                                                  |
| Between AP on central site and a remote client                               | 1         |          |                                       |          |                                                |                                                  |
| Between AP on remote site w Internet breakout                                |           |          |                                       |          |                                                |                                                  |
| and a remote client                                                          |           |          | 1                                     |          |                                                |                                                  |
| Between AP on remote site w Internet breakout                                |           |          |                                       |          |                                                |                                                  |
| and a remote client                                                          |           |          |                                       |          | 1                                              |                                                  |
| External calls (between BVPN & Internet clients)                             |           |          |                                       |          |                                                |                                                  |
| Client on central site                                                       |           | 1        |                                       |          |                                                |                                                  |
| Client on remote site w Internet breakout                                    |           |          |                                       | 1        |                                                |                                                  |
| Client on remote site wo Internet breakout                                   | 1         | 1        |                                       |          | 1                                              |                                                  |

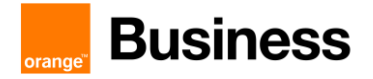

# 2 Parameters for connection to BTIP/BTalk/BTol/BTIPol

## 2.1 Trunking integration

| Head Quarter (HQ)<br>architecture               | Level of Service                                                                                                    | @IP / FQDN used by the service                                                                                                    |
|-------------------------------------------------|----------------------------------------------------------------------------------------------------|----------------------------------------------------------------------------------------------------|
| Single SBC                                      | No redundancy                                                                                                    | BTIP/BTalk :<br>SBC IP@<br>BTol:<br>SBC public IP@ or FQDN<br>DNS Type A<br>BTIPol:<br>SBC public FQDN type A                                                                                                    |
| SBC pair - Vendor HA mode                       | Local redundancy with nominal/backup<br>behavior. No loss of calls in case of<br>nominal's failure.<br>Single site.<br>Extended local redundancy with<br>nominal/backup behavior. No loss of calls<br>in case of nominal's failure.<br>Two sites linked at L2 level.                                                                                                    | BTIP/BTalk:<br>SBC pair floating IP@<br>BTol:<br>SBC public floating IP@ or<br>FQDN DNS Type A<br>BTIPol:<br>SBC public floating FQDN<br>DNS Type A                                                                                                    |
| N SBC - BTalk round robin<br>mode - Mono region | Local redundancy and load sharing with<br>round robin behavior. Loss of calls<br>handled by a SBC that fails.<br>DNS load balancing from Teams point of<br>view.<br>Geographical redundancy and load<br>sharing with round robin behavior. Loss of<br>calls handled by a SBC that fails.<br>DNS load balancing from Teams point of<br>view.<br>M sites (M <= N) in the same region (i.e.<br>attached to the same aSBC pair with a<br>single T1T7). | BTIP/BTalk:         SBC1 IP@         SBC2 IP@            SBCN IP@         BTol:         SBC1 public IP@ or FQDN         DNS Type A         SBC2 public IP@ or FQDN         DNS Type A         SBCN public IP@ or FQDN         DNS Type A         SBC1 public IP@ or FQDN         DNS Type A         SBC1 public IP@ or FQDN         DNS Type A         SBC1 public FQDN DNS         Type A         SBC2 public FQDN DNS         Type A         SBCN public FQDN DNS         Type A         SBCN public FQDN DNS         Type A |

| Business |                                                                                            | Technical guide to access Business Talk & BTIP service                                                                                                    |                                                                                                    |  |
|----------|--------------------------------------------------------------------------------------------|----------------------------------------------------------------------------------------------------|----------------------------------------------------------------------------------------------------|--|
|          | orange"                                                                                    | r                                                                                                    | Microsoft Teams Direct Routing                                                                                                    |  |
|          | N SBC pairs - BTalk round<br>robin mode over N pairs in<br>vendor HA mode - Mono<br>region | Local + geographical redundancy and<br>load sharing.<br>If a SBC fails locally, active calls not lost<br>and handled by new active SBC.<br>If a full site fails, active calls are lost, but all<br>users keep the offnet service.<br>In addition, there is a load-balancing<br>between sites : round-robin from BTIP/BT<br>side and DNS load balancing from Teams<br>side.                                                                               | BTIP/BTalk:         SBC pair1 floating IP@         SBC pair2 floating IP@            SBC pairN floating IP@         BTol:         SBC pair1 public floating IP@         or FQDN DNS Type A         SBC pair2 public floating IP@         or FQDN DNS Type A         SBC pair1 public floating IP@         or FQDN DNS Type A         SBC pair1 public floating IP@         or FQDN DNS Type A         SBC pair1 public floating IP@         or FQDN DNS Type A         SBC pair2 public floating IP@         or FQDN DNS Type A         SBC pair2 public floating FQDN DNS Type A         SBC pair2 public floating FQDN DNS Type A            SBC pairN public floating FQDN DNS Type A            SBC pairN public floating FQDN DNS Type A |  |
|          | N SBC – DNS Resiliency -<br>Mono region                                                    | Local redundancy and load sharing with<br>DNS resiliency behavior. Loss of calls<br>handled by a SBC that fails.<br>DNS load balancing from Teams point of<br>view.<br>Geographical redundancy and load<br>sharing with DNS resiliency behavior. Loss<br>of calls handled by a SBC that fails.<br>DNS load balancing from Teams point of<br>view.<br>M sites (M <= N) in the same region (i.e.<br>attached to the same aSBC pair with a<br>single T1T7). | BTIP/Talk:<br>Not applicable<br>BTol or BTIPol:<br>SBC public FQDN DNS Type<br>SRV                                                                                                    |  |
|          | N SBC pairs – DNS<br>Resiliency over N pairs in<br>vendor HA mode - Mono<br>region         | Local + geographical redundancy and<br>load sharing.<br>If a SBC fails locally, active calls not lost<br>and handled by new active SBC.<br>If a full site fails, active calls are lost, but all<br>users keep the offnet service.<br>In addition, there is a load-balancing<br>between sites : DNS resiliency<br>BTIPol/BTol side and DNS load balancing<br>from Teams side                                                                              | BTIP/BTalk:<br>Not applicable<br>BTol or BTIPol:<br>SBC pairs public FQDN DNS<br>Type SRV                                                                                                    |  |

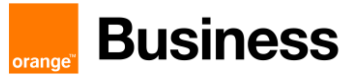

| 2 SBC pairs - BTalk T1T7<br>rescue mode over 2 pairs in<br>vendor HA mode - Multi<br>region (Business Talk only).<br>Limited to 2 pairs for easier<br>understanding. May be<br>extended to N pairs, at least<br>one per involved region. | For users in region 1:<br>offnet calls to/from users of the region 1<br>are routed through the Direct Routing<br>SBC pair of region 1, located in site 1. For<br>Business Talk, a T1T7 per region permits<br>this routing. For Teams, a second route<br>must be configured for users.<br>If a single SBC in site 2 fails, the backup<br>SBC handles the traffic.<br>If a single SBC in site 1 fails, the backup<br>SBC handles the traffic.<br>If the full site fails, Direct Routing SBC pair<br>of region 2 rescues the offnet service of<br>users, assuming that RTD is acceptable<br>for VoIP.<br>For users in region 2:<br>offnet calls to/from users of the region 2<br>are routed through the Direct Routing<br>SBC pair of region 2, located in site 2. For<br>Business Talk, a T1T7 per region permits<br>this routing. For Teams, a second route<br>must be configured for users.<br>If a single SBC in site 2 fails, the backup<br>SBC handles the traffic.<br>If the full site fails, Direct Routing SBC pair<br>of region 1 rescues the offnet service of<br>users, , assuming that RTD is acceptable<br>for VoIP. | BTIP/BTalk:<br>SBC pair1 floating IP@<br>SBC pair2 floating IP@<br>BTol:<br>SBC pair1 public floating IP@<br>or FQDN DNS Type A<br>SBC pair2 public floating IP@<br>or FQDN DNS Type A<br>BTIPol:<br>SBC pair1 public floating<br>FQDN DNS Type A<br>SBC pair2 public floating<br>FQDN DNS Type A |
|----------------------------------------------------------------------------------------------------|----------------------------------------------------------------------------------------------------|----------------------------------------------------------------------------------------------------|
| 2 SBC<br>Nominal / Backup mode                                                                                                    | <ul> <li>Local redundancy:</li> <li>both SBC are hosted on the same site,</li> <li>though HA is preferred here if supported</li> <li>by SBC vendor</li> <li>OR</li> <li>Geographical redundancy</li> <li>both SBC are hosted on 2 different sites</li> <li>with WAN connectivity</li> </ul>                                                                                                    | BTIP/BTalk:<br>SBC1 IP@<br>SBC2 IP@<br>BTol:<br>SBC1 public IP@ or FQDN<br>DNS Type A<br>SBC2 public IP@ or FQDN<br>DNS Type A<br>BTIPol:<br>SBC pair1 public FQDN DNS<br>Type A<br>SBC pair2 public FQDN DNS<br>Type A                                                                           |
| 2 SBC pairs<br>Nominal / Backup mode                                                                                                    | '- Local and geographical redundancy<br>SBC pairs are hosted on 2 different sites<br>with WAN connectivity, each pair on one<br>site                                                                                                    | BTIP/BTalk:<br>SBC pair1 IP@<br>SBC pair2 IP@<br>BTol:<br>SBC pair1 public IP@ or<br>FQDN DNS Type A<br>SBC pair2 public IP@ or<br>FQDN DNS Type A<br>BTIPol:                                                                                                    |

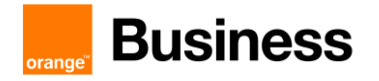

| SBC pair1 public FQDN DNS<br>Type A |
|-------------------------------------|
| SBC pair2 public FQDN DNS<br>Type A |

| Remote Site (RS)                                                                                                    |                                                                                                    |                                                                                                    |
|----------------------------------------------------------------------------------------------------|----------------------------------------------------------------------------------------------------|----------------------------------------------------------------------------------------------------|
| architecture**                                                                                                    | Level of Service                                                                                                    |                                                                                                    |
| Remote site without SBC                                                                                                    | No survivability, no trunk redundancy                                                                                                    |                                                                                                    |
| Remote site with single<br>downstream SBC for Local<br>Media Optimization "Asia<br>model"                                                                | Allows offnet media for local users not to<br>transit through central SBC, but stay local.<br>No redundancy of the downstream SBC                                                                                                    | BTIP DROM/BTalk :<br>Downstream SBC IP@<br>BTol:<br>Downstream SBC public IP@<br>or FQDN DNS Type A<br>BTIPol DROM:<br>Downstream SBC public<br>FQDN type A                                                                                                    |
| Remote site with downstream<br>SBC pair for Local Media<br>Optimization "Asia model" -<br>Vendor HA mode                                                 | Local redundancy of the downstream<br>SBC with nominal/backup behavior. No<br>loss of calls in case of nominal's failure.<br>Single site.<br>Extended local redundancy of the<br>downstrealm SBC with nominal/backup<br>behavior. No loss of calls in case of<br>nominal's failure.<br>Two sites linked at L2 level.                                                                                       | BTIP/BTalk:<br>Downstream SBC pair<br>floating IP@<br>BTol:<br>Downstream SBC public<br>floating IP@ or FQDN DNS<br>Type A<br>BTIPol:<br>Downstream SBC public<br>floating FQDN DNS Type A                                                                                                    |
| Remote site with N<br>downstream SBC for Local<br>Media Optimization "Asia<br>model" - BTalk round robin<br>mode - Mono region<br>(Premium architecture) | Local redundancy and load sharing of the<br>downstream SBC with round robin<br>behavior. Loss of calls handled by a SBC<br>that fails.<br>Single site.<br>Geographical redundancy and load<br>sharing of the downstream with round<br>robin behavior. Loss of calls handled by a<br>SBC that fails.<br>M sites (M <= N) in the same region (i.e.<br>attached to the same aSBC pair with a<br>single T1T7). | BTIP/BTalk:<br>Downstream SBC1 IP@<br>Downstream SBC2 IP@<br><br>Downstream SBCN IP@<br>BTol:<br>Downstream SBC1 public<br>IP@ or FQDN DNS Type A<br>Downstream SBC2 public<br>IP@ or FQDN DNS Type A<br><br>Downstream SBCN public<br>IP@ or FQDN DNS Type A<br>BTIPol:<br>Downstream SBC1 public<br>FQDN DNS Type A<br>Downstream SBC2 public<br>FQDN DNS Type A<br><br>Downstream SBC2 public<br>FQDN DNS Type A |

| Business                                                                                                    | Technical guide to acces                                                                                                    | ss Business Talk & BTIP service<br>Microsoft Teams Direct Routing                                                                                                    |
|----------------------------------------------------------------------------------------------------|----------------------------------------------------------------------------------------------------|----------------------------------------------------------------------------------------------------|
| Remote site with N<br>downstream SBC pairs for<br>Local Media Optimization<br>"Asia model" - BTalk round<br>robin mode over N pairs in<br>vendor HA mode - Mono<br>region (Premium+<br>architecture) | Local + geographical redundancy and<br>load sharing of the downstream SBC.<br>If a SBC fails locally, active calls not lost<br>and handled by new active SBC.<br>If a full site fails, active calls are lost, but all<br>users keep the offnet service.<br>In addition, there is a load-balancing<br>between sites: round-robin from BTIP/BT<br>side. | BTIP/BTalk:         Downstream SBC pair1         floating IP@         Downstream SBC pair2         floating IP@            Downstream SBC pairN         floating IP@         BTol:         Downstream SBC pair1         public floating IP@ or FQDN         DNS Type A         Downstream SBC pair2         public floating IP@ or FQDN         DNS Type A         Downstream SBC pair1         public floating IP@ or FQDN         DNS Type A            Downstream SBC pair1         public floating IP@ or FQDN         DNS Type A            Downstream SBC pair1         public floating IP@ or FQDN         DNS Type A         BTIPol:         Downstream SBC pair1         public floating FQDN DNS         Type A         Downstream SBC pair2         public floating FQDN DNS         Type A            Downstream SBC pair2         public floating FQDN DNS         Type A            Downstream SBC pairN         public floating FQDN DNS         Ty |
| Remote site with 2<br>downstream SBC for Local<br>Media Optimization "Asia<br>model"<br>Nominal / Backup mode                                                                                        | <ul> <li>Local redundancy:</li> <li>both downstream SBC are hosted on the<br/>same site, though HA is preferred here if<br/>supported by SBC vendor</li> <li>OR</li> <li>Geographical redundancy</li> <li>both SBC are hosted on 2 different sites</li> <li>with WAN connectivity</li> </ul>                                                          | BTIP/BTalk:Downstream SBC1 IP@Downstream SBC2 IP@BTol:Downstream SBC1 publicIP@ or FQDN DNS Type ADownstream SBC2 publicIP@ or FQDN DNS Type ABTIPol:Downstream SBC pair1public FQDN DNS Type ADownstream SBC pair2public FQDN DNS Type A                                                                                                    |
| Remote site with 2<br>downstream SBC pairs for<br>Local Media Optimization<br>"Asia model"<br>Nominal / Backup mode                                                                                  | - Local and geographical redundancy<br>Downstream SBC pairs are hosted on 2<br>different sites with WAN onnectivity, each<br>pair on one site                                                                                                    | BTIP/BTalk:<br>Downstream SBC pair1 IP@<br>Downstream SBC pair2 IP@<br>BTol:<br>Downstream SBC pair1<br>public IP@ or FQDN DNS<br>Type A                                                                                                    |

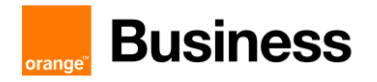

|  | Downstream SBC pair2   |
|--|------------------------|
|  | public IP@ or FQDN DNS |
|  | Туре А                 |
|  | BTIPol:                |
|  | Downstream SBC pair1   |
|  | public FQDN DNS Type A |
|  | Downstream SBC pair2   |
|  | public FQDN DNS Type A |

#### 2.2 SBC IP addressing requirements

#### For BT/BTIP:

- Internet facing Interface: 1 Public IP address + 1 Private IP address NATed to the Public IP
  - Note: cf. NAT translation rule.
- BT/BTIP SIP trunk Interface: 1 IP address
- Management Interface: 1 IP address

- Note: For BT/BTIP customers, this interface is generally shared with the BT/BTIP SIP trunk interface. This assumption has be taken in this document.

[Optional] HA interface: 1 IP address (non-routed)

#### For Business Talk over Internet (BTol), or BTIPol :

Internet facing Interface: 1 Public IP

Notes:

- For BToI/BTIPol customers, this interface is shared between TEAMS and BToI/BTIPol SIP Trunk.
- BTol/BTIPol recommends not to use NAT (cf. NAT translation rule).
- Management Interface: 1 IP address
- [Optional] HA interface: 1 IP address (non-routed)

#### 2.3 ACL for BTol/BTIPol

The WAN or public IP interface is usually exposed to the public Internet through a DMZ, so it is strongly recommended to use an Access Control List for protecting access.

For instance, as a prerequisite, Ribbon recommends reading the SBC Edge Security Hardening Checklist to understand how to secure the SBC into your network infrastructure.

#### 2.4 TLS integration for BTol/BTIPol

Root and intermediate Certificate (PEM format) must be transmitted to Orange BTIP/BTalk team.
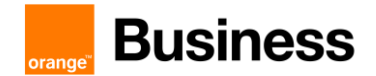

Technical guide to access Business Talk & BTIP service Microsoft Teams Direct Routing

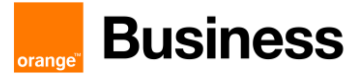

# 3 BTIP/BTalk/BTol/BTIPol certified versions

# 3.1 Teams

There is no release numbering of Microsoft Teams. This is continuous delivery. Therefore, the compatibility of the 3 main components, i.e. certified DR SBC w Teams and BTIP/BTalk cannot be fully committed at any time.

# 3.2 Certified SBC

Certified with standard architectures are:

| Vendor          | Model                                                | Release                    | BTIP | BTalk | BTol             | BTIPol <sup>(1)</sup> | Codec                          | MBP <sup>(2)</sup> | LMO <sup>(3)</sup>  | AP <sup>(4)</sup> | FAX |
|-----------------|------------------------------------------------------|----------------------------|------|-------|------------------|-----------------------|--------------------------------|--------------------|---------------------|-------------------|-----|
| Audio-<br>Codes | M500/800/1000/<br>2600/4000/9000<br>& VE             | v.7.20A, build<br>258.475+ | V    | V     | V                | V                     | G.722<br>G.711<br>G.729        | V                  | √<br>Europe<br>Asia | 7                 | V   |
| Ribbon          | Edge 1000/2000<br>& SweLite                          | 9.0.4+ (but<br>not 9.0.5)  | V    | V     | V                | V                     | G.711<br>Other<br>plan-<br>ned | V                  | √<br>Europe         | Plan<br>-ned      | V   |
| Oracle          | Acme Packet<br>1100/3900/4600<br>/6300/6350 &<br>VME | S-Cz8.4.0<br>p2+           | V    | V     | Cust.<br>request | Cust.<br>request      | G.722<br>G711<br>G729          | V                  | Ongoing             | No                | No  |

(1) BTIPol (BTIP Internet) service is not yet open at the time this document is produced. Please

check with your sales contact

(2) MBP = Media Bypass

(3) LMO = Local Media Optimization "Europe" model and/or "Asia" model

(4) AP = Analog Phones

## 3.3 Codecs on trunk

#### 3.3.1 Monocodec

Only G711 (A or  $\mu$  laws) and G.729 are allowed

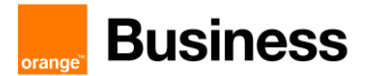

### 3.3.2 Multicodec (provided that Multicodec has been validated in table above)

On BTIP/BTIPI, only following configurations are allowed:

- G711A, G729
- G722, G711A
- G722, G711A, G729

On Btalk/BToI, only following configurations are allowed:

- G711 (A/µ), G729
- G722, G711 (A/µ)
- G722, G711 (A/µ), G729

# 3.4 Restrictions in Local Media Optimization

Some features may be unavailable due to Teams restrictions. Please check following link before applying LMO to your configuration:

https://docs.microsoft.com/en-us/microsoftteams/direct-routing-media-optimization#knownissues

# 3.5 Endpoints

As far as Local Media Optimization "Asia" model, that would allow direct RTP between Teams endpoint and BTIP/BTalk aSBC, is not certified, all Microsoft-certified endpoints are certified with Direct Routing and BTIP/BTalk. Indeed, RTP is at least screened by DR SBC.

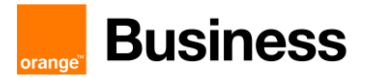

# 4 AudioCodes SBC Configuration Checklist for BTIP/BTIPol/BTalk/BTol

The checklist below presents all steps of configuration required for VISIT SIP Teams deployment.

| Source | Source IP       | Source port                     | Destination | Destination IP  | Destination port                | Comment           |
|--------|-----------------|---------------------------------|-------------|-----------------|---------------------------------|-------------------|
| SBC    | SBC public @IP  | TLS 5061                        | BTol        | BTol public @IP | TLS 5061                        | SIP<br>Outgoing   |
| BTol   | BTol public @IP | Any                             | SBC         | SBC public @IP  | TLS 5061                        | SIP<br>Incoming   |
| SBC    | SBC public @IP  | Range defined in<br>Media Realm | BTol        | BTol public @IP | UDP 6000-20000                  | Media<br>outgoing |
| BTol   | BTol public @IP | UDP 6000-20000                  | SBC         | SBC public @IP  | Range defined in<br>Media Realm | Media<br>incoming |

# 4.1 Flow matrix with BTol

# 4.2 Flow matrix with BTIPol

| Source | Source IP                  | Source port                     | Destination | Destination IP             | Destination port                | Comment           |
|--------|----------------------------|---------------------------------|-------------|----------------------------|---------------------------------|-------------------|
| SBC    | SBC public @IP             | TLS 5061                        | BTIPol      | BTIPol SIP public @IP      | TLS 5061                        | SIP<br>Outgoing   |
| BTIPol | BTIPol SIP public<br>@IP   | Any                             | SBC         | SBC public @IP             | TLS 5061                        | SIP<br>Incoming   |
| SBC    | SBC public @IP             | Range defined in<br>Media Realm | BTIPol      | BTIPol media public<br>@IP | UDP 6000-38000                  | Media<br>outgoing |
| BTIPol | BTIPol media<br>public @IP | UDP 6000-38000                  | SBC         | SBC public @IP             | Range defined in<br>Media Realm | Media<br>incoming |

# 4.3 Configuration checklist for Office365 Tenant

Parameters to configure the SIP Trunk between Tenant and SBC:

| Fqdn                           | <customer fqdn="" public="" sbc=""></customer> |
|--------------------------------|------------------------------------------------|
| <mark>SipSignallingPort</mark> | <mark>5062</mark>                              |
| MaxConcurrentSessio            | <number max="" of="" sessions=""></number>     |
| ns                             |                                                |
| Enabled                        | \$true                                         |
| ForwardPai                     | \$true                                         |
| SendSipOptions                 | \$true                                         |
| ForwardCallHistory             | \$true                                         |

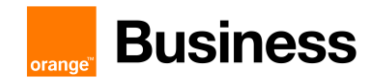

Powershell cmdlet:

#New-CsOnlinePSTNGateway -Fqdn sbc.contoso.com -SipSignallingPort 5062 -MaxConcurrentSessions 50 -Enabled \$true -ForwardPai \$true -MediaBypass \$false -ForwardCallHistory \$true -SendSipOptions \$true To activate media bypass:

#Set-CsOnlinePSTNGateway -Identity sbc.contoso.com -MediaBypass \$true Note: media bypass is only compatible from Audiocodes version 7.20A.254.475.

#### To activate local media optimization (Europe Scenario) at Tenant level:

#Set-CSOnlinePSTNGateway -Identity sbc.contoso.com -GatewaySiteID "MySite"
-ProxySBC \$null -BypassMode Always

#New-CsTenantNetworkRegion -identity "MyRegion" -description "DR Media
Optimization SBCs for MyRegion"

#New-CsTenantNetworkSite -identity "MySite" -NetworkRegionID "MyRegion" description "DR MO Remote Site in MyRegion"

#New-CsTenantNetworkSubnet -identity <Network IP address> -MaskBits
<network range: example 24 or 25> -NetworksiteID "MySite" -description
"MySite Voice Subnet"

#New-CsTenantTrustedIPAddress -identity <Public NAT for MySite> -MaskBits
<network range: ex 24 or 25> -description "Public NAT for MySite"

Note: Local Media Optimization is only compatible from Audiocodes version 7.20A.258.475

#### 4.4 Configuration checklist for QoS in Teams client

QoS management is done by configuring the Teams.exe at Windows level.

This configuration is done either locally or by GPO:

- Locally: Use policy-based Quality of Service (QoS) within Group Policy, and create a policy for Teams Audio with following parameters:

| Parameter         | Value       | Description                           |
|-------------------|-------------|---------------------------------------|
| Policy Name       | Teams Audio |                                       |
| Application Name  | Teams.exe   |                                       |
| Protocol          | Both        | TCP and UDP                           |
| Source Port Start | 50000       | Source ports used by Teams desktop    |
| Source Port End   | 50019       | clients are managed in the Teams      |
|                   |             | Admin center. Microsoft recommends to |
|                   |             | keep this initial port range.         |
| DSCP value        | 46          | DSCP=46 Expedited Forwarding (EF)     |

Orange SA, with a share capital of 10,640,226,396 euros,

111 Quai du Président Roosevelt, 92130 Issy-les-Moulineaux, France, Trade Register No. 380.129.866 Nanterre

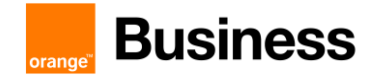

- By GPO: #new-NetQosPolicy -Name "Teams Audio" -AppPathNameMatchCondition "Teams.exe" - IPProtocolMatchCondition Both -IPSrcPortStartMatchCondition 50000 -IPSrcPortEndMatchCondition 50019 -DSCPAction 46 -NetworkProfile All

## 4.5 Parameters not available via the web admin page

Some parameters cannot be set via the Web Admin and must be configured via CLI or directly edited in the .INI file:

Parameter: sbc-100trying-upon-reinvite

Enables the device to send a SIP 100 Trying response upon receipt of a reINVITE request. BusinessTalk infrastructure must receive a response within the next 200ms following any INVITE/reINVITE. By default, the Audiocodes SBC does not generates 100 TRYING when receiving a reINVITE, enabling the parameter will force the SBC to generate it.

Via CLI: configure voip > sbc settings > sbc-100trying-upon-reinvite on

Via .ini file: inside the [SIP Params] section add the following line:

#### SBC100TRYINGUPONREINVITE = 1

#### 4.6 SBC IP addressing requirements

#### For BT/BTIP:

Internet facing Interface: 1 Public IP address + 1 Private IP address NATed to the Public IP

- Note: cf. NAT translation rule.

- **BT/BTIP SIP trunk Interface:** 1 IP address
- Management Interface: 1 IP address

- Note: For BT/BTIP customers, this interface is generally shared with the BT/BTIP SIP trunk interface. This assumption has be taken in this document.

• [Optional] HA interface: 1 IP address (non-routed)

#### For Business Talk over Internet (BTol), or BTIPol :

Internet facing Interface: 1 Public IP

Notes:

- For BTol/BTIPol customers, this interface is shared between TEAMS and BTol/BTIPol SIP Trunk.

- BTol/BTIPol recommends not to use NAT (cf. NAT translation rule).
- Management Interface: 1 IP address
- [Optional] HA interface: 1 IP address (non-routed)

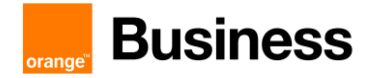

# 4.7 Configuration checklist for Mediant SBC – Standalone

- Step 1 IP Network configuration
- Step 2 Teams configuration
- Step 3 Business Talk configuration
- Step 4 Routing configuration
- Step 5 Pre-Recorded Tones files

#### 4.7.1 Step 1 - IP Network configuration

| Ethernet Groups                                                                            |                                                                                                    |
|--------------------------------------------------------------------------------------------|----------------------------------------------------------------------------------------------------|
| On the Mediant WebUi Interface:<br>SETUP > IP Network > Core entities ><br>Ethernet Groups | <ul> <li>1 Ethernet Group for Teams and BTol/BTIPol (GROUP_1)</li> <li>1 Ethernet Group for BTIP or LAN (GROUP_2)</li> <li>[Optional] 1 Ethernet Group for HA (GROUP_3)</li> <li>If BT/BTIP :</li> <li>✓ GROUP_1 is dedicated to Teams Only</li> <li>✓ GROUP_2 is shared between BT/BTIP and Management</li> <li>If BTol/BTIPol :</li> <li>✓ GROUP_1 is shared between Teams and BTol/BTIPol</li> <li>✓ GROUP_2 is dedicated Management Only</li> </ul> |
| Ethernet Devices                                                                           |                                                                                                    |
| SETUP > IP Network > Core entities ><br>Ethernet Devices                                   | <ul> <li>1 Ethernet Device for Teams and BToI/BTIPoI (EthD_Teams)</li> <li>1 Ethernet Device for BTIP or LAN (EthD_LAN or EthD_BTIP)</li> <li>[Optional] 1 Ethernet Device for HA (EthD_HA)</li> <li>If BTIP :</li> <li>✓ EthD_BTIP associated to GROUP2</li> <li>If BTOI/BTIPOI :</li> <li>✓ EthD_Teams (shared with BToI): associated to GROUP1</li> <li>✓ EthD_LAN: associated to GROUP2</li> </ul>                                                  |
| IP Interfaces                                                                              |                                                                                                    |
| SETUP > IP Network > Core entities ><br>IP Interface Devices                               | <ul> <li>✓ 1 IP Interface for Teams (IPInt_Teams) (shared with BTol/BTIPol)</li> <li>✓ 1 IP Interface for LAN (IPInt_LAN or IPInt_BTIP)</li> <li>✓ [Optional] 1 IP Interface for HA (IPInt_HA)</li> <li>✓ IPInt_Teams: associated to "EthD_Teams", Media and SIG</li> <li>If BT/BTIP:</li> <li>✓ IPInt_BTIP: associated to "EthD_BTIP", Media, SIG, OAM</li> <li>If BTol / BTIPol:</li> </ul>                                                           |
|                                                                                            | ✓ IPInt_Teams: associated to "EthD_Teams", Media, SIG                                                                                                    |

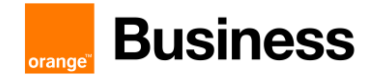

|                                      | ✓ IPInt_LAN: associated to "EthD_LAN", OAM                                    |
|--------------------------------------|-------------------------------------------------------------------------------|
|                                      | If HA mode :                                                                  |
|                                      | ✓ IPInt_HA: associated to "EthD_HA", used for HA mode                         |
|                                      |                                                                               |
| NAT Translation                      |                                                                               |
| SETUP > IP Network > Core entities > | If BT/ BTIP:                                                                  |
|                                      | Create 1 rule for signalization and media traffic                             |
|                                      | - Source Start Port : 1024                                                    |
|                                      | - Source End Port : <b>65535</b>                                              |
|                                      | <ul> <li>Target IP Address: <sbc address="" ip="" public=""></sbc></li> </ul> |
|                                      | - Target Start Port:                                                          |
|                                      | - Target End Port:                                                            |
|                                      | If BTol / BTIPol:                                                             |
|                                      | General recommendation is not to use NAT translation for BTol/BTIPol.         |
|                                      | The SBC IP interface dedicated to Teams and BTol/BTIPol will be assigned      |
|                                      | the SBC Public IP address.                                                    |
| Co ovvitu                            |                                                                               |
| TI S Contexts                        |                                                                               |
| On the Mediant Webl II Interface:    | Create new TLS Context for Teams traffic (shared with BTol/BTIPol)            |
| SETUP > IP Network > Security > TLS  | - Name: Teams-TLSContext                                                      |
| Contexts                             | - TLS Version: TLSv1.2                                                        |
|                                      | - DTLS Version: DTLSv1.2                                                      |
|                                      | - DH Key Size: 2048                                                           |
| SETUP > IP Network > Security > TLS  | Create a new CSR for Teams/BTol/BTIPol SBC FQDN and send it to the            |
| Change Certificate                   | public certification autionty for signing. Then apload it to the Mediant.     |
| SETUP > IP Network > Security > TLS  | Import Root/ Intermediate Certificates                                        |
| Contexts > Teams-TLSContext >        |                                                                               |
| Firewall [Warning: not fully t       | tested1                                                                       |
| On the Mediant Webl II Interface:    | Create new access lists for public DNS                                        |
| SETUP > IP Network > Security >      | - Index: 0                                                                    |
| Firewall                             | - Description: <dns ip="" public=""> (eg. 8.8.8.8)</dns>                      |
|                                      | <ul> <li>Source IP: <dns ip="" public=""> (eg. 8.8.8.8)</dns></li> </ul>      |
|                                      | - Prefix Length: 32                                                           |
|                                      | - Use specific interface: Enable                                              |
|                                      | - Action Upon Match: Allow                                                    |
|                                      |                                                                               |
|                                      | Create new access lists for each Teams proxy (6 in Total)                     |
|                                      | - Index: 1 to 6                                                               |
|                                      | - Description: < I eams proxy IP> (eg. 52.114.76.76)                          |
|                                      | - Prefix Length: 32                                                           |
|                                      | - Use specific interface: <b>Enable</b>                                       |
|                                      | - Interface Name: IPInt_Teams                                                 |
|                                      | - Action Upon Match: Allow                                                    |
|                                      |                                                                               |

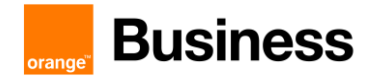

| <u>If BTol / BTIPol:</u>                                                       |
|--------------------------------------------------------------------------------|
| Create new access lists for each BTol/BTIPol aSBC (2 in total if               |
| nominal/backup)                                                                |
| - Index: 1                                                                     |
| <ul> <li>Description: <btoi btipol="" ip="" public=""></btoi></li> </ul>       |
| <ul> <li>Source IP: <btoi btipol="" ip="" public=""></btoi></li> </ul>         |
| - Prefix Length: 32                                                            |
| - Use specific interface: Enable                                               |
| <ul> <li>Interface Name: IPInt_Teams</li> </ul>                                |
| - Action Upon Match: Allow                                                     |
|                                                                                |
| Create new access list to block all other networks (6 in Total). This rule has |
| to be the last of the list.                                                    |
| - Index: <b>49</b>                                                             |
| - Description: 0.0.0.0                                                         |
| - Source IP: 0.0.0.0                                                           |
| - Prefix Length: <b>0</b>                                                      |
| - Use specific interface: Enable                                               |
| - Interface Name: IPInt_Teams                                                  |
| - Action Upon Match: Block                                                     |

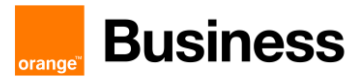

| 4.7.2 Step 2 - Teams configuration                                              |                                                                                                    |  |  |
|---------------------------------------------------------------------------------|----------------------------------------------------------------------------------------------------|--|--|
| Allowed Audio Coder Groups                                                      |                                                                                                    |  |  |
| SETUP > Signaling&Media > Coders &<br>Profiles > Allowed Audio Coders<br>Groups | Create Teams_AudioCoders<br>Select the created entry, then click on "Allowed Audio Coders 0 Items" and<br>click on new:<br>- Coder Name: G722<br>- Coder Name: G711A-law<br>- Coder Name: G711U-law<br>- Coder Name: G729                                                                                                    |  |  |
| IP Profile                                                                      |                                                                                                    |  |  |
| SETUP > Signaling&Media > Coders &<br>Profiles > IP Profiles                    | Create new IP Profile for Teams <ul> <li>Name: Teams-IPProfile</li> <li>SBC Media Security Mode: SRTP</li> <li>SBC Enforce MKI Size: Enforce</li> <li>Reset SRTP Upon Re-key: Disable</li> <li>Generate SRTP Keys Mode: Only If Required</li> <li>Remote Early Media RTP Detection Mode: By Media</li> <li>Allowed Audio Coder: Teams_AudioCoders</li> <li>Allowed Coders mode: Restriction and Preference</li> <li>RTCP Mode: Generate Always</li> <li>ICE Mode: Disable/Lite <ul> <li>(Lite only required when MediaBypass activated at Tenant level)</li> <li>RTP IP DiffServ: 46</li> <li>Signalling DiffServ: 24</li> <li>Remote Delayed Offer Supported only with SDP</li> <li>Remote REFER Mode: Handle locally</li> <li>Remote REFER Mode: Handle locally</li> <li>Remote Replaces Mode: Handle locally</li> <li>Remote Hold Format: Inactive</li> </ul> </li> <li>If BTol/BTIPol, the following parameters must be changed: <ul> <li>Diversion Header Mode: Remove</li> <li>History-Info Header Mode: Add</li> </ul> </li> </ul> |  |  |
| Marilla Daraha                                                                  |                                                                                                    |  |  |
|                                                                                 | Oraște anu Madia Dasla (a. 7                                                                                                    |  |  |
| SE I'UP > Signaling&Media > Core<br>Entities > Media Realms                     | <ul> <li>Create new Media Realm for Teams traffic</li> <li>Name: Teams-Media</li> <li>Topology location: UP</li> <li>IPv4 Interface Name: IPInt_Teams</li> <li>UDP Port Range Start: 49160</li> <li>Number of Media Session Legs: 1637</li> <li>Default Media Realm: Yes</li> </ul>                                                                                                    |  |  |
| SIP Interface                                                                   |                                                                                                    |  |  |
| SETUP > Signaling&Media > Core<br>Entities > SIP Interface                      | Create new SIP Interface for Teams traffic - Name : Teams-SIPInterface - Topology Location: UP - Network Interface : IPInt_Teams - UDP Port : 0                                                                                                    |  |  |

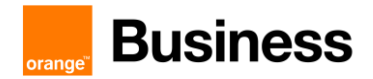

|                                                        | <ul> <li>TCP Port: 0</li> <li>TLS Port: 5062</li> <li>Enable TCP Keep alive: Enable</li> <li>Classification Failure response Type: 0</li> <li>Media Realm: Teams-Media</li> <li>TLS Context Name: Teams-TLSContext</li> <li>TLS Mutual Authentication: Disable</li> </ul>                                                                                                    |
|--------------------------------------------------------|----------------------------------------------------------------------------------------------------|
| Proxy Set                                              |                                                                                                    |
| SETUP > Signaling&Media > Core<br>Entities > Proxy Set | Create new Proxy Set for Teams traffic<br>Name : Teams-Proxies<br>SBC IPv4 SIP Interface : Teams-SIPInterface<br>TLS Context Name: Teams-TLSContext<br>Proxy Keep-Alive : Using OPTIONS<br>Proxy Keep-Alive Time : 180<br>Proxy Hot swap: Enable<br>Proxy Load Balancing method: Random Weights<br>(Proxy Address Table) : Create 3 Entries for Teams Proxies<br>Index: 0<br>Proxy Address: sip.pstnhub.microsoft.com:5061<br>Transport Type: TLS<br>Priority Proxy: 1<br>Proxy Random Weight: 1<br>Index: 1<br>Proxy Random Weight: 1<br>Proxy Random Weight: 1<br>Index: 2<br>Proxy Address: sip3.pstnhub.microsoft.com:5061<br>Transport Type: TLS<br>Priority Proxy: 2<br>Proxy Random Weight: 1<br>Index: 2<br>Proxy Address: sip3.pstnhub.microsoft.com:5061<br>Transport Type: TLS |
| Message Manipulation                                   |                                                                                                    |
| SETUP > Signaling&Media > Message<br>Manipulations     | <ul> <li>Create new message manipulation "Teams_Privacy_Removal"</li> <li>Name : Teams_Privacy_Removal</li> <li>Manipulation Set ID: 1</li> <li>Row Role: Use Current Condition</li> <li>Match&gt; Message Type: Invite.Request</li> <li>Match&gt; Condition: Header.From.URL.user != 'anonymous'</li> <li>Action&gt; Action Subject: Header.Privacy</li> <li>Action&gt; Action Type: Remove</li> <li>Action&gt; Action Value:</li> </ul>                                                                                                    |
| SETUP > Signaling&Media > Message<br>Manipulations     | Create new message manipulation " <b>M=x-data_Removal</b> " - Name : <b>M=x-data_Removal</b> - Manipulation Set ID: 1 - Row Role: Use Current Condition - Match> Message Type: Reinvite                                                                                                    |

Orange SA, with a share capital of 10,640,226,396 euros,

111 Quai du Président Roosevelt, 92130 Issy-les-Moulineaux, France,

Frade Register No. 380.129.866 Nanterre

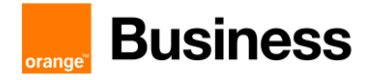

|                                                    | -                                                                                                    |
|----------------------------------------------------|----------------------------------------------------------------------------------------------------|
|                                                    | <ul> <li>Match&gt; Condition: Body.sdp regex (.*)(m=audio)(.*)(m=x-data)(.*)</li> </ul>                                  |
|                                                    | <ul> <li>Action &gt; Action Subject: Body.sdp</li> </ul>                                                                 |
|                                                    | <ul> <li>Action&gt; Action Type: Modify</li> </ul>                                                                       |
|                                                    | <ul> <li>Action&gt; Action Value: \$1+\$2+\$3</li> </ul>                                                                 |
| SETUP > Signaling&Media > Message<br>Manipulations | Create new message manipulation "Teams_Busy_Here_Cause34_Removal"                                                        |
|                                                    | <ul> <li>Name: Teams_Busy_Here_Cause34_Removal</li> </ul>                                                                |
|                                                    | - Manipulation Set ID: 1                                                                                                 |
|                                                    | - Row Role: Use Current Condition                                                                                        |
|                                                    | <ul> <li>Match&gt; Message Type: Any</li> </ul>                                                                          |
|                                                    | <ul> <li>Match&gt; Condition: Header.Request-URI.MethodType=='486' AND<br/>Header.Reason.Reason.Cause == '34'</li> </ul> |
|                                                    | - Action> Action Subject: Header.Reason                                                                                  |
|                                                    | <ul> <li>Action&gt; Action Type: Remove</li> </ul>                                                                       |
| SETUP > Signaling&Media > Message                  | Create new message manipulation "Keep_First_Codec"                                                                       |
| Manipulations                                      | - Name: Keep_First_Codec                                                                                                 |
|                                                    | - Manipulation Set ID: 2                                                                                                 |
|                                                    | - Row Role: Use Current Condition                                                                                        |
|                                                    | <ul> <li>Match&gt; Message Type: Any</li> </ul>                                                                          |
|                                                    | <ul> <li>Match&gt; Condition: Body.sdp regex (.*RTP/SAVP )([0-9]{1,3})(.*)(<br/>101\r\n.*)</li> </ul>                    |
|                                                    | <ul> <li>Action &gt; Action Subject: Body.sdp</li> </ul>                                                                 |
|                                                    | - Action > Action Type: Modify                                                                                           |
|                                                    | - Action> Action Value: \$1+\$2+\$4                                                                                      |
| SETUP > Signaling&Media > Message                  | Create new message manipulation "Add Annexb No 1"                                                                        |
| Manipulations                                      | - Name: Add Annexb No 1                                                                                                  |
|                                                    | - Manipulation Set ID: 1                                                                                                 |
|                                                    | - Row Role: Use Current Condition                                                                                        |
|                                                    | - Match> Message Type: Invite.Reguest                                                                                    |
|                                                    | - Match> Condition: Body.sdp regex (.*)(m=audio)(.*)(                                                                    |
|                                                    | 18)(.*)(a=maxptime:200)(.*)                                                                                              |
|                                                    | <ul> <li>Action&gt; Action Subject: Body.sdp</li> </ul>                                                                  |
|                                                    | <ul> <li>Action&gt; Action Type: Modify</li> </ul>                                                                       |
|                                                    | Action> Action Value: <b>\$0+'a=fmtp:18 annexb=no'+\$7</b>                                                               |
| SETUP > Signaling&Media > Message                  | Create new message manipulation "Add Annexb No 2"                                                                        |
| Manipulations                                      | - Name: Add_Annexb_No_2                                                                                                  |
|                                                    | - Manipulation Set ID: 1                                                                                                 |
|                                                    | - Row Role: Use Current Condition                                                                                        |
|                                                    | <ul> <li>Match&gt; Message Type: Invite.Request</li> </ul>                                                               |
|                                                    | <ul> <li>Match&gt; Condition: Body.sdp regex (.*)(a=fmtp:18<br/>annexb=ves)(.*)</li> </ul>                               |
|                                                    | - Action> Action Subject: Body.sdp                                                                                       |
|                                                    | - Action> Action Type: Modify                                                                                            |
|                                                    | <ul> <li>Action &gt; Action Value: \$1+'a=fmtp:18 annexb=no'+\$3</li> </ul>                                              |
| IP Group                                           |                                                                                                    |
|                                                    | Create now IP Group for Toome troffic                                                                                    |
| Entities > IP Group                                |                                                                                                    |
|                                                    | - maine . reams-revioup                                                                                                  |
|                                                    | - Topology Lucation. UF                                                                                                  |
|                                                    | - FIUXY SEL TEATIS-FIUXIES                                                                                               |
|                                                    | - IF FIUIIIE. IEdilis-IFFIUIIE<br>Modia Doalm: Toama Media                                                               |
|                                                    | - Wieula Reallin. Teallis-Wieula<br>- SID Group Name: «Customar Toame Bublic EODN»                                       |
|                                                    |                                                                                                    |

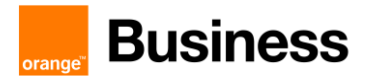

|                                         | - Classify by Proxy Set: Disable                                                                                                   |
|-----------------------------------------|----------------------------------------------------------------------------------------------------|
|                                         | - Local Host Name: - Customer Teams Public FODN>                                                                                   |
|                                         | - Always use are Address: Vas                                                                                                    |
|                                         | - Media TI S Context: Teams-TI SContext                                                                                            |
|                                         | Provy Keen Alive using IP Group settings: Enable                                                                                   |
|                                         | - Floxy Reep-Airve using iF Gloup settings. Enable                                                                                 |
|                                         | <ul> <li>mound message manipulation set a (manipulation set id including manipulations: "Teams_Privacy_Removal")</li> </ul>        |
|                                         | <ul> <li>Outbound Message Manipulation Set: 2 (Manipulation set id<br/>including manipulations: "Teams_Privacy_Modify")</li> </ul> |
|                                         |                                                                                                    |
|                                         | If LMO (Europe Scenario):                                                                                                    |
|                                         | - Internal Media Realm: BTIP-Media                                                                                                 |
|                                         | <ul> <li>Teams Media Optimization handling: Teams Decides</li> </ul>                                                               |
|                                         | - Teams Media Optimization Initial Behavior: Internal                                                                              |
|                                         |                                                                                                    |
| Media Security                          |                                                                                                    |
| SETUP > Signaling&Media > Media > IP    | Configure following parameters:                                                                                                    |
| Media Security                          | - Media Security : Enable                                                                                                    |
| RTP / RTCP settings                     |                                                                                                    |
| SETUP > Signaling&Media > Media > IP    | Configure following parameters:                                                                                                    |
| RTP/RTCP Settings                       | - RTP UDP Port Spacing : <b>10</b>                                                                                                 |
| _                                       | - RFC2833 TX Pavload Type: <b>101</b>                                                                                              |
|                                         | - FC 2833 Rx Pavload Type: <b>101</b>                                                                                              |
| DSP Settings                            |                                                                                                    |
| SETUP > Signaling&Media > Media >       | Configure following parameters:                                                                                                    |
| DSP Settings                            | - Answer Detector Activity Delay: 512                                                                                              |
|                                         | - Answer Detector Silence Time: 96                                                                                                 |
|                                         | - Answer Detector Sensitivity: 2                                                                                                   |
|                                         | - Energy Detector Quality Factor: 0                                                                                                |
|                                         | - Energy Detector Threshold: 0                                                                                                    |
| Proxy & Registration                    |                                                                                                    |
| SETUP > Signaling&Media > SIP           | Configure following parameters:                                                                                                    |
| Definitions > Proxy & Registration      | - Gateway Name: <customer fqdn="" public="" sbc="" teams=""></customer>                                                            |
|                                         | - Use Gateway Name for Options: Yes                                                                                                |
| Message Condition                       |                                                                                                    |
| SETLIP > Signaling&Media > SIP          | Create new message condition for incoming SIP messages                                                                             |
| Definitions > Message Conditions        | - Name : Teams contact                                                                                                    |
| , i i i i i i i i i i i i i i i i i i i | - Condition: header contact url host contains                                                                                      |
|                                         | 'pstnhub.microsoft.com'                                                                                                    |
| Classification                          |                                                                                                    |
| SETUP > Signaling&Media > SBC >         | Create new classification                                                                                                    |
| Classification                          | - Name : From Teams-IPGroup                                                                                                    |
|                                         | - Source SIP Interface: Teams-SIPInterface                                                                                         |
|                                         | - Source IP Address: *                                                                                                    |
|                                         | - Destination Host: <customer fqdn="" public="" sbc="" teams=""></customer>                                                        |
|                                         | - Message Condition: Teams contact                                                                                                 |
|                                         | - Source IP Group: Teams-IPGroup                                                                                                   |
| SBC General Settings                    |                                                                                                    |
| SETUP > Signaling&Media > SBC >         | Configure following parameters:                                                                                                    |
|                                         | CDC Defermence Drafile: Ontimized for CDTD                                                                                         |

Orange SA, with a share capital of 10,640,226,396 euros, 111 Quai du Président Roosevelt, 92130 Issy-les-Moulineaux, France,

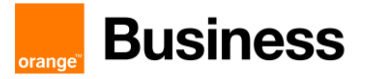

| 4.7.3 Step 3 – Business Talk configuration                                      |                                                                                                    |  |
|---------------------------------------------------------------------------------|----------------------------------------------------------------------------------------------------|--|
| Allowed Audio Coder Groups                                                      |                                                                                                    |  |
| SETUP > Signaling&Media > Coders &<br>Profiles > Allowed Audio Coders<br>Groups | If BT:         Create BT_AudioCoders         Select the created entry, then click on "Allowed Audio Coders 0 Items" and click on new:         -       Coder Name: G722         -       Coder Name: G711A-law         -       Coder Name: G711U-law         -       Coder Name: G729         If BTIP:         Create BTIP_AudioCoders         Select the created entry, then click on "Allowed Audio Coders 0 Items" and click on new:         -       Coder Name: G722         -       Coder Name: G722         -       Coder Name: G722         -       Coder Name: G729         If BTO!/BTIPOI:       Create BTol_AudioCoders (or BTIPol)         Select the created entry, then click on "Allowed Audio Coders 0 Items" and click on new:         -       Coder Name: G729         If BTO!/BTIPOI:         Create BTol_AudioCoders (or BTIPol)         Select the created entry, then click on "Allowed Audio Coders 0 Items" and click on new:         -       Coder Name: G711A-law                                                             |  |
| IP Profile                                                                      |                                                                                                    |  |
| IP Profile<br>SETUP > Signaling&Media > Coders &<br>Profiles > IP Profiles      | Create new IP Profile for Business Talk          If BT:         -       Name: BTIP-IPProfile         -       SBC Media Security Mode: RTP         -       Allowed Audio Coders: AudioCoders_BT         If BTIP:       -         -       Name: BTIP-IPProfile         -       SBC Media Security Mode: RTP         -       Allowed Audio Coders: AudioCoders_BTIP         If BTOI:       -         -       Name: BToI-IPProfile         -       SBC Media Security Mode: SRTP         -       Allowed Audio Coders: AudioCoders_BToI         If BTOI:       -         -       Name: BToI-IPProfile         -       SBC Media Security Mode: SRTP         -       Allowed Audio Coders: AudioCoders_BToI         For Both BT/BTIP and BToI:       -         -       Symmetric MKI: Disable         -       MKI Size: 0         -       Allowed Coders Mode: Restriction         -       RFC2833 DTMF Payload Type: 101         -       RTP IP DiffServ: 46         -       Signaling DiffServ: 24         -       P-Asserted-Identity header mode: Add |  |

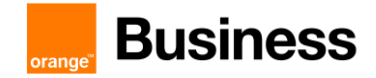

|                                                            | - Remote REFER Mode: Handle locally                                                                                                    |
|------------------------------------------------------------|----------------------------------------------------------------------------------------------------|
|                                                            | - Remote Replaces Mode : Handle Locally                                                                                                    |
|                                                            | - Plav RBT to Transferee : <b>ves</b>                                                                                                    |
|                                                            | - Remote 3xx Mode: Handle locally                                                                                                    |
|                                                            | - Remote Hold Format: Send Only                                                                                                    |
| Media Realm                                                |                                                                                                    |
| SETUP > Signaling&Media > Core<br>Entities > Media Realms  | Create new or edit Teams Media Realm for Business Talk  If BT/BTIP :  Name: BTIP-Media  Topology location: DOWN  IPv4 Interface Name: IPInt_BTIP  UDP Port Range Start: 16400  Number of Media Session Legs: 1000  Default Media Realm: No  If BTol /BTIPol (edit Teams):  Name: Teams-Media  Topology location: UP  IPv4 Interface Name: IPInt_Teams UDB Part Parent Start: 5000                                                                                                    |
|                                                            | - UDP Port Range Start: 6000                                                                                                    |
|                                                            | <ul> <li>Number of Media Session Legs: 5953</li> </ul>                                                                                                    |
|                                                            |                                                                                                    |
| SIP Interface                                              |                                                                                                    |
| SETUP > Signaling&Media > Core<br>Entities > SIP Interface | Create new SIP Interface for Business Talk          If BT/BTIP:         -       Name : BTIP-SIPInterface         -       Topology location: DOWN         -       Network Interface : IPInt_BTIP         -       TCP Port: 5060         -       TLS Port: 0         -       Media Realm: BTIP-Media         If BTol / BTIPol:       -         -       Name : BTol-SIPInterface         -       Network Interface : IPInt_Teams         -       TCP Port: 0         -       TLS Port: 5061         -       Media Realm: Teams-Media         -       TLS Context Name: Teams-TLSContext         -       TLS Mutual Authentication: Enable |
|                                                            |                                                                                                    |
|                                                            | For Both B1/B1/P and B101 / B1/P01:                                                                                                    |
|                                                            | - TOPOTOGY LOCATION: DOWN                                                                                                    |
| Proxy Set                                                  |                                                                                                    |
|                                                            |                                                                                                    |

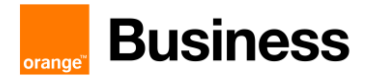

| SETUP > Signaling&Media > Core<br>Entities > Proxy Set | Create new Proxy Set for Business Talk  If BT/BTIP:  Name : BTIP-Proxies  SBC IPv4 SIP Interface : BTIP-SIPInterface Proxy Keep-Alive : Using OPTIONS Proxy Keep-Alive : Using OPTIONS Redundancy Mode: Homing Proxy Hot swap: Enable  If BTol: Name : BTIO-Proxies SBC IPv4 SIP Interface : BTIO-SIPInterface TLS Context Name : Teams-TLSContext Proxy Keep-Alive : Using OPTIONS Proxy Keep-Alive : Using OPTIONS Proxy Address Table : If BT/ETIP: Create 2 Entries for Business Talk Proxies First, the Nominal entry (mandatory to get the higher priority) Proxy Address : <nominal acme="" sbc="">:5060 Transport Type : TCP If Endit Create the Entries for Business Talk Proxy Proxy Address : <nominal bto="" fqdn="" sbc="">:5061 Transport Type : TLS If BTIPOI: Create the Entries for Business Talk Proxy Proxy Address : &lt; Backup BTO SBC FQDN &gt;:5061 Transport Type: TLS If BTIPOI: Create the Entries for Business Talk Proxy Proxy Address : <backup bto="" fqdn="" sbc="">:5061 Transport Type: TLS If BTIPOI: Create the Entries for Business Talk Proxy Proxy Address : <backup bto="" fqdn="" sbc="">:5061 Transport Type: TLS If STIPOI: Create the Entries for Business Talk Proxy Proxy Address : <bippoi fqdn="" sbc="" srv=""> Transport Type: TLS If STIPOI: Create the Entries for Business Talk Proxy Proxy Address : <bippoi fqdn="" sbc="" srv=""> T</bippoi></bippoi></backup></backup></nominal></nominal> |
|--------------------------------------------------------|----------------------------------------------------------------------------------------------------|
|                                                        |                                                                                                    |
| Message Manipulation                                   |                                                                                                    |
| SETUP > Signaling&Media > Message<br>Manipulations     | Create new message manipulation "User-Agent_Modification » <ul> <li>Name : User-Agent_Modification</li> <li>Manipulation Set ID: 3</li> <li>Row Role: Use Current Condition</li> </ul>                                                                                                    |

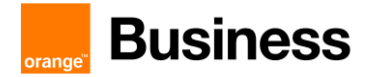

|                                                                                                    | <ul> <li>Match&gt; Message Type: any</li> </ul>                                                                                                    |
|----------------------------------------------------------------------------------------------------|----------------------------------------------------------------------------------------------------|
|                                                                                                    | - Match> Condition:                                                                                                    |
|                                                                                                    | <ul> <li>Action &gt; Action Subject: Header.User-Agent</li> </ul>                                                                                                    |
|                                                                                                    | - Action > Action Type: <b>Modify</b>                                                                                                    |
|                                                                                                    | - Action> Action Value: Header.User-Agent.Content + '\Teams'                                                                                                    |
|                                                                                                    |                                                                                                    |
| SETUP > Signaling&Media > Message                                                                        | Create new message manipulation "Add 101 to ACK SDP"                                                                                                    |
| Manipulations                                                                                            | - Name: Add 101 to ACK SDP                                                                                                    |
|                                                                                                    | - Manipulation Set ID: 4                                                                                                    |
|                                                                                                    | - Row Role: Use Current Condition                                                                                                    |
|                                                                                                    | - Match> Message Type: Ack                                                                                                    |
|                                                                                                    | - Match> Condition: Body.sdp !contains 'a=rtpmap:101                                                                                                    |
|                                                                                                    | telephone-event/8000'                                                                                                    |
|                                                                                                    | - Action> Action Subject: Body.sdp                                                                                                    |
|                                                                                                    | - Action> Action Type: Add                                                                                                    |
|                                                                                                    | Action> Action Value: 'a=rtpmap:101 telephone-event/8000\\a=fmtp:101                                                                                                    |
|                                                                                                    | 0-15'                                                                                                    |
| SETUP > Signaling&Media > Message                                                                        | For BTol/BTIPol only (not applicable to BTIP):                                                                                                    |
| Manipulations                                                                                            | Create new message manipulation "Add Diversion1 twds BTol»                                                                                                    |
|                                                                                                    | - Name : Add Diversion1 twds BTol                                                                                                    |
|                                                                                                    | - Manipulation Set ID: 3                                                                                                    |
|                                                                                                    | - Row Role: Use Current Condition                                                                                                    |
|                                                                                                    | - Match> Message Type: INVITE                                                                                                    |
|                                                                                                    | - Match> Condition: Header History-Info exists                                                                                                    |
|                                                                                                    | - Action > Action Subject: Header Diversion                                                                                                    |
|                                                                                                    | - Action > Action Type: Add                                                                                                    |
|                                                                                                    | Action: Action Type. Add                                                                                                    |
|                                                                                                    | ACTIONS ACTION VALUE: ZSIN:TEMN WISEL, PUNIC TOOM USER-NOODES                                                                                                    |
|                                                                                                    | Action > Action value: <sip:temp@jsbc_public_rqanj;user=phone>*</sip:temp@jsbc_public_rqanj;user=phone>                                                                                                    |
| SETUP > Signaling&Media > Message                                                                        | For BTol/BTIPol only (not applicable to BTIP):                                                                                                    |
| SETUP > Signaling&Media > Message<br>Manipulations                                                       | For BTol/BTIPol only (not applicable to BTIP):<br>Create new message manipulation "Modify Diversion1 twds BTol»                                                                                                    |
| SETUP > Signaling&Media > Message<br>Manipulations                                                       | For BTol/BTIPol only (not applicable to BTIP):<br>Create new message manipulation "Modify Diversion1 twds BTol»<br>- Name : Modify Diversion1 twds BTol                                                                                                    |
| SETUP > Signaling&Media > Message<br>Manipulations                                                       | For BTol/BTIPol only (not applicable to BTIP):         Create new message manipulation "Modify Diversion1 twds BTol»         - Name : Modify Diversion1 twds BTol         - Manipulation Set ID: 3                                                                                                    |
| SETUP > Signaling&Media > Message<br>Manipulations                                                       | For BTol/BTIPol only (not applicable to BTIP):     Create new message manipulation "Modify Diversion1 twds BTol»         Name : Modify Diversion1 twds BTol         Manipulation Set ID: 3         Row Role: Use Current Condition                                                                                                    |
| SETUP > Signaling&Media > Message<br>Manipulations                                                       | For BTol/BTIPol only (not applicable to BTIP):         Create new message manipulation "Modify Diversion1 twds BTol»         - Name : Modify Diversion1 twds BTol         - Manipulation Set ID: 3         - Row Role: Use Current Condition                                                                                                    |
| SETUP > Signaling&Media > Message<br>Manipulations                                                       | For BTol/BTIPol only (not applicable to BTIP):         Create new message manipulation "Modify Diversion1 twds BTol»         - Name : Modify Diversion1 twds BTol         - Manipulation Set ID: 3         - Row Role: Use Current Condition         - Match> Message Type: INVITE         - Match> Condition: Header History-Info 0 regey (csin:)(*)(@)(*)                                                                                                    |
| SETUP > Signaling&Media > Message<br>Manipulations                                                       | For BTol/BTIPol only (not applicable to BTIP):         Create new message manipulation "Modify Diversion1 twds BTol»         - Name : Modify Diversion1 twds BTol         - Manipulation Set ID: 3         - Row Role: Use Current Condition         - Match> Message Type: INVITE         - Match> Condition: Header.History-Info.0 regex ( <sip:)(.*)(@)(.*)< td="">         Action Subject: Header Diversion UPL User</sip:)(.*)(@)(.*)<>                                                                                                    |
| SETUP > Signaling&Media > Message<br>Manipulations                                                       | Action/> Action Value: <sip:temp@jsbc_public_rgan;user=phone>         For BTol/BTIPol only (not applicable to BTIP):         Create new message manipulation "Modify Diversion1 twds BTol»         Name : Modify Diversion1 twds BTol         Manipulation Set ID: 3         Row Role: Use Current Condition         Match&gt; Message Type: INVITE         Match&gt; Condition: Header.History-Info.0 regex (<sip:)(.*)(@)(.*)< td="">         Action&gt; Action Subject: Header.Diversion.URL.User</sip:)(.*)(@)(.*)<></sip:temp@jsbc_public_rgan;user=phone>                                                                                                    |
| SETUP > Signaling&Media > Message<br>Manipulations                                                       | For BTol/BTIPol only (not applicable to BTIP):         Create new message manipulation "Modify Diversion1 twds BTol»         - Name : Modify Diversion1 twds BTol         - Manipulation Set ID: 3         - Row Role: Use Current Condition         - Match> Message Type: INVITE         - Match> Condition: Header.History-Info.0 regex ( <sip:)(.*)(@)(.*)< td="">         - Action&gt; Action Subject: Header.Diversion.URL.User         - Action&gt; Action Type: Modify</sip:)(.*)(@)(.*)<>                                                                                                    |
| SETUP > Signaling&Media > Message<br>Manipulations                                                       | Action Value: <sip:temp@jsbc_public_rqun;user=phone>         For BTol/BTIPol only (not applicable to BTIP):         Create new message manipulation "Modify Diversion1 twds BTol»         -       Name : Modify Diversion1 twds BTol         -       Manipulation Set ID: 3         -       Row Role: Use Current Condition         -       Match&gt; Message Type: INVITE         -       Match&gt; Condition: Header.History-Info.0 regex (<sip:)(.*)(@)(.*)< td="">         -       Action&gt; Action Subject: Header.Diversion.URL.User         -       Action&gt; Action Type: Modify         -       Action&gt; Action Value: \$2</sip:)(.*)(@)(.*)<></sip:temp@jsbc_public_rqun;user=phone>                                                                                                    |
| SETUP > Signaling&Media > Message<br>Manipulations                                                       | Action Value: <sip:temp@_sbc_public_rgan;user=phone>         For BTol/BTIPol only (not applicable to BTIP):         Create new message manipulation "Modify Diversion1 twds BTol»         Name : Modify Diversion1 twds BTol         Manipulation Set ID: 3         Row Role: Use Current Condition         Match&gt; Message Type: INVITE         Match&gt; Condition: Header.History-Info.0 regex (<sip:)(.*)(@)(.*)< td="">         Action&gt; Action Subject: Header.Diversion.URL.User         Action&gt; Action Type: Modify         Action&gt; Action Value: \$2</sip:)(.*)(@)(.*)<></sip:temp@_sbc_public_rgan;user=phone>                                                                                                    |
| SETUP > Signaling&Media > Message<br>Manipulations                                                       | For BTol/BTIPol only (not applicable to BTIP):         Create new message manipulation "Modify Diversion1 twds BTol»         - Name : Modify Diversion1 twds BTol         - Manipulation Set ID: 3         - Row Role: Use Current Condition         - Match> Message Type: INVITE         - Match> Condition: Header.History-Info.0 regex ( <sip:)(.*)(@)(.*)< td="">         - Action&gt; Action Subject: Header.Diversion.URL.User         - Action&gt; Action Type: Modify         - Action&gt; Action Value: \$2</sip:)(.*)(@)(.*)<>                                                                                                    |
| SETUP > Signaling&Media > Message<br>Manipulations                                                       | Action/s Action Value: <sip:temp@jsbc_public_rgan;user=phones< th="">         For BTol/BTIPol only (not applicable to BTIP):         Create new message manipulation "Modify Diversion1 twds BTol         -       Name : Modify Diversion1 twds BTol         -       Manipulation Set ID: 3         -       Row Role: Use Current Condition         -       Match&gt; Message Type: INVITE         -       Match&gt; Condition: Header.History-Info.0 regex (<sip:)(.*)(@)(.*)< td="">         -       Action &gt; Action Subject: Header.Diversion.URL.User         -       Action&gt; Action Type: Modify         -       Action&gt; Action Value: \$2         For BTol/BTIPol only (not applicable to BTIP):         Create new message manipulation "Remove History-Info twds BTol»         Name : Remove History Info twds BTol</sip:)(.*)(@)(.*)<></sip:temp@jsbc_public_rgan;user=phones<>                                                                                                    |
| SETUP > Signaling&Media > Message<br>Manipulations                                                       | Action Value: <sip:temp@_sbc_public_rqun];user=phone>         For BTol/BTIPol only (not applicable to BTIP):         Create new message manipulation "Modify Diversion1 twds BTol         -       Name : Modify Diversion1 twds BTol         -       Manipulation Set ID: 3         -       Row Role: Use Current Condition         -       Match&gt; Message Type: INVITE         -       Match&gt; Condition: Header.History-Info.0 regex (<sip:)(.*)(@)(.*)< td="">         -       Action&gt; Action Subject: Header.Diversion.URL.User         -       Action&gt; Action Type: Modify         -       Action&gt; Action Value: \$2         For BTol/BTIPol only (not applicable to BTIP):         Create new message manipulation "Remove History-Info twds BTol»         -       Name : Remove History-Info twds BTol         Manipulation Set ID: 2       Manipulation Set ID: 2</sip:)(.*)(@)(.*)<></sip:temp@_sbc_public_rqun];user=phone>                                                                                                    |
| SETUP > Signaling&Media > Message<br>Manipulations<br>SETUP > Signaling&Media > Message<br>Manipulations | Action Value: <sip:temp@_sbc_public_rqun];user=phone>         For BTol/BTIPol only (not applicable to BTIP):         Create new message manipulation "Modify Diversion1 twds BTol         -       Name : Modify Diversion1 twds BTol         -       Manipulation Set ID: 3         -       Row Role: Use Current Condition         -       Match&gt; Message Type: INVITE         -       Match&gt; Condition: Header.History-Info.0 regex (<sip:)(.*)(@)(.*)< td="">         -       Action &gt; Action Subject: Header.Diversion.URL.User         -       Action &gt; Action Type: Modify         -       Action &gt; Action Type: Modify         -       Action &gt; Action Value: \$2         For BTol/BTIPol only (not applicable to BTIP):         Create new message manipulation "Remove History-Info twds BTol»         -       Name : Remove History-Info twds BTol         -       Manipulation Set ID: 3         Bow Bolo: Use Current Condition</sip:)(.*)(@)(.*)<></sip:temp@_sbc_public_rqun];user=phone>                                                                                                    |
| SETUP > Signaling&Media > Message<br>Manipulations<br>SETUP > Signaling&Media > Message<br>Manipulations | Action Value: <sip:temp@_sbc_public_rqun;user=phone>         For BTol/BTIPol only (not applicable to BTIP):         Create new message manipulation "Modify Diversion1 twds BTol         -       Name : Modify Diversion1 twds BTol         -       Manipulation Set ID: 3         -       Row Role: Use Current Condition         -       Match&gt; Message Type: INVITE         -       Match&gt; Condition: Header.History-Info.0 regex (<sip:)(.*)(@)(.*)< td="">         -       Action &gt; Action Subject: Header.Diversion.URL.User         -       Action&gt; Action Type: Modify         -       Action&gt; Action Type: Modify         -       Action&gt; Action Value: \$2         Eror BTol/BTIPol only (not applicable to BTIP):         Create new message manipulation "Remove History-Info twds BTol»         -       Name : Remove History-Info twds BTol         -       Name : Remove History-Info twds BTol         -       Manipulation Set ID: 3         -       Row Role: Use Current Condition         Mataba       Message Turas: INVITE</sip:)(.*)(@)(.*)<></sip:temp@_sbc_public_rqun;user=phone>                                                                                                    |
| SETUP > Signaling&Media > Message<br>Manipulations<br>SETUP > Signaling&Media > Message<br>Manipulations | Action Value: <sip:temp@jsbc_public_rqunj;user=phone>         For BTol/BTIPol only (not applicable to BTIP):         Create new message manipulation "Modify Diversion1 twds BTol         -       Name : Modify Diversion1 twds BTol         -       Manipulation Set ID: 3         -       Row Role: Use Current Condition         -       Match&gt; Message Type: INVITE         -       Match&gt; Condition: Header.History-Info.0 regex (<sip:)(.*)(@)(.*)< td="">         -       Action &gt; Action Subject: Header.Diversion.URL.User         -       Action&gt; Action Type: Modify         -       Action&gt; Action Type: Modify         -       Action&gt; Action Value: \$2         Eror BTol/BTIPol only (not applicable to BTIP):         Create new message manipulation "Remove History-Info twds BTol»         -       Name : Remove History-Info twds BTol         -       Name : Remove History-Info twds BTol         -       Manipulation Set ID: 3         -       Row Role: Use Current Condition         -       Match&gt; Message Type: INVITE         -       Match&gt; Message Type: INVITE</sip:)(.*)(@)(.*)<></sip:temp@jsbc_public_rqunj;user=phone>                                                                                                    |
| SETUP > Signaling&Media > Message<br>Manipulations<br>SETUP > Signaling&Media > Message<br>Manipulations | Action's Action Value: <sip:temp@jsbc_public_iqanj;user=phones*< td="">         For BTol/BTIPol only (not applicable to BTIP):         Create new message manipulation "Modify Diversion1 twds BTol»         Name : Modify Diversion1 twds BTol         Manipulation Set ID: 3         Row Role: Use Current Condition         Match&gt; Message Type: INVITE         Match&gt; Condition: Header.History-Info.0 regex (<sip:)(.*)(@)(.*)< td="">         Action&gt; Action Subject: Header.Diversion.URL.User         Action&gt; Action Type: Modify         Action&gt; Action Value: \$2         For BTol/BTIPol only (not applicable to BTIP):         Create new message manipulation "Remove History-Info twds BTol»         Name : Remove History-Info twds BTol         Name : Remove History-Info twds BTol         Manipulation Set ID: 3         Row Role: Use Current Condition         Match&gt; Message Type: INVITE         Action&gt; Action Subject: Header.History-Info</sip:)(.*)(@)(.*)<></sip:temp@jsbc_public_iqanj;user=phones*<>                                                                                                    |
| SETUP > Signaling&Media > Message<br>Manipulations                                                       | Action's Action Value: <sip:temp@jsbc_public_iquity;user=phones< td="">         For BTol/BTIPol only (not applicable to BTIP):         Create new message manipulation "Modify Diversion1 twds BTol»         Name : Modify Diversion1 twds BTol         Manipulation Set ID: 3         Row Role: Use Current Condition         Match&gt; Message Type: INVITE         Match&gt; Condition: Header.History-Info.0 regex (<sip:)(.*)(@)(.*)< td="">         Action&gt; Action Subject: Header.Diversion.URL.User         Action&gt; Action Type: Modify         Action&gt; Action Value: \$2         For BTol/BTIPol only (not applicable to BTIP):         Create new message manipulation "Remove History-Info twds BTol»         Name : Remove History-Info twds BTol         Manipulation Set ID: 3         Row Role: Use Current Condition         Manipulation Set ID: 3         Row Role: Use Current Condition         Match&gt; Message Type: INVITE         Action&gt; Action Subject: Header.History-Info         Action&gt; Action Subject: Header.History-Info</sip:)(.*)(@)(.*)<></sip:temp@jsbc_public_iquity;user=phones<>                                                                                                    |
| SETUP > Signaling&Media > Message<br>Manipulations                                                       | Action's Action Value: <sip:temp@jsbc_public_rgdn ;user="phones&lt;/td">         For BTol/BTIPol only (not applicable to BTIP):         Create new message manipulation "Modify Diversion1 twds BTol»         Name : Modify Diversion1 twds BTol         Manipulation Set ID: 3         Row Role: Use Current Condition         Match&gt; Message Type: INVITE         Match&gt; Condition: Header.History-Info.0 regex (<sip:)(.*)(@)(.*)< td="">         Action&gt; Action Subject: Header.Diversion.URL.User         Action&gt; Action Type: Modify         Action&gt; Action Value: \$2         For BTol/BTIPol only (not applicable to BTIP):         Create new message manipulation "Remove History-Info twds BTol»         Name : Remove History-Info twds BTol         Name : Remove History-Info twds BTol         Manipulation Set ID: 3         Row Role: Use Current Condition         Match&gt; Message Type: INVITE         Action&gt; Action Subject: Header.History-Info twds BTol         Manipulation Set ID: 3         Row Role: Use Current Condition         Match&gt; Message Type: INVITE         Action&gt; Action Subject: Header.History-Info         Action&gt; Action Subject: Header.History-Info         Action&gt; Action Subject: Header.History-Info         Action&gt; Action Type: Remove</sip:)(.*)(@)(.*)<></sip:temp@jsbc_public_rgdn> |
| SETUP > Signaling&Media > Message<br>Manipulations<br>SETUP > Signaling&Media > Message<br>Manipulations | Action's Action Value: " <sip:temp@jsbc_public_right; user="phones&lt;/td">         For BTol/BTIPol only (not applicable to BTIP):         Create new message manipulation "Modify Diversion1 twds BTol         -       Name : Modify Diversion1 twds BTol         -       Manipulation Set ID: 3         -       Row Role: Use Current Condition         -       Match&gt; Message Type: INVITE         -       Match&gt; Condition: Header.History-Info.0 regex (<sip:)(.*)(@)(.*)< td="">         -       Action&gt; Action Subject: Header.Diversion.URL.User         -       Action&gt; Action Type: Modify         -       Action&gt; Action Type: Modify         -       Action&gt; Action Type: Modify         -       Action&gt; Action Value: \$2         For BTol/BTIPol only (not applicable to BTIP):         Create new message manipulation "Remove History-Info twds BTol»         -       Name : Remove History-Info twds BTol         -       Name : Remove History-Info twds BTol         -       Manipulation Set ID: 3         -       Row Role: Use Current Condition         -       Match&gt; Message Type: INVITE         -       Action&gt; Action Subject: Header.History-Info         -       Action&gt; Action Subject: Header.History-Info         -       Action&gt; Action Type: Remove</sip:)(.*)(@)(.*)<></sip:temp@jsbc_public_right;>     |
| SETUP > Signaling&Media > Message<br>Manipulations<br>SETUP > Signaling&Media > Message<br>Manipulations | Action Value: " <sip:temp@jsbc_public_right; user="phone">"         For BTol/BTIPol only (not applicable to BTIP):         Create new message manipulation "Modify Diversion1 twds BTol         -       Name : Modify Diversion1 twds BTol         -       Manipulation Set ID: 3         -       Row Role: Use Current Condition         -       Match&gt; Message Type: INVITE         -       Match&gt; Condition: Header.History-Info.0 regex (<sip:)(.*)(@)(.*)< td="">         -       Action&gt; Action Subject: Header.Diversion.URL.User         -       Action&gt; Action Type: Modify         -       Action&gt; Action Type: Modify         -       Action&gt; Action Type: Modify         -       Action&gt; Action Value: \$2         For BTol/BTIPol only (not applicable to BTIP):         Create new message manipulation "Remove History-Info twds BTol»         -       Name : Remove History-Info twds BTol         -       Name : Use Current Condition         -       Manipulation Set ID: 3         -       Row Role: Use Current Condition         -       Match&gt; Message Type: INVITE         -       Action&gt; Action Subject: Header.History-Info         -       Action&gt; Action Subject: Header.History-Info         -       Action&gt; Action Type: Remove</sip:)(.*)(@)(.*)<></sip:temp@jsbc_public_right;>                             |
| SETUP > Signaling&Media > Message<br>Manipulations<br>SETUP > Signaling&Media > Message<br>Manipulations | For BTol/BTIPol only (not applicable to BTIP):         Create new message manipulation "Modify Diversion1 twds BTol»         Name : Modify Diversion1 twds BTol         Manipulation Set ID: 3         Row Role: Use Current Condition         Match> Message Type: INVITE         Match> Condition: Header.History-Info.0 regex ( <sip:)(.*)(@)(.*)< td="">         Action&gt; Action Subject: Header.Diversion.URL.User         Action&gt; Action Type: Modify         Action&gt; Action Value: \$2         For BTol/BTIPol only (not applicable to BTIP):         Create new message manipulation "Remove History-Info twds BTol»         Name : Remove History-Info twds BTol         Manipulation Set ID: 3         Row Role: Use Current Condition         Manipulation Set ID: 3         Row Role: Use Current Condition         Match&gt; Message Type: INVITE         Action&gt; Action Subject: Header.History-Info         Match&gt; Message Type: INVITE         Action&gt; Action Subject: Header.History-Info         Action&gt; Action Subject: Header.History-Info         Action&gt; Action Type: Remove         For BTol/BTIPol only (not applicable to BTIP):         Create new message manipulation "Add Diversion2 twds BTol»         Name : Add Diversion2 twds BTol</sip:)(.*)(@)(.*)<>                                                               |

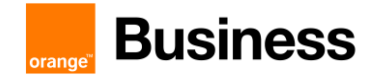

| SETUP > Signaling&Media > Message<br>Manipulations    | <ul> <li>Row Role: Use Current Condition</li> <li>Match&gt; Message Type: INVITE</li> <li>Match&gt; Condition: Header.Referred-By exists</li> <li>Action&gt; Action Subject: Header.Diversion</li> <li>Action&gt; Action Type: Add</li> <li>Action&gt; Action Value: '<sip:temp@[sbc_public_fqdn];user=phone>'</sip:temp@[sbc_public_fqdn];user=phone></li> </ul> For BTol/BTIPol only (not applicable to BTIP): Create new message manipulation "Modify Diversion2 twds BTol» <ul> <li>Name : Modify Diversion2 twds BTol</li> <li>Manipulation Set ID: 3</li> <li>Row Role: Use Current Condition</li> <li>Match&gt; Message Type: INVITE</li> <li>Match&gt; Condition: Header.Referred-By exists</li> </ul> |
|-------------------------------------------------------|----------------------------------------------------------------------------------------------------|
|                                                       | <ul> <li>Action&gt; Action Subject: Header.Diversion.URL.User</li> <li>Action&gt; Action Type: Modify</li> <li>Action&gt; Action Value: Header.Referred-By.URL.User</li> </ul>                                                                                                    |
| SETUP > Signaling&Media > Message<br>Manipulations    | For BTol/BTIPol only (not applicable to BTIP):         Create new message manipulation "Remove Referred-By twds BTol         -       Name : Remove Referred-By twds BTol         -       Manipulation Set ID: 3         -       Row Role: Use Current Condition         -       Match> Message Type: INVITE         -       Action> Action Subject: Header.Referred-By         -       Action> Action Type: Remove                                                                                                    |
| IP Group                                              |                                                                                                    |
| SETUP > Signaling&Media > Core<br>Entities > IP Group | Create new IP Group for Business Talk <u>If BT/BTIP:</u> - Name : <b>BTIP-IPGroup</b> - Proxy Set: <b>BTIP-Proxies</b> - IP Profile: <b>BTIP-IPProfile</b> - Media Realm: <b>BTIP-Media</b> - Media TLS Context: <empty></empty>                                                                                                    |
|                                                       | If BTol / BTIPol:         - Name : BTol-IPGroup         - Proxy Set: BTol-Proxies         - IP Profile: BTol-IPProfile         - Media Realm: Teams-Media         - Media TLS Context: Teams-TLSContext         For Both BT/BTIP and BTol:         - Topology Location: DOWN         - Outbound Message Manipulation Set: 3 (Manipulation set id                                                                                                    |
|                                                       | including manipulations "User-Agent_Modification") - Inbound Message Manipulation Set: 4                                                                                                    |

# 4.7.4 Step 4 - Routing configuration

**IP to IP Routing** 

| orange <sup>™</sup> | <b>Business</b> |
|---------------------|-----------------|
|---------------------|-----------------|

| On the Mediant WebUi Interface:<br>SETUP > Signaling&Media > SBC ><br>Routing > IP-to-IP Routing | Create 4 IP to IP routing rules:<br>1st one regarding OPTIONS Messages:<br>- Name: SIP-OPTIONS-Terminate<br>- Match > Source IP Group: Any<br>- Match > Request Type: OPTIONS<br>- Match > ReRoute IP Group: Any<br>- Action > Destination Type: Dest Address<br>- Action > Destination Address: internal                                                                                                    |
|--------------------------------------------------------------------------------------------------|----------------------------------------------------------------------------------------------------|
|                                                                                                  | <ul> <li>2nd one regarding REFER Messages:</li> <li>Name: REFER-Terminate</li> <li>Match &gt; Source IP Group: Any</li> <li>Match &gt; Request Type: All</li> <li>Match &gt; Call Trigger: REFER</li> <li>Match &gt; ReRoute IP Group: Teams-IPGroup</li> <li>Action &gt; Destination Type: Request URI</li> <li>Action &gt; Destination IP Group: Teams-IPGroup</li> </ul>                                                                                                    |
|                                                                                                  | <ul> <li>3rd one regarding <u>Business Talk</u> to <u>Teams</u> traffic: <ul> <li>Name: <b>BTIP</b>(or BToI/BTIPoI) to Teams</li> <li>Match &gt; Source IP Group: <b>BTIP-IPGroup</b> (or BToI-IPGroup)</li> <li>Match &gt; ReRoute IP Group: <b>Any</b></li> <li>Action &gt; Destination IP Group: Teams-IPGroup</li> </ul> </li> <li>4th one regarding <u>Teams</u> to <u>Business Talk</u> traffic: <ul> <li>Name: Teams to BTIP(or BToI/BTIPoI)</li> <li>Match &gt; Source IP Group: Teams-IPGroup</li> <li>Match &gt; ReRoute IP Group: Teams-IPGroup</li> </ul> </li> </ul> |

# 4.7.5 Step 5 – Pre-Recorded-Tones

| Auxiliary Files                                                                         |                                                                                                    |
|-----------------------------------------------------------------------------------------|----------------------------------------------------------------------------------------------------|
| On the Mediant WebUi Interface:<br>SETUP>ADMINISTRATION>MAINT<br>ENANCE>Auxiliary Files | Load a <b>Prerecorded Tones file</b> in auxiliary files for ring back tone to be played on transfer scenarios (can be created with AudioCodes DConvert tool based on an audio file with the right codec, ex: G711) |

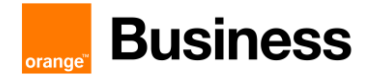

# 4.8 Configuration checklist for Mediant SBC – HA

Step 1 – Configuration of the first SBC Mediant for HA

Step 2 - Configuration of the second SBC Mediant for HA

Step 3 - Initialize HA on the devices

#### 4.8.1 Step 1 – Configuration of the first Mediant for HA

Note: During this stage, make sure that the second device is powered off or disconnected from network.

| Ethernet Groups                                                                            |                                                                                                    |
|--------------------------------------------------------------------------------------------|----------------------------------------------------------------------------------------------------|
| On the Mediant WebUi Interface:<br>SETUP > IP Network > Core entities ><br>Ethernet Groups | Use a dedicated Ethernet Group for HA (GROUP_3)                                                                                                    |
| Ethernet Devices                                                                           |                                                                                                    |
| SETUP > IP Network > Core entities ><br>Ethernet Devices                                   | Create 1 Ethernet Device for HA - Name: EthD_HA - VLAN ID: 3 - Underlying interface: GROUP3 - Tagging: Untagged - MTU: 1500                                                                                                    |
| IP Interfaces                                                                              |                                                                                                    |
| SETUP > IP Network > Core entities > IP<br>Interface Devices                               | Create 1 IP Interface for HA ( <b>IPInt_HA</b> ) - Name: <b>IPInt_HA</b> - Application Type: <b>MAINTENANCE</b> - Ethernet Device: <b>EthD_HA</b> - IP Address: <b>192.168.0.1</b> (example) - Prefix length: <b>24</b> - Default Gateway: <b>0.0.0</b>                                                                                                    |
| HA Settings                                                                                |                                                                                                    |
| SETUP > IP Network > Core entities > HA<br>Settings                                        | <ul> <li>Configure following parameters:</li> <li>HA Remote Address: 192.168.0.2 (example)</li> <li>Preempt Mode: Disable / Enable (depends on customer's choice)</li> <li>Preempt Priority: 5 (only if Preempt Mode is Enable)</li> <li>HA Device Name: SBC1</li> <li>HA Remote Preempt Priority: 4 (only if Preempt Mode is Enable)</li> <li>Redundant HA Device Name: SBC2</li> </ul> |

- Save the configuration to flash without RESET
- Power Down the first Mediant and move to next section (Step2)

4.8.2 Step 2 – Configuration of the second Mediant for HA

Note: During this stage, make sure that the first device is powered off or disconnected from network.

Ethernet Groups

111 Quai du Président Roosevelt, 92130 Issy-les-Moulineaux, France, Trade Register No. 380.129.866 Nanterre

Orange SA, with a share capital of 10,640,226,396 euros,

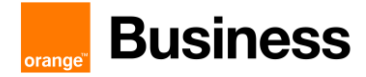

| On the Mediant WebUi Interface:<br>SETUP > IP Network > Core entities ><br>Ethernet Groups | Configuration must be <b>identical</b> comparing to the first Mediant.                                                                                                    |
|--------------------------------------------------------------------------------------------|----------------------------------------------------------------------------------------------------|
| Ethernet Devices                                                                           |                                                                                                    |
| SETUP > IP Network > Core entities ><br>Ethernet Devices                                   | Configuration must be <b>identical</b> comparing to the first Mediant.                                                                                                    |
| IP Interfaces                                                                              |                                                                                                    |
| SETUP > IP Network > Core entities > IP<br>Interface Devices                               | Create 1 IP Interface for HA (IPInt_HA) - Name: IPInt_HA - Application Type: MAINTENANCE - Ethernet Device: EthD_HA - IP Address: 192.168.0.2 (example) - Prefix length: 24 - Default Gateway: 0.0.0.0                                                                                                    |
| HA Settings                                                                                |                                                                                                    |
| SETUP > IP Network > Core entities > HA<br>Settings                                        | <ul> <li>Configure following parameters:</li> <li>HA Remote Address: 192.168.0.1 (example)</li> <li>Preempt Mode: Disable / Enable (depends on customer's choice)</li> <li>Preempt Priority: 4 (only if Preempt Mode is Enable)</li> <li>HA Device Name: SBC2</li> <li>HA Remote Preempt Priority: 5 (only if Preempt Mode is Enable)</li> <li>Redundant HA Device Name: SBC1</li> </ul> |

- Save the configuration to flash without RESET
- Power Down the second Mediant and move to next section (Step3)

#### 4.8.3 Step 3 – Initialize HA on the devices

Note: You must connect both ports (two) in the Ethernet Group of the Maintenance interface to the network (i.e., two network cables are used). This provides 1+1 Maintenance port redundancy.

- 1. Cable the devices to the network.
- 2. Power up the devices; the redundant device synchronizes with the active device and updates its configuration according to the active device.
- 3. Access the active device with its' OAMP IP address and configure the device as required

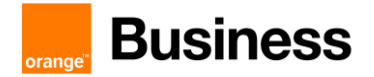

# 4.9 . Configuration checklist for Mediant SBC – LMO Asia

#### 4.9.1 Configuration for Proxy SBC

> Office365 Tenant

Tenant configuration for Proxy SBC remain the same as the one described in section 2.3

Parameters to configure the SIP Trunk between Tenant and Downstream gateway:

| Fqdn                | <downstream fqdn="" gw=""></downstream>                |
|---------------------|--------------------------------------------------------|
| SipSignallingPort   | 5062                                                   |
| MaxConcurrentSessio | <number max="" of="" sessions=""></number>             |
| ns                  |                                                        |
| Enabled             | \$true                                                 |
| ForwardPai          | \$true                                                 |
| SendSipOptions      | \$false                                                |
| ForwardCallHistory  | \$true                                                 |
| MediaBypass         | \$true                                                 |
| GatewaySiteId       | <siteid></siteid>                                      |
| ProxySBC            | <customer proxy="" public<="" sbc="" td=""></customer> |
|                     | FQDN>                                                  |
| BypassMode          | Always                                                 |

#### Powershell cmdlet:

# New-CsOnlinePSTNGateway –Identity <Downstream SBC FQDN> -SipSignalingPort 5062 -ForwardCallHistory \$true -ForwardPai \$true -Enabled \$true -MediaBypass \$true -GatewaySiteId <SiteId> -ProxySbc <Proxy SBC FQDN> -BypassMode Always -SendSipOptions \$false

# Proxy SBC Teams side

Step 1 - *Reuse the configuration checklist for Mediant SBC – Standalone section* <u>2.6</u> except for IP Group and IP Profile entities

| Step 2 - Modify the Teams IP Group and IP Profile for LMO Asia |                                                                                                    |
|----------------------------------------------------------------|----------------------------------------------------------------------------------------------------|
| IP Group                                                       |                                                                                                    |
| SETUP > Signaling&Media > Core<br>Entities > IP Group          | Create new IP Group for Teams traffic - Name : Teams-LMOAsia-IPGroup - Topology Location: UP - Proxy Set: Teams-Proxies - IP Profile: Teams-IPProfile - Media Realm: Teams-Media - Internal Media Realm: BTIP-Media |

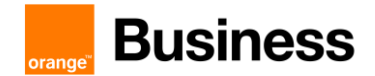

| <b>including</b>      |
|-----------------------|
| <b>including</b>      |
| <b>s</b><br>including |
| <b>s</b><br>including |
| es<br>including       |
| including             |
| including             |
| including             |
|                       |
| id                    |
|                       |
|                       |
|                       |
|                       |
|                       |
|                       |
|                       |
|                       |
|                       |
|                       |
|                       |
|                       |
|                       |
|                       |
|                       |
|                       |
|                       |
|                       |
|                       |
|                       |
|                       |
|                       |
|                       |

> Proxy SBC Downstream GW side

| DNS                                                                             |                                                                                                    |
|---------------------------------------------------------------------------------|----------------------------------------------------------------------------------------------------|
| SETUP > IP Network > DNS > Internal<br>DNS                                      | Create new internal DNS row <ul> <li>Domain Name: <downstream fqdn="" sbc=""></downstream></li> <li>First IP Address: <downstream ip="" sbc=""></downstream></li> <li>Second IP Address: 0.0.0.0</li> <li>Third IP Address: 0.0.0.0</li> </ul>         |
| Allowed Audio Coder Groups                                                      |                                                                                                    |
| SETUP > Signaling&Media > Coders &<br>Profiles > Allowed Audio Coders<br>Groups | Create BT_AudioCoders or BTIP_AudioCoders<br>Select the created entry, then click on "Allowed Audio Coders 0 Items" and<br>click on new:<br>If BTIP:<br>- Coder Name: G722<br>- Coder Name: G711A-law<br>- Coder Name: G711U-law<br>- Coder Name: G729 |
|                                                                                 | If BT:                                                                                                    |

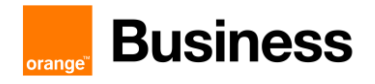

|                                    | - Coder Name: G722                                                          |
|------------------------------------|-----------------------------------------------------------------------------|
|                                    | - Coder Name: G711A-law                                                     |
|                                    | - Coder Name: G729                                                          |
|                                    |                                                                             |
| IP Profile                         |                                                                             |
| SETUP > Signaling&Media > Coders & | Create new IP Profile for GW LMO Asia                                       |
| Profiles > IP Profiles             | - Name: GW-LMOAsia-IPProfile                                                |
|                                    | - SBC Media Security Mode: <b>SRTP</b>                                      |
|                                    | <ul> <li>SBC Enforce MKI Size: Don't Enforce</li> </ul>                     |
|                                    | <ul> <li>Generate SRTP Keys Mode: Only If Required</li> </ul>               |
|                                    | <ul> <li>Allowed Audio Coder: BT_AudioCoders or BTIP_AudioCoders</li> </ul> |
|                                    | - Allowed Coders mode: Restriction and Preference                           |
|                                    | <ul> <li>RFC2833 DTMF Payload Type: 101</li> </ul>                          |
|                                    | - RTP IP DiffServ: 46                                                       |
|                                    | <ul> <li>Signalling DiffServ: 24</li> </ul>                                 |
|                                    | - P-Asserted-Identity header mode: Add                                      |
|                                    | - Play RBT to Transferee: <b>yes</b>                                        |
|                                    | - Remote REFER Mode: Regular                                                |
|                                    | - Remote 3xx Mode: Transparent                                              |
|                                    | - Remote Hold Format: Send Only                                             |
| Media Realm                        |                                                                             |
|                                    | Create new Media Realm for GW                                               |
| Entities > Media Realms            | Name: GW-Media                                                              |
|                                    | - Topology location: DOWN                                                   |
|                                    | - Topology location: DOWN                                                   |
|                                    | - IFV4 IIIteriace Name. IFIII_GVV                                           |
|                                    | - ODF Foit Range Statt. 10400                                               |
|                                    | - Number of Media Session Legs. 1000                                        |
| SIP Interface                      |                                                                             |
| SETUP > Signaling&Media > Core     | Create new SIP Interface for downstream GW traffic                          |
| Entities > SIP Interface           | - Name : GW-LMOAsia-SIPInterface                                            |
|                                    | - Topology Location: DOWN                                                   |
|                                    | <ul> <li>Network Interface : IPInt_GW</li> </ul>                            |
|                                    | - UDP Port : <b>0</b>                                                       |
|                                    | - TCP Port: <b>0</b>                                                        |
|                                    | - TLS Port: 5061                                                            |
|                                    | - Enable TCP Keep alive: Enable                                             |
|                                    | <ul> <li>Classification Failure response Type: 500</li> </ul>               |
|                                    | - Media Realm: GW-Media                                                     |
|                                    | <ul> <li>TLS Context Name: Teams-TLSContext</li> </ul>                      |
|                                    | - TLS Mutual Authentication: Disable                                        |
| Proxy Set                          |                                                                             |
| SETUP > Signaling&Media > Core     | Create new Proxy Set for GW traffic                                         |
| Entities > Proxy Set               | - Name : GW-LMOAsia-Proxy                                                   |
|                                    | - SBC IPv4 SIP Interface: GW-LMOAsia-SIPInterface                           |
|                                    | - TLS Context Name: Teams-TLSContext                                        |
|                                    | - Proxy Keep-Alive: Using OPTIONS                                           |
|                                    | - Proxy Keep-Alive Time: <b>300</b>                                         |
|                                    |                                                                             |
|                                    | (Proxy Address Table) : Create 1 Entry for GW Proxy                         |
|                                    | - Index: 0                                                                  |
|                                    | <ul> <li>Proxy Address: <gateway fqdn="">:5061</gateway></li> </ul>         |
|                                    | - Transport Type: <b>TLS</b>                                                |

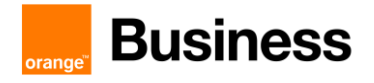

|                                                                   | Driority Drovy: 1                                                                                                    |
|-------------------------------------------------------------------|----------------------------------------------------------------------------------------------------|
|                                                                   |                                                                                                    |
|                                                                   | - Proxy Random Weight: <b>1</b>                                                                                                    |
| IP Group                                                          |                                                                                                    |
| SETUP > Signaling&Media > Core<br>Entities > IP Group             | Create new IP Group for GW traffic - Name : GW-LMOAsia-IPGroup - Topology Location: DOWN - Proxy Set: GW-LMOAsia-Proxy - IP Profile: GW-LMOAsia-IPProfile - Media Realm: GW-Media - Outbound Message Manipulation Set: 3 - Internal Media Realm: GW-Media - Classify by Proxy Set: Enable - Media TLS Context: Teams-TLSContext           |
| Message Condition                                                 |                                                                                                    |
| SETUP > Signaling&Media > SIP<br>Definitions > Message Conditions | Create new message condition for incoming SIP messages - Name : a teams contact - Condition: header.contact.url.host contains 'pstnhub.microsoft.com'                                                                                                    |
| Classification                                                    |                                                                                                    |
| SETUP > Signaling&Media > SBC ><br>Classification                 | Create new classification <ul> <li>Name : From Teams-IPGroup</li> <li>Source SIP Interface: Teams-SIPInterface</li> <li>Source IP Address: * <ul> <li>Destination Host: <customer downstream="" fqdn="" private=""></customer></li> <li>Message Condition: a teams contact</li> </ul> </li> <li>Source IP Group: Teams-IPGroup</li> </ul> |

#### 4.9.2 Configuration for Downstream Gateway

Step 1 – General Settings

Step 2 – IP Network Configuration

Step 3a & b – Trunks Configuration: Proxy SBC side and BT/BTIP side

Step 4 – Routing configuration

| Step 1 – General Settings                                               |                                                                                                    |
|-------------------------------------------------------------------------|----------------------------------------------------------------------------------------------------|
| NTP Configuration                                                       |                                                                                                    |
| On the Mediant WebUi Interface:<br>SETUP > Administration > Time & Date | <ul> <li>Enable NTP: Enabled</li> <li>Primary NTP Server Address: <ip address=""></ip></li> <li>Secondary NTP Server Address: <ip address=""></ip></li> <li>UTC Offset Time: Hours:0 Minutes:0</li> <li>Daylight Saving Time: Disable</li> </ul> |
| Media Security                                                          |                                                                                                    |
| SETUP > Signaling&Media > Media ><br>Media Security                     | - Media Security: Enable                                                                                                    |
| RTP/RTCP                                                                |                                                                                                    |

Orange SA, with a share capital of 10,640,226,396 euros, 111 Quai du Président Roosevelt, 92130 Issy-les-Moulineaux, France, Irade Register No. 380.129.866 Nanterre

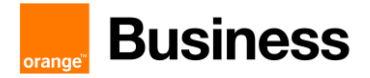

| SETUP > Signaling&Media > Media ><br>RTP/RTCP Settings            | - RTP UDP Port Spacing: <b>10</b>                                                         |
|-------------------------------------------------------------------|-------------------------------------------------------------------------------------------|
| Proxy & Registration                                              |                                                                                           |
| SETUP > Signaling&Media > SIP<br>Definitions > Proxy&Registration | <ul> <li>Gateway Name: Gateway FQDN</li> <li>Use Gateway Name for OPTIONS: Yes</li> </ul> |

| Step 2 – IP Network Configuration                                                                        |                                                                                                    |
|----------------------------------------------------------------------------------------------------|----------------------------------------------------------------------------------------------------|
| Ethernet Groups                                                                                          |                                                                                                    |
| On the Mediant WebUi Interface:<br>SETUP > IP Network > Core entities ><br>Ethernet Groups               | <ul> <li>✓ 1 Ethernet Group shared between the Teams Proxy SBC and<br/>BT/BTIP (GROUP_1)</li> </ul>                                                                                                    |
| Ethernet Devices                                                                                         |                                                                                                    |
| SETUP > IP Network > Core entities ><br>Ethernet Devices                                                 | <ul> <li>✓ 1 Ethernet Device shared between the Teams Proxy SBC and BT/BTIP (EthD)</li> <li>Name: EthD</li> <li>Underlying Interface: GROUP_1</li> <li>Tagging: Untagged</li> <li>MTU: 1500</li> </ul>                                                                                                    |
| IP Interfaces                                                                                            |                                                                                                    |
| SETUP > IP Network > Core entities ><br>IP Interface Devices                                             | <ul> <li>✓ 1 IP Interface shared between the Teams Proxy SBC and BT/BTIP ()</li> <li>Name: IPInt</li> <li>Application Type: OAMP, Media, Control</li> <li>Interface Mode: IPv4 manual</li> <li>IP Address: <gw address="" ip=""></gw></li> <li>Prefix length: <subnet size=""></subnet></li> <li>Default Gateway: <gw default="" gateway=""></gw></li> <li>Ethernet Device: EthD</li> </ul> |
| TLS Contexts                                                                                             |                                                                                                    |
| On the Mediant WebUi Interface:<br>SETUP > IP Network > Security > TLS<br>Contexts                       | Create new TLS Context - Name: Self-Signed-TLS - TLS Version: TLSv1.2 - DTLS Version: DTLSv1.2 - DH Key Size: 2048                                                                                                    |
| SETUP > IP Network > Security > TLS<br>Contexts > <b>Teams-TLSContext</b> ><br>Change Certificate        | Create a new CSR for Teams/BToI/BTIPoI SBC FQDN and send it to the public certification authority for signing. Then upload it to the Mediant.                                                                                                    |
| SETUP > IP Network > Security > TLS<br>Contexts > <b>Teams-TLSContext</b> ><br>Trusted Root Certificates | Import Root/ Intermediate Certificates                                                                                                    |
| Internal DNS                                                                                             |                                                                                                    |
| On the Mediant WebUi Interface:<br>SETUP > IP Network > DNS > Internal<br>DNS                            | <ul> <li>Domain Name: <proxy fqdn="" sbc=""></proxy></li> <li>First IP address: <proxy ip="" private="" sbc=""></proxy></li> <li>Second IP Address: 0.0.0.0</li> <li>Third IP Address: 0.0.0.0</li> </ul>                                                                                                    |

#### Step 3a - Trunks configuration – Proxy SBC side

**SIP Interface** 

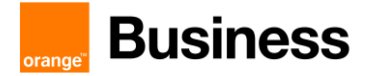

| SETUP > Signaling&Media > Core | Create new SIP Interface for the Teams Proxy SBC traffic            |
|--------------------------------|---------------------------------------------------------------------|
| entities > SIP Interface       | <ul> <li>Name: ProxyTeams-SIPInterface</li> </ul>                   |
|                                | - Topology Location: <b>UP</b>                                      |
|                                | - Network Interface: IPInt                                          |
|                                | - UDP Port: 0                                                       |
|                                | - TCP Port: 0                                                       |
|                                | - TLS Port: 5061                                                    |
|                                | - Enable TCP Keep alive: Enable                                     |
|                                | - Classification Failure Response Type: <b>0</b>                    |
|                                | - Media Realm: GW-Media                                             |
|                                | <ul> <li>TLS Context Name: Self-Signed-TLS</li> </ul>               |
|                                | - TLS Mutual Authentication: Disable                                |
| Proxy Set                      |                                                                     |
| SETUP > Signaling&Media > Core | Create new Proxy Set for the Teams proxy traffic                    |
| Entities > Proxy Set           | - Name: ProxyTeams-Proxy                                            |
|                                | <ul> <li>SBC IPv4 SIP Interface: ProxyTeams-SIPInterface</li> </ul> |
|                                | <ul> <li>TLS Context Name: Self-Signed-TLS</li> </ul>               |
|                                | <ul> <li>Proxy Keep-Alive: Using OPTIONS</li> </ul>                 |
|                                | <ul> <li>Proxy Keep-Alive Time: 300</li> </ul>                      |
|                                | - Proxy Hot swap: Enable                                            |
|                                | (Provy Address Table): Create 1 Entry for the Teams Provy SBC       |
|                                | - Indev: 0                                                          |
|                                |                                                                     |
|                                | - Floxy Addless. CFloxy SBC FQDN @IF>3001                           |
|                                | - Driority Provy: 1                                                 |
|                                | - Provy Random Weight: 1                                            |
| Madia Paalms                   |                                                                     |
|                                | Create new Madia Dealm for the Teams provy traffic                  |
| SETUP > Signaling&Media > Core | Create new Media Realm for the Teams proxy traffic                  |
|                                | - Name: Gw-wedia                                                    |
|                                | - Topology location: UP                                             |
|                                | - IPV4 Internace Name: IPInt                                        |
|                                | - UDP Port Range Start: 16400                                       |
|                                | - Number of Media Session Legs: 1000                                |
| IP Group                       |                                                                     |
| SETUP > Signaling&Media > Core | Create new IP Group for the Teams proxy traffic                     |
| Enulies > IP Group             | - Name : ProxyTeams-IPG                                             |
|                                | - I opology Location: UP                                            |
|                                | - Proxy Set: Proxy leams-Proxy                                      |
|                                | - IP Profile: Proxy leams-IPProfile                                 |
|                                | - iviedia Realm: Gw-Media                                           |
|                                | - Internal Media Realm: Gw-Media                                    |
|                                | - SIP Group Name: <downstream fqdn="" sbc=""></downstream>          |
|                                | - Classify by Proxy Set: Enable                                     |
|                                | - Local Host Name: <downstream fqdn="" sbc=""></downstream>         |
|                                | - Always use src Address: Yes                                       |
|                                | - Media TLS Context: Self-Signed-TLS                                |
|                                | - Teams Local Media Optimization Initial Behavior: DirectMedia      |
|                                | - Proxy Keep-Alive using IP Group settings: Enable                  |
|                                |                                                                     |

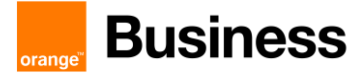

| SETUP > Signaling&Media > Coders &<br>Profiles > IP Profiles | Create new IP Profile for the Teams proxy traffic                   |
|--------------------------------------------------------------|---------------------------------------------------------------------|
|                                                              | <ul> <li>Name: ProxyTeams-IPProfile</li> </ul>                      |
|                                                              | <ul> <li>SBC Media Security Mode: Secured</li> </ul>                |
|                                                              | <ul> <li>Remote Early Media RTP Detection Mode: By Media</li> </ul> |
|                                                              | <ul> <li>Allowed Audio Coder: Teams_AudioCoders</li> </ul>          |
|                                                              | <ul> <li>Allowed Coders mode: Restriction and Preference</li> </ul> |
|                                                              | - RTCP Mode: Generate Always                                        |
|                                                              | - ICE Mode: Lite                                                    |
|                                                              | - SIP Update Support: Not Supported                                 |
|                                                              | <ul> <li>Remote re-INVITE: Supported only with SDP</li> </ul>       |
|                                                              | <ul> <li>Remote Delayed Offer Support: Not Supported</li> </ul>     |
|                                                              | <ul> <li>Remote Representation Mode: Replace contact</li> </ul>     |
|                                                              | - Remote Replaces Mode: Handle locally                              |
|                                                              | <ul> <li>Remote REFER Mode: Handle locally</li> </ul>               |
|                                                              | - Remote 3xx Mode: Handle locally                                   |
|                                                              | - Play RBT To Transferee: <b>No</b>                                 |
|                                                              | - Remote Hold Format: Inactive                                      |
| Coders                                                       |                                                                     |
| SETUP > Signaling&Media > Coders &                           | Create new allowed coders for the Teams proxy traffic               |
| Profiles > Allowed Audio Coders Groups                       | - Name: Teams-Audiocodes                                            |
|                                                              | - Allowed Audio Coder Item: G722, G711A-Law, G711U-Law, G729        |

| Step 3b - Trunks configura                                 | ation – BT/BTIP side                                                                                                    |
|------------------------------------------------------------|----------------------------------------------------------------------------------------------------|
| SIP Interface                                              |                                                                                                    |
| SETUP > Signaling&Media > Core<br>entities > SIP Interface | Create new SIP Interface for BT/BTIP <ul> <li>Name: BTIP-SIPInterface</li> <li>Topology Location: UP</li> <li>Network Interface: IPInt</li> <li>UDP Port: 0</li> <li>TCP Port: 5060</li> <li>TLS Port: 0</li> <li>Enable TCP Keep alive: Enable</li> <li>Classification Failure Response Type: 0</li> <li>Media Realm: GW-Media</li> </ul>                                                                                                    |
| Proxy Set                                                  |                                                                                                    |
| SETUP > Signaling&Media > Core<br>Entities > Proxy Set     | Create new Proxy Set for BT/BTIP<br>Name: <b>BTIP-Proxy</b><br>SBC IPv4 SIP Interface: <b>ProxyTeams-SIPInterface</b><br>TLS Context Name: <b>Self-Signed-TLS</b><br>Proxy Keep-Alive: <b>Using OPTIONS</b><br>Proxy Keep-Alive Time: <b>300</b><br>Redundancy Mode: <b>Homing</b><br>Proxy Hot swap: <b>Enable</b><br>(Proxy Address Table): Create 2 Entries for nominal/backup BT/BTIP infra<br>Index: <b>0</b><br>Proxy Address: <b><nominal acme="" sbc="">:5060</nominal></b><br>Transport Type: <b>TCP</b><br>Priority Proxy: <b>1</b><br>Proxy Random Weight: <b>1</b> |

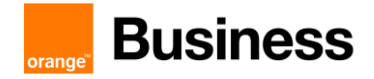

| IP Group<br>SETUP > Signaling&Media > Core<br>Entities > IP Group            | <ul> <li>Index: 1</li> <li>Proxy Address: <backup acme="" sbc="">:5060</backup></li> <li>Transport Type: TCP</li> <li>Priority Proxy: 2</li> <li>Proxy Random Weight: 1</li> </ul> Create new IP Group for BT/BTIP Name: BTIP-IPG                                                                                                    |
|------------------------------------------------------------------------------|----------------------------------------------------------------------------------------------------|
|                                                                              | <ul> <li>Topology Location: UP</li> <li>Proxy Set: BTIP-Proxy</li> <li>IP Profile: BTIP-IPProfile</li> <li>Media Realm: GW-Media</li> <li>Outbound Message Manipulation Set: 1</li> <li>Internal Media Realm: GW-Media</li> <li>Classify by Proxy Set: Enable</li> </ul>                                                                                                    |
| IP Profile                                                                   |                                                                                                    |
| SETUP > Signaling&Media > Coders &<br>Profiles > IP Profiles                 | Create new IP Profile for BT/BTIP <ul> <li>Name: ProxyTeams-IPProfile</li> <li>SBC Media Security Mode: Secured</li> <li>Remote Early Media RTP Detection Mode: By Media</li> <li>Allowed Audio Coder: Teams_AudioCoders</li> <li>Allowed Coders mode: Restriction and Preference</li> <li>RTCP Mode: Generate Always</li> <li>ICE Mode: Lite</li> <li>SIP Update Support: Not Supported</li> <li>Remote re-INVITE: Supported only with SDP</li> <li>Remote Representation Mode: Replace contact</li> <li>Remote Replaces Mode: Handle locally</li> <li>Remote REFER Mode: Handle locally</li> <li>Play RBT To Transferee: No</li> <li>Remote Hold Format: Inactive</li> </ul> |
| Coders                                                                       |                                                                                                    |
| SETUP > Signaling&Media > Coders &<br>Profiles > Allowed Audio Coders Groups | Create new allowed coders for BTIP<br>- Name: BTIP-Audiocodes<br>- Allowed Audio Coder Item: G722, G711A-Law, G729<br>Or<br>Create new allowed coders for BT<br>- Name: BT-Audiocodes<br>Allowed Audio Coder Item: G722, G711A-Law, G711U-Law, G729                                                                                                    |
| Message Manipulation                                                         |                                                                                                    |
| SETUP > Signaling&Media > Message<br>Manipulation > Message Manipulations    | Create new message manipulation<br>- Name: User-Agent_Modification<br>- Manipulation Set ID: 1<br>- Message Type: Any<br>- Action Subject: Header.User-Agent<br>- Action Type: Modify<br>- Action Value: Header.User-Agent.Content + ' Downstream'                                                                                                    |

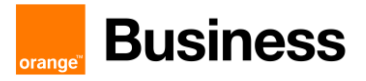

| Step 4 - Routing configuration                                                                   |                                                                                                    |
|--------------------------------------------------------------------------------------------------|----------------------------------------------------------------------------------------------------|
| IP to IP Routing                                                                                 |                                                                                                    |
| On the Mediant WebUi Interface:<br>SETUP > Signaling&Media > SBC ><br>Routing > IP-to-IP Routing | Create 3 IP to IP routing rules:<br>First one regarding REFER Messages:<br>- Name: <b>REFER-Terminate</b><br>- Match > Source IP Group: <b>Any</b><br>- Match > Request Type: <b>All</b><br>- Match > Call Trigger: <b>REFER</b><br>- Match > ReRoute IP Group: <b>ProxyTeams-IPG</b><br>- Action > Destination Type: <b>IPGroup</b><br>- Action > Destination IP Group: <b>ProxyTeams-IPG</b><br>2nd one regarding <u>BT/BTIP</u> to <u>Proxy Teams</u> traffic:<br>- Name: <b>From BTIP to Proxy Teams</b><br>- Match > Source IP Group: <b>BTIP-IPG</b><br>- Match > ReRoute IP Group: <b>Any</b><br>- Action > Destination IP Group: <b>ProxyTeams-IPG</b> |
|                                                                                                  | <ul> <li>3rd one regarding <u>Proxy Teams</u> to <u>BT/BTIP</u> traffic:</li> <li>Name: From Proxy Teams to BTIP</li> <li>Match &gt; Source IP Group: ProxyTeams-IPG</li> <li>Match &gt; ReRoute IP Group: Any</li> <li>Action &gt; Destination IP Group: BTIP-IPG</li> </ul>                                                                                                    |

#### Orange SA, with a share capital of 10,640,226,396 euros, 111 Quai du Président Roosevelt, 92130 Issy-les-Moulineaux, France, Irade Register No. 380.129.866 Nanterre

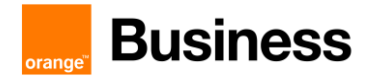

## 4.10 AudioCodes Analog Phones configuration checklist

4.10.1 Architecture "Type 1" - Analog Phones connected to DR SBC through remote MediaPack (ATA)

#### Checklist:

Step 1 – Setup DR SBC trunk configuration towards ATA

Step 2 – Configure ATA to connect with DR SBC gateway

#### SIP-trunk configuration From DR SBC to MediaPack gateway

| Step 1 - Setup DR SBC trunk configuration towards ATA                                   |                                                                                                    |
|-----------------------------------------------------------------------------------------|----------------------------------------------------------------------------------------------------|
| IP Interface                                                                            |                                                                                                    |
| On the vSBC DR WebUi Interface:<br>SETUP > IP NETWORK > CORE<br>ENTITIES > IP interface | <ol> <li>IP Interface for ATA (MPxxx-IP_Inter)</li> <li>Name: MPxxx-IP_Inter</li> <li>Application Type: Media + Control</li> <li>Ethernet Device: <eth_dev mpxxx="" to=""></eth_dev></li> <li>Interface Mode: IPv4 Manual</li> <li>IP Address: DR_SBC @IP</li> <li>Prefix Length: <mask></mask></li> <li>Default Gateway: <net. gw=""></net.></li> </ol> |
| Media Realm                                                                             |                                                                                                    |
| SETUP > SIGNALING&MEDIA > CORE<br>ENTITIES > Media Realms                               | <ul> <li>Create new Media Realm for ATA (BT media profile can be re-use)</li> <li>Name: BT Media</li> <li>IPv4 Interface Name: MPxxx-IP_Inter</li> <li>UDP Port Range Start: 6000</li> <li>Number of Media Session Legs: 1000</li> <li>UDP Port Range End: 6999</li> <li>TCP Port Range Start: 0</li> <li>TCP Port Range End: 0</li> </ul>               |
| SIP Interfaces                                                                          |                                                                                                    |
| SETUP > SIGNALING&MEDIA > CORE<br>ENTITIES > SIP Interface                              | Create SIP Interface for ATA traffic<br>- Name : MPxxx-SIP_Inter<br>- Network Interface : MPxxx-IP_Inter<br>- Application Type: SBC<br>- UDP Port : 5060<br>- TCP Port: 5060<br>- Media Realm: BT Media<br>- Direct Media: Enable                                                                                                    |
| Proxy Set & Proxy IP                                                                    |                                                                                                    |
| SETUP > SIGNALING&MEDIA > CORE<br>ENTITIES > Proxy Sets                                 | Create Proxy Set for ATA traffic - Name : MPxxx-ProxySet - SBC IPv4 SIP Interface : MPxxx-SIP_Inter - Proxy Address/Port: <mp@ip>:5060 - Transport Type: TCP</mp@ip>                                                                                                    |

Orange SA, with a share capital of 10,640,226,396 euros, 111 Quai du Président Roosevelt, 92130 Issy-les-Moulineaux, France, Irade Register No. 380.129.866 Nanterre

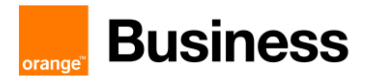

| IP Group                                               |                                                                                                    |
|--------------------------------------------------------|----------------------------------------------------------------------------------------------------|
| SETUP > SIGNALING&MEDIA > CORE<br>ENTITIES > IP Groups | Create IP Group for ATA - Name: MPxxx-IPG - Type: Server: Server - Proxy Set: MPxxx-ProxySet - IP Profile: <gw ip="" profile=""> - Media Realm: BT Media</gw>                                                                                                    |
| IP to IP Routing                                       |                                                                                                    |
|                                                        | <ul> <li>Create IP to IP Routing from Teams to ATA</li> <li>Name: Teams-to-MPxxx</li> <li>Source IP Group: Any</li> <li>Destination Username Pattern: <pattern></pattern></li> <li>Destination Type: IP Group</li> <li>Destination IP Group: MPxxx-IPG</li> </ul> |

# SIP-trunk configuration From MediaPack to DR SBC gateway

| Step 2 - Configure ATA to connect with DR SBC gateway                                        |                                                                                                    |
|----------------------------------------------------------------------------------------------|----------------------------------------------------------------------------------------------------|
| General Parameters                                                                           |                                                                                                    |
| On the MediaPack WebUi Interface:<br>CONFIGURATION > SIP DEFINITIONS<br>> General Parameters | Configure General Parameters on MediaPack <ul> <li>Enable Early Media: Enable</li> <li>SIP TCP Local Port: 5060</li> <li>SIP TCP Destination Port: 5060</li> </ul>                                                                                                    |
| Coders Profile                                                                               |                                                                                                    |
| CONFIGURATION > CODERS and<br>PROFILES > Coders                                              | <ul> <li>Configure Coders for MediaPack</li> <li>1<sup>st</sup> Coder Name: G.711A-law</li> <li>Packetization Time: 20</li> <li>Rate: 64</li> <li>Payload Type: 8</li> <li>Silence Suppression: Disabled</li> <li>2<sup>nd</sup> Coder Name: G.729</li> <li>Packetization Time: 20</li> <li>Rate: 8</li> <li>Payload Type: 18</li> <li>Silence Suppression: Disabled</li> </ul>                                                   |
| Coders Group Setting                                                                         |                                                                                                    |
| CONFIGURATION > CODERS and<br>PROFILES > Coders Group Settings                               | <ul> <li>✓ Configure Coders Group for MediaPack         <ul> <li>Coder Group ID: 1</li> <li>1<sup>st</sup> coder name: G.711A-law</li> <li>Packetization Time: 20</li> <li>Rate: 64</li> <li>Payload Type: 8</li> <li>Silence Suppression: Disabled</li> <li>2<sup>nd</sup> coder: G.729</li> <li>Packetization Time: 20</li> <li>Rate: 8</li> <li>Payload Type: 18</li> <li>Silence Suppression: Disabled</li> </ul> </li> </ul> |
| Tel Profile                                                                                  |                                                                                                    |

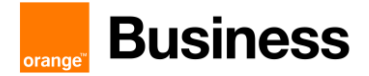

| CONFIGURATION > CODERS and<br>PROFILES > Tel Profile Settings                   | ✓                  | Create Tel Profile on MediaPack - Profile ID: <1,2,3> - Profile Name: TelP_AD - Enable Early Media: Enable - Coder Group: <1,2,3>                                                                                                    |
|---------------------------------------------------------------------------------|--------------------|----------------------------------------------------------------------------------------------------|
| IP Profile                                                                      |                    |                                                                                                    |
| CONFIGURATION > CODERS and<br>PROFILES > IP Profile Settings                    | ~                  | Create IP Profile on MediaPack - Profile ID: <1,2,3> - Profile Name: IPP_AD - Early Name: Enable - Coder Group: <1,2,3>                                                                                                    |
| Hunt Group Routing                                                              |                    |                                                                                                    |
| CONFIGURATION > GW and IP to IP ><br>Routing > IP to Hunt Group Routing         | ~                  | Create Hunt Group on MediaPack <ul> <li>Dest. Phone Prefix: <phone prefix=""></phone></li> <li>Src. Phone Prefix: *</li> <li>Src. IP Address: *</li> <li>Hunt Group: &lt;1,2,3&gt;</li> </ul>                                                                                      |
| Endpoint Phone Number                                                           |                    |                                                                                                    |
| CONFIGURATION > GW and IP to IP ><br>HUNT GROUP > Endpoint Phone<br>Number      | V                  | Configure Analog Phone Number on MediaPack <ul> <li>Channel(s) : &lt;1,2,3&gt;</li> <li>Phone Number: <number></number></li> <li>Hunt Group: &lt;1,2,3&gt;</li> <li>Tel Profile ID: &lt;1,2,3&gt;</li> </ul>                                                                       |
| Number Manipulation for IP->Tel                                                 |                    |                                                                                                    |
| CONFIGURATION > GW and IP to IP ><br>Manipulations > Dest Number IP->Tel        | ✓ (<br>-<br>-<br>- | Create number manipulation from IP to Tel<br>Index : <1,2,3><br>Dest Prefix: <1,2,3><br>Stripped Digits from Left: <><br>Prefix to add: <>                                                                                                    |
| CONFIGURATION > GW and IP to IP ><br>Manipulations > Dest Number Tel->IP        | ✓ (<br>-<br>-<br>- | Create number manipulation from Tel to IP<br>Index : <1,2,3><br>Dest Prefix: <1,2,3><br>Stripped Digits from Left: <><br>Prefix to add: <>                                                                                                    |
| Routing                                                                         |                    |                                                                                                    |
| CONFIGURATION > GW and IP to IP ><br>Routing > Tel to IP Routing                | ~                  | Create call routing between MediaPack and DR SBC - Src. Hunt Group: <1,2,3> - Dest. Phone Prefix: <prefix> - Src. Phone Prefix: * - Dest. IP Address: <ip dr="" sbc=""> - Port: 5060 - Transport Type: UDP - IP Profile ID: &lt;1,2,3&gt; - Media Realm: Teams-Media</ip></prefix> |
| DTMF                                                                            |                    |                                                                                                    |
| CONFIGURATION > GW and IP to IP ><br>DTMF and Supplementary > DTMF &<br>Dialing | ~                  | Configure DTMF on Media Pack<br>- 1 <sup>st</sup> Tx DTMF Option: <b>RFC 2833</b><br>- <b>RFC 2833 Payload Type: 101</b>                                                                                                    |

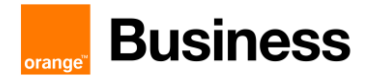

# 4.10.2 Architecture "Type 2" - Analog Phones connected to DR SBC through remote Local gateway (e.g. AudioCodes Mediant)

#### Checklist:

- Step 1 Setup DR SBC trunk configuration towards Local gateway
- Step 2 Configure AudioCodes Local Gateway to connect with DR SBC gateway
- Step 3 Configure FXS Interface on Local gateway

#### SIP-trunk configuration From DR SBC to Local gateway

| Step 1 - Setup DR SBC trunk configuration towards AudioCodes Local Gateway              |                                                                                                    |
|-----------------------------------------------------------------------------------------|----------------------------------------------------------------------------------------------------|
| IP Interface                                                                            |                                                                                                    |
| On the vSBC DR WebUi Interface:<br>SETUP > IP NETWORK > CORE<br>ENTITIES > IP interface | <ul> <li>1 IP Interface for Local GW (LocalGW-IP_Inter)</li> <li>Name: LocalGW-IP_Inter</li> <li>Application Type: Media + Control</li> <li>Ethernet Device: <eth_dev gw="" local="" to=""></eth_dev></li> <li>Interface Mode: IPv4 Manual</li> <li>IP Address: DR_SBC @IP</li> <li>Prefix Length: <mask></mask></li> <li>Default Gateway: <net. gw=""></net.></li> </ul> |
| Media Realm                                                                             |                                                                                                    |
| SETUP > SIGNALING&MEDIA > CORE<br>ENTITIES > Media Realms                               | <ul> <li>Create new Media Realm for Local GW (BT media profile can be reuse)</li> <li>Name: GWAC-Media</li> <li>IPv4 Interface Name: LocalGW-IP_Inter</li> <li>UDP Port Range Start: 6000</li> <li>Number of Media Session Legs: 1000</li> <li>UDP Port Range End: 6999</li> <li>TCP Port Range Start: 6000</li> <li>TCP Port Range End: 6999</li> </ul>                  |
| SIP Interfaces                                                                          |                                                                                                    |
| SETUP > SIGNALING&MEDIA > CORE<br>ENTITIES > SIP Interface                              | Create SIP Interface for Local GW traffic - Name : LocalGW-SIP_Inter - Network Interface : LocalGW-IP_Inter - Application Type: SBC - UDP Port : 5060 - TCP Port: 5060 - Media Realm: BT Media - Direct Media: Enable                                                                                                    |
| Proxy Set & Proxy IP                                                                    |                                                                                                    |
| SETUP > SIGNALING&MEDIA > CORE<br>ENTITIES > Proxy Sets                                 | Create Proxy Set for Local GW traffic <ul> <li>Name : LocalGW-ProxySet</li> <li>SBC IPv4 SIP Interface : LocalGW-IP_Inter</li> <li>Proxy Address/Port: <mp@ip>:5060</mp@ip></li> </ul>                                                                                                    |

Orange SA, with a share capital of 10,640,226,396 euros, 111 Quai du Président Roosevelt, 92130 Issy-les-Moulineaux, France, Irade Register No. 380.129.866 Nanterre

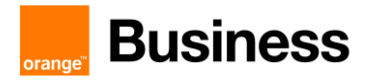

|                                                        | - Transport Type: TCP                                                                                                    |
|--------------------------------------------------------|----------------------------------------------------------------------------------------------------|
| IP Group                                               |                                                                                                    |
| SETUP > SIGNALING&MEDIA > CORE<br>ENTITIES > IP Groups | Create IP Group for Local GW - Name: LocalGW-IPG - Type: Server: Server - Proxy Set: LocalGW-ProxySet - IP Profile: <gw ip="" profile=""> - Media Realm: GWAC-Media</gw>                                                                                                   |
|                                                        | <ul> <li>Create IP to IP Routing from Teams to Local GW</li> <li>Name: Teams-to-LocalGW</li> <li>Source IP Group: Any</li> <li>Destination Username Pattern: <pattern></pattern></li> <li>Destination Type: IP Group</li> <li>Destination IP Group: LocalGW-IPG</li> </ul> |

# SIP-trunk configuration From Local gateway to DR SBC gateway

| Step 2 - Configure AudioCodes Local Gateway to connect with DR SBC gateway                    |                                                                                                    |
|-----------------------------------------------------------------------------------------------|----------------------------------------------------------------------------------------------------|
| IP Interface                                                                                  |                                                                                                    |
| On the Local gateway WebUi Interface:<br>SETUP > IP NETWORK > CORE<br>ENTITIES > IP interface | <ol> <li>IP Interface on Local GW (GW-IP_Inter)</li> <li>Name: GW-IP_Inter</li> <li>Application Type: Media + Control</li> <li>Ethernet Device: <eth_dev gw="" local="" to=""></eth_dev></li> <li>Interface Mode: IPv4 Manual</li> <li>IP Address: LocalGW_SBC @IP</li> <li>Prefix Length: <mask></mask></li> <li>Default Gateway: <net. gw=""></net.></li> </ol> |
| Media Realm                                                                                   |                                                                                                    |
| SETUP > SIGNALING&MEDIA > CORE<br>ENTITIES > Media Realms                                     | <ul> <li>Create new Media Realm on Local GW (BT media profile can be reuse)</li> <li>Name: DRSBC-Media</li> <li>IPv4 Interface Name: GW-IP_Inter</li> <li>Port Range Start: 6000</li> <li>Number of Media Session Legs: 1000</li> </ul>                                                                                                    |
| SIP Interfaces                                                                                |                                                                                                    |
| SETUP > SIGNALING&MEDIA > CORE<br>ENTITIES > SIP Interface                                    | Create SIP Interface on Local GW traffic<br>- Name : DRSBC-SIP_Inter<br>- Network Interface : GW-IP_Inter<br>- Application Type: GW<br>- UDP Port : 5060<br>- TCP Port: 5060<br>- Media Realm: DRSBC-Media<br>- Direct Media: Disable                                                                                                    |
| Proxy Set & Proxy IP                                                                          |                                                                                                    |
| SETUP > SIGNALING&MEDIA > CORE<br>ENTITIES > Proxy Sets                                       | Create Proxy Set on Local GW traffic - Name : DR_SBC-ProxySet - SBC IPv4 SIP Interface : DRSBC-SIP_Inter - Proxy Address/Port: <dr_sbc@ip>:5060 - Transport Type: TCP</dr_sbc@ip>                                                                                                    |

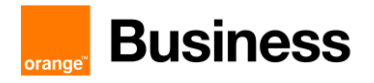

| IP Group                                               |                                                                                                    |
|--------------------------------------------------------|----------------------------------------------------------------------------------------------------|
| SETUP > SIGNALING&MEDIA > CORE<br>ENTITIES > IP Groups | Create IP Group on Local GW - Name: <b>DR_SBC-IPG</b> - Type: Server: <b>Server</b> - Proxy Set: <b>DR_SBC-ProxySet</b> - IP Profile: <b><gw ip="" profile=""></gw></b> - Media Realm: <b>DRSBC-Media</b> |

#### FXS interfaces on Local gateway

| Step 3 - FXS ports on Local gateway                                                                  |                                                                                                    |
|----------------------------------------------------------------------------------------------------|----------------------------------------------------------------------------------------------------|
| Tel Profiles                                                                                         |                                                                                                    |
| On the Local gateway WebUi Interface:<br>SETUP > SIGNALING&MEDIA ><br>CODERS&PROFILES > Tel Profiles | Configure Tel Profile on Local GW - Name: <b>AD-TelProfile</b> - CodersGroup: <b><gw_coders_group></gw_coders_group></b> - Enable Early Media: <b>Enable</b>                                                       |
| Trunk Groups Settings                                                                                |                                                                                                    |
| SETUP > SIGNALING&MEDIA ><br>GATEWAY > Trunk Groups Settings                                         | <ul> <li>Create new Trunk Group on Local gateway</li> <li>Name: AD</li> <li>Trunk Group ID: &lt;1,2,3&gt;</li> <li>Channel Select Mode: By Dest Phone Number</li> <li>Registration Mode: Don't Register</li> </ul> |
| Trunk Groups                                                                                         |                                                                                                    |
| SETUP > SIGNALING&MEDIA ><br>GATEWAY > Trunk Groups                                                  | Create SIP Interface on Local GW traffic - Module : <b>Module FXS</b> - Channels: <1,2,3> - Phone Number: <xxxxxxxx> - Trunk Group ID: <id> - Tel Profile Name: AD-TelProfile</id></xxxxxxxx>                      |

# 4.10.3 Architecture "Type 3" Analog Phone connected to DR SBC - AudioCodes hardware (SBC+MGW)

#### A This architecture inferred from previous one, but actually not tested in lab.

#### Checklist:

Step 1 – Setup DR SBC hardware (SBC+MGW) as "Mediant SBC – Standalone" – follow the checklist showing in 2.2 chapter from <u>VISIT SIP Teams – Configuration Checklist</u> [4] document:

- Step 1.1 IP Network configuration
- Step 1.2 Teams configuration
- Step 1.3 Business Talk configuration
- Step 1.4 Routing configuration

111 Quai du Président Roosevelt, 92130 Issy-les-Moulineaux, France, Trade Register No. 380.129.866 Nanterre

Orange SA, with a share capital of 10,640,226,396 euros,
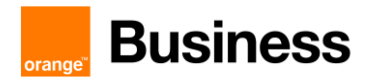

## Step 1.5 – Pre-Recorded Tones files

Step 2 – Configure FXS Interface on DR SBC hardware – follow the checklist from 2.2.3 chapter of this document.

## 4.10.4 Configure Flash Hook

Configure Flash Hook on the AudioCodes local Gateway

| Step 1 - FXS ports on Local gateway              |                                                                                                    |  |
|--------------------------------------------------|----------------------------------------------------------------------------------------------------|--|
| Tel Profiles                                     |                                                                                                    |  |
| On the Local gateway WebUi Interface:<br>SETUP > | Configure FlasHook on Local GW <ul> <li>Enable Call Transfer Using Reinvites: 1</li> <li>Flash Keys Sequence Style: 1</li> <li>Flash Keys SequenceTimeout: 2000</li> </ul> |  |

Configure Flash Hook on the MediaPack (ATA)

The Flash Hook features does not work for Analog Phones connected to MediaPack gateway.

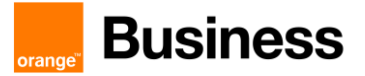

## 4.11 AudioCodes FAX configuration checklist

## 4.11.1 FXS fax on Mediant configuration

## > Telephony profile

The FXS ports with fax devices connected requires dedicated configuration for fax. To create TelProfile go to SETUP > SIGNALING & MEDIA > CODERS & PROFILES > Tel Profiles.

Create new profile by pressing + New and set:

| Parameter            | Value             | Description                               |
|----------------------|-------------------|-------------------------------------------|
| Name                 | TelProfile_FXSFAX | Profile name                              |
| Fax Signaling Method | T.38 Relay        | Select T.38 protocol for fax transmission |

## FXS port configuration update

Go to SETUP > SIGNALING & MEDIA > GATEWAY > Trunks & Groups > Trunk Groups

Update TEL PROFILE NAME on chosen trunk group to TelProfile\_FXSFAX

## > Update IP Profile

Note Please note that there are differences for BT and BTIP configuration for this point.

#### Configuration for BT architecture

Go to SETUP > SIGNALING & MEDIA > CODERS & PROFILES > IP Profiles.

Select profile defined for Business Talk IP Group and update parameters:

| Parameter                 | Value      | Description                                |
|---------------------------|------------|--------------------------------------------|
| MEDIA SECURITY            |            |                                            |
| SBC Media Security Mode   | RTP        | Disable secured RTP to avoid TLS in SDP    |
| Gateway Media Security    | Disable    | Disable secured RTP to avoid TLS in SDP    |
| Mode                      |            |                                            |
| SBC FAX                   |            |                                            |
| Remote Renegotiate on fax | No         | Describes if the remote renegotiate on fax |
| detection                 |            | detection                                  |
| GATEWAY FAX AND MODEM     |            |                                            |
| Fax Signaling Method      | T.38 Relay | Use T38 for fax transmission               |

#### Configuration for BTIP architecture

Go to SETUP > SIGNALING & MEDIA > CODERS & PROFILES > IP Profiles.

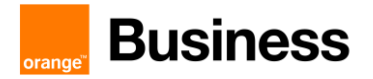

Select profile defined for Business Talk IP Group and update parameters:

| Parameter               | Value      | Description                             |
|-------------------------|------------|-----------------------------------------|
| MEDIA SECURITY          |            |                                         |
| SBC Media Security Mode | RTP        | Disable secured RTP to avoid TLS in SDP |
| Gateway Media Security  | Disable    | Disable secured RTP to avoid TLS in SDP |
| Mode                    |            |                                         |
| GATEWAY FAX AND MODEM   |            |                                         |
| Fax Signaling Method    | T.38 Relay | Use T38 for fax transmission            |

#### General fax parameters

| Note                                                                                 |  |
|--------------------------------------------------------------------------------------|--|
| Please note that there are differences for BT and BTIP configuration for this point. |  |
|                                                                                      |  |

Configuration for BT architecture

Go to SETUP > SIGNALING & MEDIA > MEDIA > Fax/Modem/CID Settings and update:

| Parameter                  | Value      | Description                                |
|----------------------------|------------|--------------------------------------------|
| Fax Transport Mode         | T.38 Relay | Use T38 for fax transmission               |
| CNG Detector Mode          | Event only | Determines the fax CNG tone detector mode. |
| Fax Relay Redundancy Depth | 1          | Set pages transmission redundancy          |
| Fax Relay Enhanced         | 4          | Set fax negotiation redundancy             |
| Redundancy Depth           |            |                                            |
| Fax/Modem Bypass Coder     | 8          | Sets the Fax/Modem bypass coder            |
| Туре                       |            |                                            |

Go to SETUP > SIGNALING & MEDIA > MEDIA > RTP/RTCP Settings and update:

| Parameter                 | Value | Description                      |
|---------------------------|-------|----------------------------------|
| Modem Bypass Payload Type | 8     | Modem Bypass (VBD) Payload type. |

The next, EnableFaxModemInbandNetworkDetection parameter can be set only using CLI/configuration file and is not visible in web application. To set this parameter go to dedicated configuration page: <u>https://<MediantIP>/AdminPage</u> (note: subpage address is case sensitive).

Go to "ini Parameters" subsite using left sided menu.

Parameter name: EnableFaxModemInbandNetworkDetection Enter value: 1

Click "Apply New Value".

If parameter is set correctly you should see output:

```
Parameter Name: ENABLEFAXMODEMINBANDNETWORKDETECTION
Parameter New Value: 1
Parameter Description: Enables or disables inband network detection related
to fax/modem.
```

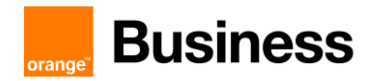

#### Configuration for BTIP architecture

Go to SETUP > SIGNALING & MEDIA > MEDIA > Fax/Modem/CID Settings and update:

| Parameter                  | Value      | Description                       |
|----------------------------|------------|-----------------------------------|
| Fax Transport Mode         | T.38 Relay | Use T38 for fax transmission      |
| Fax Relay Redundancy Depth | 1          | Set pages transmission redundancy |
| Fax Relay Enhanced         | 4          | Set fax negotiation redundancy    |
| Redundancy Depth           |            |                                   |

#### > Routing

The routing of fax calls must be reconfigured to bypass Mediation Server. Go to SETUP > SIGNALING & MEDIA > GATEWAY > Routing > Tel->IP Routing. Select line assigned to chosen FXS or create new one:

| Parameter             | Value                    | Description                                 |
|-----------------------|--------------------------|---------------------------------------------|
| Source Trunk Group IP | <trunkld></trunkld>      | Trunk ID for selected FXS port              |
| Destination IP Group  | <bt group="" ip=""></bt> | IP Group for Business Talk aSBC             |
| SIP Interface         | <sip interface=""></sip> | SIP Interface for Business Talk aSBC access |

Go to SETUP > SIGNALING & MEDIA > GATEWAY > Routing > IP->Tel Routing. Create new entry:

| Parameter                 | Value                          | Description                                 |
|---------------------------|--------------------------------|---------------------------------------------|
| Source SIP Interface      | <sip interface=""></sip>       | SIP Interface for Business Talk aSBC access |
| Destination Phone Pattern | <fax did=""></fax>             | Set FAX DID accessed by BT                  |
| Destination Type          | Trunk Group                    |                                             |
| Trunk Group ID            | <trunk group="" ip=""></trunk> | Trunk ID for selected FXS port              |
| Source IP Group           | <bt group="" ip=""></bt>       | IP Group for Business Talk aSBC             |

Go to SETUP > SIGNALING & MEDIA > SBC > Routing > IP-to-IP Routing. Create new entry:

| Parameter                    | Value                    | Description                     |
|------------------------------|--------------------------|---------------------------------|
| Source IP Group              | <bt group="" ip=""></bt> | IP Group for Business Talk aSBC |
| Destination Username Pattern | <fax did=""></fax>       | Set FAX DID accessed by BT      |
| Destination Type             | Gateway                  |                                 |

When created please move new entry before default Business Talk route.

Orange SA, with a share capital of 10,640,226,396 euros,

111 Quai du Président Roosevelt, 92130 Issy-les-Moulineaux, France, Trade Register No. 380.129.866 Nanterre

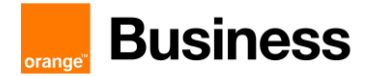

## > V34-fax-transport-type

The next, V34FaxTransportType parameter can be set only using CLI/configuration file and is not visible in web application. To set this parameter go to dedicated configuration page: <a href="https://climited-networks.pdf">https://climited-networks.pdf</a> (note: subpage address is case sensitive).

Go to "ini Parameters" subsite using left sided menu.

Parameter name: V34FAXTRANSPORTTYPE Enter value: 1

Click "Apply New Value".

If parameter is set correctly you should see output:

```
Parameter Name: V34FAXTRANSPORTTYPE
Parameter New Value: 1
Parameter Description:Determines the V.34 fax transport method.
```

## 4.11.2 FXS fax on MediaPack cascaded behind Mediant

The fax integration on MediaPack with Business Talk through Mediant is based on assumption that fax calls are not sent to Mediation Server. In such scenario Mediant gateway only mediates in communication.

## MediaPack configuration

The MediaPack gateway must be first integrated directly with Mediant. The MediaPack endpoints are registered to Mediant using SIP REGISTER

#### Telephony Profile

The telephony profile assigned to FXS port must be updated to enable T.38 protocol. Go to VoIP -> Coders and Profiles -> Tel Profile Settings. Select appropriate profile (or create new one) and update Fax Signaling Method to T.38 Relay:

Note: Assigned Tel Profile can be checked under VoIP -> GW and IP to IP -> Hunt Group -> Endpoint Phone Number

#### Configure fax transmission parameters

Go to VoIP -> Media -> Fax/Modem/CID Settings and set following parameters:

| Parameter                  | Value      | Description                          |
|----------------------------|------------|--------------------------------------|
| Fax Transport Mode         | T.38 Relay | Enable T.38                          |
| V.34 Modem Transport Type  | Disable    | Disable V.34 signals (block SG3 fax) |
| Fax Relay Redundancy Depth | 1          | Redundancy of transmitting pages     |

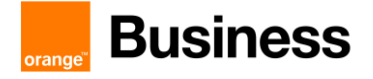

| Fax Relay Enhanced | 4 | Redundancy of fax signalization |
|--------------------|---|---------------------------------|
| Redundancy Depth   |   |                                 |

## Mediant configuration

Configuration starts from integration with MediaPack.

## IP to IP Routing

Click New to create routing for outgoing fax calls from MediaPack to BT/BTIP

| Parameter                 | Value                    | Description                          |
|---------------------------|--------------------------|--------------------------------------|
| General > Name            | MediaPack_AD_to_BT       |                                      |
| Match > Source IP Group   | IPG_MediaPack_AD         |                                      |
| Match > Request Type      | All                      |                                      |
| Action > Destination Type | IP Group                 |                                      |
| Action > Destination IP   | <bt group="" ip=""></bt> | IP Group for Business Talk aSBC      |
| Group                     |                          |                                      |
| Action > Destination SIP  | <sip interface=""></sip> | SIP Interface for Business Talk aSBC |
| Interface                 |                          | access                               |

Click **New** to create routing for incoming fax calls from BT/BTIP to MediaPack

| Parameter                 | Value                          | Description |
|---------------------------|--------------------------------|-------------|
| General > Name            | BT_to_MediaPack_AD             |             |
| Match > Source IP Group   | <bt group="" ip=""></bt>       |             |
| Match > Request Type      | All                            |             |
| Match > Destination       | <fax number="" phone=""></fax> |             |
| Username                  |                                |             |
| Action > Destination Type | All Users                      |             |

#### Note: place these rules before default entry forwarding calls to Microsoft

Also, calls must be routed directly:

From IP Group defined for calls from MediaPack towards Business Talk

From IP Group defined for calls from Business Talk towards "All Users" destination (if MediaPack is configured to register FXSW ports on Mediant)

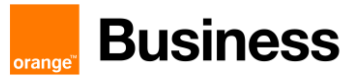

# 5 Ribbon SBC Configuration Checklist for BTIP/BTalk/BTol/BTIPol

The checklist below presents all steps of configuration required for VISIT SIP Teams offer deployment.

# 5.1 Flow matrix with BTol

| Source | Source IP       | Source port                                       | Destination | Destination IP  | Destination port                                  | Comment           |
|--------|-----------------|---------------------------------------------------|-------------|-----------------|---------------------------------------------------|-------------------|
| SBC    | SBC public @IP  | TLS 5061                                          | BTol        | BTol public @IP | TLS 5061                                          | SIP<br>Outgoing   |
| BTol   | BTol public @IP | Any                                               | SBC         | SBC public @IP  | TLS 5061                                          | SIP<br>Incoming   |
| SBC    | SBC public @IP  | Range defined in<br>Media System<br>Configuration | BTol        | BTol public @IP | UDP 6000-20000                                    | Media<br>outgoing |
| BTol   | BTol public @IP | UDP 6000-20000                                    | SBC         | SBC public @IP  | Range defined in<br>Media System<br>Configuration | Media<br>incoming |

## 5.2 Flow matrix with BTIPol

| Source | Source IP                  | Source port                                       | Destination | Destination IP             | Destination port                                  | Comment           |
|--------|----------------------------|---------------------------------------------------|-------------|----------------------------|---------------------------------------------------|-------------------|
| SBC    | SBC public @IP             | TLS 5061                                          | BTIPol      | BTIPol SIP public @IP      | TLS 5061                                          | SIP<br>Outgoing   |
| BTIPol | BTIPol SIP public<br>@IP   | Any                                               | SBC         | SBC public @IP             | TLS 5061                                          | SIP<br>Incoming   |
| SBC    | SBC public @IP             | Range defined in<br>Media System<br>Configuration | BTIPol      | BTIPol media public<br>@IP | UDP 6000-38000                                    | Media<br>outgoing |
| BTIPol | BTIPol media<br>public @IP | UDP 6000-38000                                    | SBC         | SBC public @IP             | Range defined in<br>Media System<br>Configuration | Media<br>incoming |

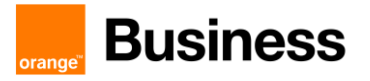

## 5.3 Configuration checklist for Office365 Tenant

Parameters to configure the SIP Trunk between Tenant and SBC:

| Fqdn                  | <customer fqdn="" public="" sbc=""></customer> |
|-----------------------|------------------------------------------------|
| SipSignallingPort     | 5062                                           |
| MaxConcurrentSessions | <number max="" of="" sessions=""></number>     |
| Enabled               | \$true                                         |
| ForwardPai            | \$true                                         |
| SendSipOptions        | \$true                                         |

#### Powershell cmdlet to add a new SBC :

#New-CsOnlinePSTNGateway -Fqdn sbc.contoso.com -SipSignallingPort 5062 MaxConcurrentSessions 50 -Enabled \$true -ForwardPai \$true -MediaBypass \$false ForwardCallHistory \$true -SendSipOptions \$true

Powershell cmdlet to update an SBC on Tenant (without MBP)

Set-CsOnlinePSTNGateway -Identity sbc.contoso.com -SipSignallingPort **5062** - MaxConcurrentSessions **50** -Enabled **\$true** -ForwardPai **\$true** -MediaBypass **\$false** - ForwardCallHistory **\$true** -SendSipOptions **\$true** 

#### To activate media bypass:

#Set-CsOnlinePSTNGateway -Identity sbc.contoso.com -MediaBypass \$true To activate Local Media Optimization Europe:

Set-CsOnlinePSTNGateway -Identity sbc.contoso.com -GatewaySiteID \$null -MediaBypass \$true -ProxySBC \$null -BypassMode Always

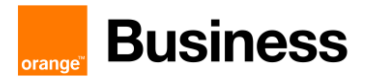

## 5.4 Configuration checklist for QoS in Teams client

QoS management is done by configuring the Teams.exe at Windows level.

This configuration is done either locally or by GPO:

- Locally: Use policy-based Quality of Service (QoS) within Group Policy, and create a policy for Teams Audio with following parameters:

| Parameter         | Value       | Description                           |
|-------------------|-------------|---------------------------------------|
| Policy Name       | Teams Audio |                                       |
| Application Name  | Teams.exe   |                                       |
| Protocol          | Both        | TCP and UDP                           |
| Source Port Start | 50000       | Source ports used by Teams desktop    |
| Source Port End   | 50019       | clients are managed in the Teams      |
|                   |             | Admin center. Microsoft recommends to |
|                   |             | keep this initial port range.         |
| DSCP value        | 46          | DSCP=46 Expedited Forwarding (EF)     |

- By GPO: #new-NetQosPolicy -Name "Teams Audio" -AppPathNameMatchCondition "Teams.exe" - IPProtocolMatchCondition Both -IPSrcPortStartMatchCondition 50000 -IPSrcPortEndMatchCondition 50019 - DSCPAction 46 -NetworkProfile All

#### Configuration checklist regarding **<u>Ribbon SBC – Standalone</u>**

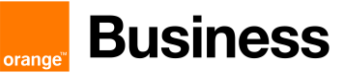

| 5.5 Step 1 – Teams Configuration                                                                           |                                                                                                    |  |
|----------------------------------------------------------------------------------------------------|----------------------------------------------------------------------------------------------------|--|
| Certificate for the SBC Direct Routin                                                                      | ng Interface                                                                                                    |  |
| On the SBC WebUi Interface:<br>Settings > Security > SBC Certificates                                      | Generate SBC Edge CSR <ul> <li>Common name: @hostname.domain.tld</li> <li>ISO Country code: @Country</li> <li>Locality: @Locality</li> <li>Organization: @Organization</li> <li>Key Length: 2048</li> </ul>                                                                    |  |
| TLS Profile Teams Side                                                                                     |                                                                                                    |  |
| On the SBC WebUi Interface:<br>Security > TLS Profiles                                                     | <ul> <li>Create TLS Profile Teams</li> <li>Description: TLS Profile Teams</li> <li>TLS Protocol: TLS 1.2 Only</li> <li>Mutual Authentication: Disabled</li> <li>Verify Peer Server Certificate: Disabled</li> </ul>                                                            |  |
| Node Level Settings                                                                                        |                                                                                                    |  |
| On the SBC WebUi Interface:<br>System > Node-Level Settings                                                | Configure DNS and NTP with your appropriate configuration<br>- Hostname: @hostname<br>- Domain Name: @domain.tld                                                                                                    |  |
|                                                                                                    | <ul> <li>Time Zone: GMT+1</li> <li>Use NTP: Yes</li> <li>NTP Server: @NTP_IPAddress</li> </ul>                                                                                                    |  |
|                                                                                                    | <ul> <li>Use Primary DNS: Yes</li> <li>Primary Server IP: @DNS_IPAddress</li> <li>Use Secondary DNS: Yes</li> <li>Secondary Server IP: @DNS_IPAddress</li> </ul>                                                                                                    |  |
| Node Interface (1000/2000) / Networ                                                                        | king Interfaces (SWe-Lite)                                                                                                    |  |
| On the SBC WebUi Interface:<br>For SWe-Lite<br>Networking Interfaces > Logical Interfaces<br>For 1000/2000 | <ul> <li>Configure the parameters</li> <li>Ethernet 1 IP</li> <li>Description: Interface-Teams and BTol/BTIPol</li> <li>Primary Address: @Private-IPAddress-BT(all) - Teams</li> <li>Primary Netmask: @Netmask</li> <li>Media Next Hop IP: @Gateway (Swe-Lite only)</li> </ul> |  |
| Node Interfaces > Logical Interfaces                                                                       |                                                                                                    |  |
|                                                                                                    | IF BT/BTP:         This interface is dedicated to Teams Only         Node Interface Ethernet 2 IP is for BT/BTIP         IF BTol / BTIPol :         This interface is shared between Teams and BTol/BTIPol         Node Interface Ethernet 2 IP should be disabled             |  |
| SIP Profile                                                                                                |                                                                                                    |  |
| On the SBC WebUi Interface:<br>SIP > SIP Profiles                                                          | <ul> <li>Create SIP Profile Teams</li> <li>Description : SIP Profile Teams</li> <li>FQDN in From Header Location: SBC Edge FQDN</li> <li>FQDN in Contact Header: SBC FQDN</li> <li>Calling info source: "From" Header Only</li> </ul>                                          |  |

Orange SA, with a share capital of 10,640,226,396 euros, 111 Quai du Président Roosevelt, 92130 Issy-les-Moulineaux, France,

Frade Register No. 380.129.866 Nanterre

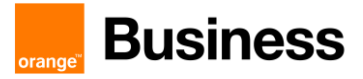

| Media SDES-SRTP Profile     |                                                                    |
|-----------------------------|--------------------------------------------------------------------|
| On the SBC WebUi Interface: | Create new Media SDES-SRTP Profile                                 |
| Media > SDES-SRTP Profiles  | - Description: MCP Teams                                           |
|                             | - Operation Option: Required                                       |
| Media Profile               | 1                                                                  |
| On the SBC WebUi Interface: | Create Media Profile > Voice Codec Profile                         |
| Media > Media Profiles      | - Description : Default G711A                                      |
|                             | - Couec. G.711 A-law<br>Create Media Profile > Voice Codec Profile |
|                             | - Description : Default G711u                                      |
|                             | - Codec: <b>G.711 u-law</b>                                        |
| Media List                  |                                                                    |
| On the SBC WebUi Interface: | Create new Media List:                                             |
| Media >Media List           | - Description : <b>ML Teams</b>                                    |
|                             | - Media Profil List: Default G711A                                 |
|                             | - SDES-SRTP Profile : MCP Teams                                    |
|                             | - Media DSCP: <b>46</b>                                            |
| SIP Server Table            |                                                                    |
| On the SBC WebUi Interface: | Create new SIP Server Table:                                       |
| SIP > SIP Server Tables     | - Description: SIP Server Teams                                    |
|                             |                                                                    |
|                             | Create SIP Server IP/FQDN<br>Server Host                           |
|                             | - HOST FQDN/IP: sip.pstnhub.microsoft.com                          |
|                             | - Port: <b>5061</b>                                                |
|                             | - Protocol: TLS                                                    |
|                             | - TLS Profile: TLS Profile Teams                                   |
|                             | I ransport                                                         |
|                             | - Keen Alive Frequency: 180s                                       |
|                             |                                                                    |
|                             | Create SIP Server IP/FQDN                                          |
|                             | Server Host                                                        |
|                             | - HOST FQDN/IP: sip2.pstnhub.microsoft.com                         |
|                             | - Port: 5061<br>Protocol: TLS                                      |
|                             | - TLS Profile: TLS Profile Teams                                   |
|                             | Transport                                                          |
|                             | - Monitor: SIP Options                                             |
|                             | - Keep Alive Frequency: 180s                                       |
|                             | Croate SIP Server IP/EODN                                          |
|                             | Server Host                                                        |
|                             | - HOST FQDN/IP: sip3.pstnhub.microsoft.com                         |
|                             | - Port: <b>5061</b>                                                |
|                             | - Protocol: TLS                                                    |
|                             | - TLS Profile: TLS Profile Teams                                   |
|                             | - Monitor: SIP Ontions                                             |
|                             | - Keep Alive Frequency: 180s                                       |

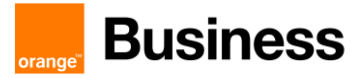

| Voice Routing                                         |                                                                                                    |
|-------------------------------------------------------|----------------------------------------------------------------------------------------------------|
| On the SBC WebUi Interface:                           | Create new Transformation Table:                                                                                                    |
| SIP > I ransformation Tables                          | - Description: learns to BTIP (or BTOI/BTIPO)                                                                                                    |
| Call Routing > Transformation                         | Create new Call Routing Table:<br>- Description: CR Teams to BTIP (or BTOI/BTIPoI)                                                                                                    |
| Call Routing > Call Routing Table                     | <ul> <li>Update CR Teams to BTIP (or BTOI/BTIPoI)</li> <li>Description: Teams to BTIP (or BTOI/BTIPoI)</li> <li>Number/Name transformation Table: Teams to BTIP (or BTOI/BTIPoI)</li> <li>Destination Signaling Group: SG to BT / BTIP (or BTOI/BTIPoI)</li> <li>* refer to BTIP Configuration</li> </ul> |
| Message Manipulation                                  |                                                                                                    |
| SIP > Message Manipulation > Condition<br>Rules Table | <ul> <li>Create new Condition Rule:</li> <li>Description: Anonymous Call Checking</li> <li>Match Type: from</li> <li>Operation: Regex</li> <li>Match Regex: ^((?!anonymous).)*\$</li> </ul>                                                                                                    |
|                                                       | <ul> <li>Create new Condition Rule:</li> <li>Description: URL User</li> <li>Match Type: SG User Value 1</li> <li>Operation: Regex</li> <li>Match Regex: (<sip:)(.*)@(.*)< li=""> </sip:)(.*)@(.*)<></li></ul>                                                                                             |
| SIP > Message Manipulation > Message<br>Rules Table   | <ul> <li>Create new SIP Message Rule Table:</li> <li>Description: Privacy-Removal</li> <li>Application message: Selected Message</li> <li>Message Selection: INVITE</li> </ul>                                                                                                    |
|                                                       | <ul> <li>Create new Header Rule:</li> <li>Description: Privacy Removal</li> <li>Condition expression: Match All Condition &gt; Anonymous Call Checking</li> <li>Header Action: Remove</li> <li>Header Name: Privacy</li> </ul>                                                                            |
|                                                       | <ul> <li>Create new SIP Message Rule Table:</li> <li>Description: Privacy-Modification</li> <li>Application message: Selected Message</li> <li>Message Selection: INVITE</li> </ul>                                                                                                    |
|                                                       | <ul> <li>Create new Header Rule:</li> <li>Description: Privacy Modification</li> <li>Header Action: Modify</li> <li>Header Name: Privacy</li> <li>Header Value – Modify: id (Literal)</li> </ul>                                                                                                    |
|                                                       | <ul> <li>For BTIPol only: Create new SIP Message Rule Table:</li> <li>Description: Diversion to Hsitory-Info twds Teams</li> </ul>                                                                                                    |

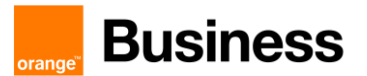

|                                      | - (Note that <b>Hsitory</b> is miswritten intentionally)          |
|--------------------------------------|-------------------------------------------------------------------|
|                                      | - Application message: All Messages                               |
|                                      | - Message Selection: INVITE                                       |
|                                      |                                                                   |
|                                      | Create new Header Rule:                                           |
|                                      | Description: Collect Diversion                                    |
|                                      | - Description. Conect Diversion                                   |
|                                      | - Header Action: Modify                                           |
|                                      | - Header Name: Diversion                                          |
|                                      | - Header value: SG User Value 1                                   |
|                                      | -                                                                 |
|                                      | Create new Header Rule:                                           |
|                                      | <ul> <li>Description: Send Diversion to History-Info</li> </ul>   |
|                                      | <ul> <li>Condition Expression: URL User</li> </ul>                |
|                                      | - Header Action: Add                                              |
|                                      | - Header Name: History-Info                                       |
|                                      | - Header value: SG User Value 1                                   |
|                                      |                                                                   |
|                                      | Create new Header Rule:                                           |
|                                      | - Description: Remove Diversion                                   |
|                                      | - Header Action: <b>Remove</b>                                    |
|                                      | - Header Name: Diversion                                          |
|                                      |                                                                   |
|                                      | Create new Condition Rule:                                        |
|                                      | Description: Check Basson asuse-24                                |
|                                      | - Description. Check Reason Cause=34                              |
|                                      |                                                                   |
|                                      | - Operation: Regex                                                |
|                                      | <ul> <li>Match Regex: ^.*cause=34.*\$</li> </ul>                  |
|                                      |                                                                   |
| SIP > Message Manipulation > Message | Create new SIP Message Rule Table:                                |
| Rules Table                          | <ul> <li>Description: Remove Reason header if cause=34</li> </ul> |
|                                      | <ul> <li>Application message: Selected Message</li> </ul>         |
|                                      | <ul> <li>Message Selection: 486 Busy Here</li> </ul>              |
|                                      |                                                                   |
|                                      | Create new Header Rule:                                           |
|                                      | <ul> <li>Description: Detect Reason header cause=34</li> </ul>    |
|                                      | - Header Action: <b>Modify</b>                                    |
|                                      | - Header Name: Reason                                             |
|                                      | - Header Ordinal Number: All                                      |
|                                      | - Header Value: Copy Value to SG UserValue 2                      |
|                                      |                                                                   |
|                                      | Create new Header Rule:                                           |
|                                      | - Description: Remove Reason header if cause=34                   |
|                                      | - Condition Expression: Check Reason cause=34                     |
|                                      | - Header Action: Remove                                           |
|                                      | Header Name: Beasen                                               |
|                                      | - Header Name. Neason                                             |
|                                      |                                                                   |
|                                      | - meader value: copy value to SG Uservalue 2                      |
|                                      |                                                                   |
| Signaling Group                      |                                                                   |
| On the SBC WebUi Interface:          | Create new Signaling Group:                                       |
| Signaling Groups                     | - Description: SG to Teams                                        |
|                                      | SIP Channels and Routing                                          |

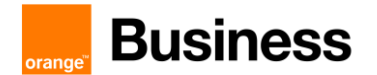

|          | - Call Routing Table: CR Teams to BTIP (or BTOI/BTIPOI)                            |
|----------|------------------------------------------------------------------------------------|
|          | - SID Drofile: SID Drofile Teams                                                   |
|          | Sin Frome Table: SiP Frome Teams                                                   |
|          | - Sir Server Table. Sir Server Teallis                                             |
|          | - Loadbalacing. Flionty. Register All                                              |
|          | Media Information                                                                  |
|          | - Media List ID: ML Teams                                                          |
|          | * if Media Bypass or Local Media Optimisation                                      |
|          | - RTCP Multiplexing: Enable                                                        |
|          |                                                                                    |
|          | SIP IP Details                                                                     |
|          | - Signaling/Media Private IP: @Private-IPAddress-TeamsInterface                    |
|          | - Signaling DSCP: 40                                                               |
|          |                                                                                    |
|          | * if Local Media Optimization                                                      |
|          | <ul> <li>Teams Local Media Optimization = Enable</li> </ul>                        |
|          | - Private Media Source IP: @Private-IPAddress-Local Interface.                     |
|          |                                                                                    |
|          | * if Media Bypass or Local Media Optimization                                      |
|          | - ICE Support: Enable                                                              |
|          | - ICE Mode = Lite                                                                  |
|          |                                                                                    |
|          | * if use NAT Outbound                                                              |
|          | - Outbound NAT Traversal: Static NAT                                               |
|          | - NAT Public IP: @Public-IPAddress - TeamsInterface                                |
|          | Listen Port                                                                        |
|          | - Port: 5062                                                                       |
|          | - Protocol: TI S                                                                   |
|          | - TLS Profile ID: TLS Profile Teams                                                |
|          |                                                                                    |
|          | Federated IP/FQDN                                                                  |
|          | - IP/FQDN: <b>52.112.0.0</b>                                                       |
|          | - Netmask/prefix: 255.252.0.0                                                      |
|          |                                                                                    |
|          | - IP/FQDN: <b>52.120.0.0</b>                                                       |
|          | - Netmask/prefix: 255.252.0.0                                                      |
|          |                                                                                    |
|          | Message Manipulation: Enabled                                                      |
|          |                                                                                    |
|          | Inbound Message Manipulation                                                       |
|          | Message Table List: Privacy-Removal                                                |
|          | Remove Reason header if cause=34                                                   |
|          | Outbound Moscogo Manipulation                                                      |
|          | Maccade Table List: <b>Driveev Modifiestion</b>                                    |
|          | Nicosaye Table List. Filledy-iniounication<br>Divorcion to Heitony Info twdo Toomo |
| <u> </u> |                                                                                    |

# 5.6 Step 2 – BT / BTIP / BTOI / BTIPOI Configuration

Node Interface BT/BTIP only

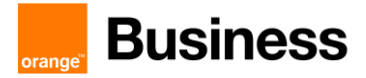

| On the SBC WebUi Interface:<br>Networking Interfaces > Logical Interfaces | Configure the parameters<br>- Ethernet 2 IP<br>- Description: Interface-BT/BTIP<br>- Primary Address: @Private-IPAddress-BT/BTIP<br>- Primary Netmask: @Netmask<br>- Media Next Hop IP: @Gateway (Swe-Lite only)                                                                                                    |
|---------------------------------------------------------------------------|----------------------------------------------------------------------------------------------------|
| On the SBC WebUi Interface:<br>SIP > SIP Profiles                         | Create SIP Profile Teams <ul> <li>Description : SIP Profile BT/BTIP/BTOI</li> <li>SBC Edge Diagnostic Header: Disable</li> <li>UA Header : empty</li> </ul>                                                                                                    |
| TLS Profile BTol/BTIPol only                                              |                                                                                                    |
| On the SBC WebUi Interface:<br>Security > TLS Profiles                    | Create TLS Profile for BTol/BTIPol<br>Description: <b>BTol/BTIPol TLS Profile</b><br>TLS Protocol : <b>TLS 1.2 Only</b><br>Mutual Authentication : <b>Enabled</b><br>Client Cipher List :<br>TLS_ECDHE_RSA_WITH_AES_256_CBC_SHA384<br>TLS_ECDHE_RSA_WITH_AES_128_CBC_SHA256<br>Validation Client FQDN : <b>Disabled</b> |
| Media Profile                                                             |                                                                                                    |
| On the SBC WebUi Interface:<br>Media > Media Profiles                     | Create Media Profile > Voice Codec Profile - Description : Default G711A - Codec: G.711 A-law Create Media Profile > Voice Codec Profile - Description : Default G711µ - Codec: G.711 µ-law                                                                                                    |
| SDES-SRTP Profiles BTol/BTIPol onl                                        | у                                                                                                    |
| On the SBC WebUi Interface:<br>Media > SDES-SRTP Profiles                 | Edit the Teams SDES-SRTP profile: - Description : MCP Teams & BTOI                                                                                                    |
| Media List for BTIP/BTIPOI                                                |                                                                                                    |
| On the SBC WebUi Interface:<br>Media >Media List                          | <ul> <li>Create new Media List:</li> <li>Description : ML BT/BTIP, or ML BTOI/BTIPOI</li> <li>Media Profil List: Default G711A</li> <li>SDES-SRTP Profile : None (BTIP), or MCP Teams &amp; BTOI (BTIPOI)</li> <li>Media DSCP: 46</li> </ul>                                                                            |
| Media List for BT/BTOI                                                    |                                                                                                    |
| On the SBC WebUi Interface:<br>Media >Media List                          | Create new Media List: - Description : ML BT/BTIP, or ML BTOI/BTIPOI - Media Profil List: Default G711A Default G711µ - SDES-SRTP Profile : None (BT), or MCP Teams & BTOI (BTOI) - Media DSCP: 46                                                                                                    |
| SIP Server Table BTol                                                     |                                                                                                    |
| On the SBC WebUi Interface:<br>SIP > SIP Server Tables                    | Create new SIP Server Table:<br>- Description: SIP Server BTol<br>Create SIP Server IP/FQDN<br>Server Host                                                                                                    |

Orange SA, with a share capital of 10,640,226,396 euros,

111 Quai du Président Roosevelt, 92130 Issy-les-Moulineaux, France, Frade Register No. 380.129.866 Nanterre

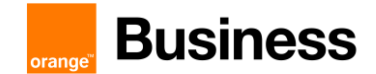

|                                                        | <ul> <li>Priority: 1</li> <li>HOST FQDN/IP: Nominal-SBC-BTol-FQDN</li> <li>Port: 5061</li> <li>Protocol: TLS</li> <li>TLS Profile: TLS Profile Teams &amp; BTol / BTIPol</li> <li>Monitor: SIP Options</li> <li>Keep Alive Frequency: 300s</li> <li>Create SIP Server IP/FQDN</li> <li>Server Host</li> </ul>                                                                                                    |
|--------------------------------------------------------|----------------------------------------------------------------------------------------------------|
|                                                        | <ul> <li>Priority: 2</li> <li>HOST FQDN/IP: Backup-SBC-BTol-FQDN</li> <li>Port: 5061</li> <li>Protocol: TLS</li> <li>TLS Profile: TLS Profile Teams &amp; BTol / BTIPol</li> </ul>                                                                                                    |
|                                                        | - Monitor: SIP Options                                                                                                    |
| SIP Server Table BTIPol                                | - Keep Alive Frequency: 300s                                                                                                    |
| On the SBC WebUi Interface:<br>SIP > SIP Server Tables | Create new SIP Server Table:<br>- Description: <b>SIP Server BTIPol</b>                                                                                                    |
|                                                        | Create SIP Server SRV<br>Server Host<br>- HOST SRV : <b>SRV SBC-BTIPol</b><br>- Port: <b>5061</b><br>- Protocol: <b>TLS</b><br>- TLS Profile: <b>TLS Profile Teams &amp; BTol / BTIPol</b><br>- Monitor: <b>SIP Options</b><br>- Keep Alive Frequency: <b>300s</b>                                                                                                    |
| SIP Server Table BT/BTIP                               |                                                                                                    |
| On the SBC WebUi Interface:<br>SIP > SIP Server Tables | Create new SIP Server Table:<br>- Description: SIP Server BT/BTIP<br>Create SIP Server IP/FQDN<br>Server Host<br>- Priority: 1<br>- HOST FQDN/IP: @SBC-BT/BTIP-IPAddress<br>- Port: 5060<br>- Protocol: TCP<br>Transport<br>- Monitor: SIP Options<br>- Keep Alive Frequency: 300s<br>Create SIP Server IP/FQDN<br>Server Host<br>- Priority: 2<br>- HOST FQDN/IP: @SBC-BT/BTIP-IPAddress<br>- Port: 5060<br>- Protocol: TCP<br>Transport<br>- Monitor: SIP Options |
|                                                        | - Keep Alive Frequency: <b>300s</b>                                                                                                    |

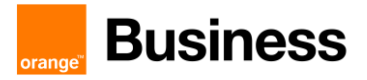

| Voice Routing                                                       |                                                                                                    |
|---------------------------------------------------------------------|----------------------------------------------------------------------------------------------------|
| On the SBC WebUi Interface:<br>SIP > Transformation Tables          | Create new Transformation Table:<br>- Description: <b>BT/BTIP</b> (or BTOI/BTIPoI) <b>to Teams</b>                                             |
| Call Routing > Call Routing Table                                   | Create new Call Routing Table:<br>- Description: <b>CR BT/BTIP</b> (or BTOI/BTIPoI) <b>to Teams</b>                                            |
|                                                                     | Update CR BT/BTIP (or BTOI/BTIPoI) to Teams - Description: <b>BT/BTIP</b> (or BTOI/BTIPoI) <b>to Teams</b>                                     |
|                                                                     | <ul> <li>Number/Name transformation Table: BT/BTIP (or BTOI/BTIPoI)<br/>to Teams</li> <li>Destination Signaling Group: SG to Teams*</li> </ul> |
|                                                                     | * refer to Teams Configuration                                                                                                    |
| Message Manipulation                                                |                                                                                                    |
| On the SBC WebUi Interface:<br>SIP > Message Manipulation > Message | Create new SIP Message Rule Table:<br>- Description: <b>User-Agent</b>                                                                         |
| Rules Table                                                         | Create new Header Rule:                                                                                                    |
|                                                                     | - Description: User-Agent                                                                                                    |
|                                                                     | - Header Action: Modify                                                                                                    |
|                                                                     | - Header Name: User-Agent                                                                                                    |
|                                                                     | - Header Value: <b>Modify</b>                                                                                                    |
|                                                                     | <ul> <li>Type of value: Token</li> </ul>                                                                                                    |
|                                                                     | <ul> <li>Value: user-agent</li> </ul>                                                                                                    |
|                                                                     | <ul> <li>Suffix: \ Teams</li> </ul>                                                                                                    |
| Signaling Group BT/BTIP                                             |                                                                                                    |
| On the SBC WebUi Interface:                                         | Create new Signaling Group:                                                                                                    |
| Signaling Groups                                                    | - Description: SG to BT / BTIP                                                                                                    |
|                                                                     | - Call Routing Table: CR BT - All to Teams                                                                                                    |
|                                                                     | - SIP Profile: SIP Profile BT                                                                                                    |
|                                                                     | - SIP Server Table: SIP Server BT – All                                                                                                    |
|                                                                     | - Load balancing: Priority: Register All                                                                                                    |
|                                                                     | Media Information                                                                                                    |
|                                                                     | - Media List ID: ML BT/BTIP                                                                                                    |
|                                                                     | SIP IP Details                                                                                                    |
|                                                                     | - Signaling/Media Private IP: Ethernet 2 IP                                                                                                    |
|                                                                     | - Signaling DSCP: <b>40</b>                                                                                                    |
|                                                                     | Listen Port                                                                                                    |
|                                                                     | - Port: 5060                                                                                                    |
|                                                                     | - Protocol: ICP                                                                                                    |
|                                                                     | Federated IP/FQDN                                                                                                    |
|                                                                     | - IP/FQDN: @SBC-BT/BTIP-IPAddress                                                                                                    |
|                                                                     | - INETMASK/prefix: 200.200.205.205                                                                                                    |
|                                                                     | - IP/FQDN: @SBC-BT/BTIPI-IPAddress                                                                                                    |

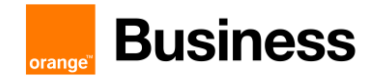

|                                                 | - Netmask/prefix: 255.255.255                                                                                                    |
|-------------------------------------------------|----------------------------------------------------------------------------------------------------|
|                                                 | Message Manipulation: Enabled                                                                                                    |
|                                                 | Outbound Message Manipulation                                                                                                    |
|                                                 | <ul> <li>Message Table List: User-Agent</li> </ul>                                                                                                    |
| Signaling Group BTol / BTIPol                   |                                                                                                    |
| On the SBC WebUi Interface:<br>Signaling Groups | Create new Signaling Group:<br>- Description: SG to BTol / BTIPol<br>SIP Channels and Routing<br>- Call Routing Table: CR BTol / BTIPol to Teams<br>- SIP Profile: SIP Profile BTol / BTIPol<br>- SIP Server Table: SIP Server BTol / BTIPol - All<br>- For BTol, Load balancing: Priority: Register All<br>Media Information<br>- Media List ID: ML BTol/BTIPol |
|                                                 | <ul> <li>SIP IP Details</li> <li>Signaling/Media Private IP: Ethernet 1 IP</li> <li>Signaling DSCP: 40</li> <li>Outbound NAT Traversal : None (General recommendation is not to use NAT translation for BTol/BTIPol. The SBC IP interface dedicated to Teams and BTol/BTIPol will be assigned the SBC Public IP address).</li> </ul>                             |
|                                                 | Listen Port<br>Port: 5061<br>Protocol: TLS<br>TLS Profile: BTol/BTIPol TLS profile<br>Federated IP/FQDN<br>IP/FQDN: FQDN SBC-BTOI / BTIPOI (IP acceptable for BTol)<br>Netmask/prefix: 255.255.255<br>IP/FQDN: FQDN SBC-BTOI / BTIPOI (IP acceptable for BTol)<br>Netmask/prefix: 255.255.255.255                                                                |
|                                                 | Message Manipulation: <b>Enabled</b><br>Outbound Message Manipulation<br>- Message Table List: <b>User-Agent</b>                                                                                                    |
|                                                 |                                                                                                    |

# 5.7 Ribbon FAX configuration checklist

## 5.7.1 FXS fax with Ribbon configuration

The following guide describes steps which should be followed to enable the use of analogue fax devices on Ribbon Gateway. It is assumed that initial configuration of the Ribbon gateway is already done.

111 Quai du Président Roosevelt, 92130 Issy-les-Moulineaux, France,

Frade Register No. 380.129.866 Nanterre

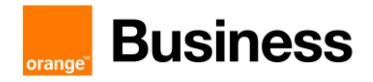

## 5.7.2 Media Profile

It is necessary to enable T.38 support by setting T.38 Fax as a codec in Media Profile tab. In order to do that go to SETTINGS > MEDIA > MEDIA PROFILE

Create a new profile by pressing Create Media Profile and then Fax Codec Profile

| Parameter                    | Value       | Description                               |
|------------------------------|-------------|-------------------------------------------|
| Description                  | T38 Profile | Profile name                              |
| Codec                        | T.38 Fax    | Select T.38 protocol for fax transmission |
| Signalling Packet Redundancy | 4           | Signalization redundancy                  |
| Payload Packet Redundancy    | 1           | Page transmission redundancy              |
| Fallback to Passthrough      | Disabled    | FAX transmission cannot fallback to G711  |
|                              |             | passthrough. BT does not support G711     |
|                              |             | passthrough mode                          |
| Super G3 to G3 Fallback      | Enabled     | Force SG3 Fax calls switch to G3 mode.    |
|                              |             | Speed is reduced to 14400bps. ECM is not  |
|                              |             | disabled administratively.                |

## 5.7.3 Fax Media List

Go to SETTINGS > MEDIA > MEDIA LIST and press to add a new Media List.

| Parameter                  | Value                         | Description                                                                                                |
|----------------------------|-------------------------------|----------------------------------------------------------------------------------------------------|
| Description                | FAX Media List                | Media List name                                                                                            |
| Media Profiles List        | Default G711A<br>T.38 Profile | Add here the voice codec (here: G.711A)<br>and the fax media codec (here: T.38<br>Profile)                 |
| Digit (DTMF) Relay<br>Type | RFC 2833                      | Specifies how DTMF digits are passed through data network.                                                 |
| Modem Passthrough          | Disabled                      | Specifies whether modem passthrough is enabled when using the G.711 codec.                                 |
| Fax Passthrough            | Disabled                      | Specifies whether fax passthrough is enabled when using the G.711 codec.                                   |
| CNG Tone Detection         | Disabled                      | Specifies whether the SONUS-SBC system will detect Fax tones produced by the origination side fax machine. |

## 5.7.4 FXS port configuration

To configure an FXS port go to **SETTINGS > NODE INTERFACES** and select the port to which a Fax machine will be connected.

| Parameter           | Value               | Description                   |
|---------------------|---------------------|-------------------------------|
| Analog Line Profile | <country></country> | A country dependent parameter |

Orange SA, with a share capital of 10,640,226,396 euros,

<sup>111</sup> Quai du Président Roosevelt, 92130 Issy-les-Moulineaux, France, Trade Register No. 380.129.866 Nanterre

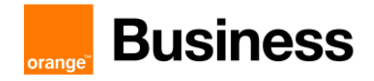

## 5.7.5 CAS Signalling Profile

CAS Signalling Profiles control various aspects of loop start, DTMF, tone detection and other features associated with the variants of CAS calls. In order to create a CAS Signaling Profile go to SETTINGS > CAS > CAS SIGNALING PROFILES

Create a new profile by selecting Create CAS Profile and then FXS Profile.

| Parameter       | Value                       | Description                     |
|-----------------|-----------------------------|---------------------------------|
| Description     | <profile name=""></profile> | CAS Signalling Profile name     |
| Loop Start Type | Basic                       | Specifies the Loop Start method |

## 5.7.6 Transformation Table

#### FXS FAX Towards BT

Outgoing FXS Fax makes use of the same Transformation Table as standard outgoing BT calls

#### **BT Towards FXS FAX**

Create a new Transformation Table for faxes incoming from BT. Go to **SETTINGS > CALL ROUTING > TRANSFORMATION** then press and fill the description field to name the table. Select the newly created table and press to add a new entry.

| Parameter            | Value                | Description                                 |
|----------------------|----------------------|---------------------------------------------|
| Match Type           | Mandatory / Optional | This option states whether the number       |
|                      |                      | matching should be mandatory or optional    |
| Input Field - Value  | <\FXS Fax number>    | Number matching rule. The backslash is      |
|                      |                      | used to treat plus "+" as character and not |
|                      |                      | regex special symbol.                       |
| Output Field - Value | < FXS Fax number>    | Set the same number in transformation       |
|                      |                      | output.                                     |

## 5.7.7 CAS Signalling Group

New CAS signalling group for fax devices must be created on Ribbon gateway. Calls from CAS dedicated for faxes will be routed differently so existing CAS for analogue phones cannot be used.

| Parameter             | Value                                                                                       | Description                                 |
|-----------------------|---------------------------------------------------------------------------------------------|---------------------------------------------|
| Description           | <cas group<="" signaling="" td=""><td>CAS Signalling Group Name</td></cas>                  | CAS Signalling Group Name                   |
|                       | Name>                                                                                       |                                             |
| Channel Hunting       | Own Number                                                                                  | Parameter must be set to Own Number to      |
|                       |                                                                                             | send incoming calls to a proper fax machine |
| Call Routing Table    | <call routing="" table<="" td=""><td>Select existing Call Routing Table Towards</td></call> | Select existing Call Routing Table Towards  |
|                       | Towards BT>                                                                                 | BT                                          |
| CAS Signaling Profile | <cas profile="" signaling=""></cas>                                                         | Select existing CAS Signalling Profile      |

In Assigned Channels table create a new entry with dedicated phone number for each fax port.

Orange SA, with a share capital of 10,640,226,396 euros,

111 Quai du Président Roosevelt, 92130 Issy-les-Moulineaux, France,

Frade Register No. 380.129.866 Nanterre

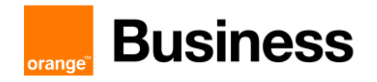

## 5.7.8 Call Routing Table

#### FXS FAX Towards BT

Outgoing FXS Fax makes use of the same Call Routing Table as standard outgoing BT calls

## BT Towards FXS FAX

Go to SETTINGS > CALL ROUTING > CALL ROUTING TABLE and select a proper call routing table for outgoing calls towards BT. Afterwards press to add an entry to the table.

| Parameter             | Value                                                                                            | Description                              |
|-----------------------|--------------------------------------------------------------------------------------------------|------------------------------------------|
| Number/Name           | <transformation table<="" td=""><td>Select proper Transformation Table for</td></transformation> | Select proper Transformation Table for   |
| Transformation Table  | BT Towards FXS fax>                                                                              | incoming FXS fax                         |
| Destination Signaling | <cas group="" signaling=""></cas>                                                                | Select existing CAS FXS Signalling Group |
| Groups                |                                                                                                  |                                          |
| Media Mode            | DSP                                                                                              | Enable Ribbon DSP resources for FAX      |
|                       |                                                                                                  | transcoding purpose                      |
| Media List            | FAX Media List                                                                                   | Select media list containing T.38 codec. |

## 5.7.9 Update Codecs

Please make sure that FAX Media List is configured on the following:

Call Routing Table entry from CAS (FXS FAX) to BT

Call Routing Table entry from BT to CAS (FXS FAX)

Business Talk SIP Signaling Group(s)

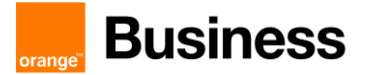

# 6 Oracle SBC Configuration Checklist for BTIP/BTalk

## 6.1 Warning

This configuration checklist is for S-Cz8.4.0 and upper releases. If checklist for S-Cz8.3.0 is required, please ask your sale contact.

## 6.2 Configuration Requirements

## 6.2.1 Tenant configuration

Pair the SBC to the tenant:

Command:

| New-CsOnlinePSTNGateway                  |
|------------------------------------------|
| -Fqdn <i><sbc fqdn=""></sbc></i>         |
| -SipSignallingPort 5061                  |
| -MaxConcurrentSessions <number></number> |
| -Enabled <b>\$true</b>                   |
| -ForwardPai \$true                       |
| -ForwardCallHistory \$true               |
| -SendSipOptions <a>\$true</a>            |
| -MediaBypass <b>\$true</b>               |
| -ProxySBC <mark>\$null</mark>            |
| -BypassMode Always                       |

#### 6.2.2 Firewall and used ports

With media-bypass mode activated, media flow do not more go through Microsoft Media-Processor equipment.

| Source             | IP            | Destination        | IP            | Protocol | Port        | Comment       |
|--------------------|---------------|--------------------|---------------|----------|-------------|---------------|
| SBC                | Public @IP    | Any                | Any           | UDP      | 53          | Public DNS    |
| SBC                | Public @IP    | Teams SIP<br>Proxy | 52.114.0.0/16 | ТСР      | 5061        | SIP/TLS       |
| Teams SIP<br>Proxy | 52.114.0.0/16 | SBC                | Public @IP    | ТСР      | 5061        | SIP/TLS       |
| Internet Any       |               | SBC                | Public @IP    | UDP      | 49152-65535 | Media traffic |
| SBC                | Public @IP    | Internet           | Any           | UDP      | 49152-53247 | Media traffic |

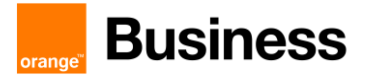

## 6.2.3 SBC network configuration (wired or virtually wired)

Five interfaces will need IP addresses:

- For the Internet facing LAN: 1 private IP NATed to the public IP (if NAT)
- Customer trunk LAN: 1 IP address
- [Optional] HA LAN: 1 or 2 IP address depending if HA is redounded
- Admin configuration: 1 IP address for CLI configuration

## 6.2.4 Certificates

Following requirements regarding Certificate configuration:

- Certificate of the certification authority, signing the Microsoft Phone System Direct Routing service (DigiCert Global Root G2, format X.509 Base64)
- I cyphered file containing both the private key and the public certificate per domain used on the SBC, signed by a trusted Certificate Authority to be known by Microsoft Phone System Direct Routing service, aka such as Digicert CA which Orange has chosen as CA provider Note: for the multi-tenant SBC solution, this should be a wildcard certificate, aka \*.teams.orange.com
- Certificate of the trusted certificate authority, and of each sub-authority having signed the above certificate (format X.509 Base64)

## 6.2.5 License

• No license is required

#### 6.2.6 User Agent

Within VISIT SIP Teams context, User agent header must have following format:

#### User-Agent: ORACLE <SBC Model>/v.8.3.0 \ Teams

#### 6.2.7 QoS in Teams Client

QoS management is done by configuring the Teams.exe at Windows level.

This configuration is done either locally or by GPO:

 Locally: Use policy-based Quality of Service (QoS) within Group Policy, and create a policy for Teams Audio with following parameters:

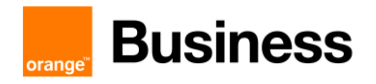

| Parameter         | Value       | Description                        |  |
|-------------------|-------------|------------------------------------|--|
| Policy Name       | Teams Audio |                                    |  |
| Application Name  | Teams.exe   |                                    |  |
| Protocol          | Both        | TCP and UDP                        |  |
| Source Port Start | 50000       | Source ports used by Teams desktop |  |
| Source Port End   | 50019       | clients are managed in the Teams   |  |
|                   |             | Admin center. Microsoft recommends |  |
|                   |             | to keep this initial port range.   |  |
| DSCP value        | 46          | DSCP=46 Expedited Forwarding (EF)  |  |

 By GPO: #new-NetQosPolicy -Name "Teams Audio" -AppPathNameMatchCondition "Teams.exe" -IPProtocolMatchCondition Both -IPSrcPortStartMatchCondition 50000 -IPSrcPortEndMatchCondition 50019 -DSCPAction 46 -NetworkProfile All

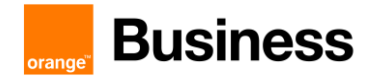

## 6.3 ORACLE SBC - Standalone

#### 6.3.1 First step

## > Setup Entitlements

Configure SBC features:

| Element            | Configuration                  |
|--------------------|--------------------------------|
| Setup entitlements | OracleSBC1# setup entitlements |

|   | Entitlements for Session Border Controller<br>Last Modified: 2019-04-23 09:58:38 |                               |
|---|----------------------------------------------------------------------------------|-------------------------------|
|   | 1 : Session Capacity<br>2 : Accounting                                           | : 12000<br>: ena <u>ble</u> d |
|   | 3 : IPv4 - IPv6 Interworking                                                     |                               |
|   | 4 : IWF (SIP-H323)                                                               | : enabled                     |
|   | 5 : Load Balancing                                                               | : enabled                     |
|   | 6 : Policy Server                                                                | : enabled                     |
|   | 7 : Quality of Service                                                           | : enabled                     |
|   | 8 : Routing                                                                      | : enabled                     |
|   | 9 : SIPREC Session Recording                                                     | : enabled                     |
|   | 10: Admin Security                                                               |                               |
|   | 11: ANSSI R226 Compliance                                                        |                               |
|   | 12: IMS-AKA Endpoints                                                            | : 0                           |
|   | 13: IPSec Trunking Sessions                                                      | : 0                           |
|   | 14: MSRP B2BUA Sessions                                                          | : 0                           |
| _ | 15: SRTP Sessions                                                                | : 2000                        |
|   | 16: Transcode Codec AMR Capacity                                                 | : 0                           |
|   | 17: Transcode Codec AMRWB Capacity                                               | : 0                           |

To "unlock" SRTP feature like "media-sec-policy" you must give a number for "SRTP Sessions".

Orange SA, with a share capital of 10,640,226,396 euros, 111 Quai du Président Roosevelt, 92130 Issy-les-Moulineaux, France, Irade Register No. 380.129.866 Nanterre

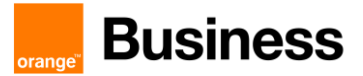

## 6.3.2 IP Network configuration

## > Physical interface configuration

Three network interfaces:

- wancom0: admin interface (CLI)
- s0p0: media interface to Teams (media)
- > s0p1: media interface to BTIP (media)

| Interface | Configuration                                                                                                    |
|-----------|----------------------------------------------------------------------------------------------------|
| Wancom0   | Configured at first initial boot                                                                                                    |
| S0p0      | OracleSBC1# configure terminal<br>OracleSBC1 (configure)# system<br>OracleSBC1 (system)# phy-interface<br>OracleSBC1 (phy-interface)# name s0p0<br>OracleSBC1 (phy-interface)# operation-type Media<br>OracleSBC1 (phy-interface)# port 0<br>OracleSBC1 (phy-interface)# slot 0<br>OracleSBC1 (phy-interface)# slot 0<br>OracleSBC1 (phy-interface)# done |
| S0p1      | OracleSBC1# configure terminal<br>OracleSBC1 (configure)# system<br>OracleSBC1 (system)# phy-interface<br>OracleSBC1 (phy-interface)# name s0p1<br>OracleSBC1 (phy-interface)# operation-type Media<br>OracleSBC1 (phy-interface)# port 0<br>OracleSBC1 (phy-interface)# slot 1<br>OracleSBC1 (phy-interface)# slot 1<br>OracleSBC1 (phy-interface)# done |

## > Network interface configuration

| Interface | Configuration                                                                                                    |
|-----------|----------------------------------------------------------------------------------------------------|
| Wancom0   | Configured at first initial boot                                                                                                    |
| S0p0      | OracleSBC1# configure terminal<br>OracleSBC1 (configure)# system<br>OracleSBC1 (system)# network-interface<br>OracleSBC1 (network-interface)# name s0p0<br>OracleSBC1 (network-interface)# hostname <sbc fqdn=""><br/>OracleSBC1 (network-interface)# ip-address <sbc ip="" public=""><br/>OracleSBC1 (network-interface)# netmask <netmask></netmask></sbc></sbc>                                                                         |
| To Teams  | OracleSBC1 (network-interface)# gateway < <i>GW IP</i> ><br>OracleSBC1 (network-interface)# dns-ip-primary < <i>Primary Public DNS</i> ><br>OracleSBC1 (network-interface)# dns-ip-backup1 < <i>Backup Public DNS</i> ><br>OracleSBC1 (network-interface)# dns-domain < <i>DNS Domain</i> ><br>OracleSBC1 (network-interface)# add-hip-ip < <i>SBC Public IP</i> ><br>OracleSBC1 (network-interface)# add-icmp-ip < <i>SBC Public IP</i> > |

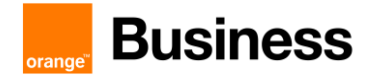

|                 | OracleSBC1 (network-interface)# add-ssh-ip <sbc ip="" public=""><br/>OracleSBC1 (network-interface)# gw-heartbeat<br/>OracleSBC1 (getway-heartbeat)# select<br/>OracleSBC1 (getway-heartbeat)# state enabled<br/>OracleSBC1 (getway-heartbeat)# heartbeat 1<br/>OracleSBC1 (getway-heartbeat)# retry-count 2<br/>OracleSBC1 (getway-heartbeat)# retry-timeout 1<br/>OracleSBC1 (getway-heartbeat)# health-score 30<br/>OracleSBC1 (getway-heartbeat)# done<br/>OracleSBC1 (getway-heartbeat)# exit<br/>OracleSBC1 (getway-heartbeat)# done</sbc>                                                                                                    |
|-----------------|----------------------------------------------------------------------------------------------------|
| S0p1<br>To BTIP | OracleSBC1# configure terminal<br>OracleSBC1 (configure)# system<br>OracleSBC1 (system)# network-interface<br>OracleSBC1 (network-interface)# name s0p1<br>OracleSBC1 (network-interface)# ip-address <sbc ip="" private=""><br/>OracleSBC1 (network-interface)# netmask <netmask><br/>OracleSBC1 (network-interface)# gateway <gw ip=""><br/>OracleSBC1 (network-interface)# gateway <gw ip=""><br/>OracleSBC1 (network-interface)# add-hip-ip <sbc ip="" private=""><br/>OracleSBC1 (network-interface)# add-icmp-ip <sbc ip="" private=""><br/>OracleSBC1 (network-interface)# gw-heartbeat<br/>OracleSBC1 (getway-heartbeat)# select<br/>OracleSBC1 (getway-heartbeat)# state enabled<br/>OracleSBC1 (getway-heartbeat)# heartbeat 1<br/>OracleSBC1 (getway-heartbeat)# netry-count 2<br/>OracleSBC1 (getway-heartbeat)# netry-timeout 1<br/>OracleSBC1 (getway-heartbeat)# health-score 31<br/>OracleSBC1 (getway-heartbeat)# done<br/>OracleSBC1 (getway-heartbeat)# done<br/>OracleSBC1 (getway-heartbeat)# exit<br/>OracleSBC1 (getway-heartbeat)# done</sbc></sbc></gw></gw></netmask></sbc> |

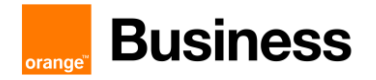

## 6.3.3 Teams configuration

#### > Certificate

Microsoft Teams Direct Routing Interface only allows TLS connections from SBCs for SIP traffic with a certificate signed by one of the trusted certification authorities. The step below describes how to request a certificate for SBC External interface and configure it based on the example of Symantec | DigiCert. The process includes the following steps:

1. Create a certificate-record "Certificate-record" is configuration element on Oracle SBC which captures information for a TLS certificate – such as common-name, key-size, keyusage etc. Following certificate-records are required on the Oracle ESBC in order for the SBC to connect with Microsoft Teams:

- SBC 1 certificate-record assigned to SBC
- IntermediateCA 1 certificate-record for intermediateCA

- Root 1 certificate-record for root cert (DigiCert Global Root G2 for Teams SIP proxy)

2. Generate a Certificate Signing Request (CSR) and obtain the certificate from a supported Certification Authority

3. Deploy the SBC and Root/Intermediary certificates on the SBC

#### Step 1 – Creating the certificate

Navigate to certificate-record config element under security and then configure a certificate record for SBC as shown below

| Element                              | Configuration                                                                                                    |
|--------------------------------------|----------------------------------------------------------------------------------------------------|
| Certificate-record<br>SBCCertificate | OracleSBC1# configure terminal<br>OracleSBC1 (configure)# security<br>OracleSBC1 (security)# certificate-record<br>OracleSBC1 (certificate-record)# name SBCCertificate<br>OracleSBC1 (certificate-record)# name SBCCertificate<br>OracleSBC1 (certificate-record)# country <country> e.g. FR<br/>OracleSBC1 (certificate-record)# state <state> e.g. Paris<br/>OracleSBC1 (certificate-record)# locality <locality> e.g. Paris<br/>OracleSBC1 (certificate-record)# organization <organization> e.g. Orange<br/>OracleSBC1 (certificate-record)# unit <unit> e.g. "Orange Business Services"<br/>OracleSBC1 (certificate-record)# common-name <sbc fqdn=""><br/>OracleSBC1 (certificate-record)# key-size 2048<br/>OracleSBC1 (certificate-record)# trusted enabled<br/>OracleSBC1 (certificate-record)# key-usage-list (digitalSignature<br/>keyEncipherment)<br/>OracleSBC1 (certificate-record)# extended-key-usage-list (serverAuth<br/>ClientAuth)<br/>OracleSBC1 (certificate-record)# key-algor rsa<br/>OracleSBC1 (certificate-record)# digest-algor sha256<br/>OracleSBC1 (certificate-record)# digest-algor sha256<br/>OracleSBC1 (certificate-record)# done</sbc></unit></organization></locality></state></country> |

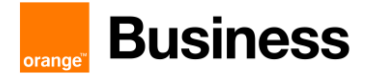

| Certificate-record<br>IntermediateCA             | OracleSBC1# configure terminal<br>OracleSBC1 (configure)# security<br>OracleSBC1 (security)# certification-record<br>OracleSBC1 (certificate-record)# name SBCInter<br>OracleSBC1 (certificate-record)# country <country> e.g. FR<br/>OracleSBC1 (certificate-record)# state <state> e.g. Paris<br/>OracleSBC1 (certificate-record)# locality <locality> e.g. Paris<br/>OracleSBC1 (certificate-record)# organization <organization> e.g. Orange<br/>OracleSBC1 (certificate-record)# unit <unit> e.g. "Orange Business Services"<br/>OracleSBC1 (certificate-record)# unit <unit> e.g. "Orange Business Services"<br/>OracleSBC1 (certificate-record)# common-name SBCInter<br/>OracleSBC1 (certificate-record)# trusted enabled<br/>OracleSBC1 (certificate-record)# trusted enabled<br/>OracleSBC1 (certificate-record)# key-usage-list (digitalSignature<br/>keyEncipherment)<br/>OracleSBC1 (certificate-record)# extended-key-usage-list (serverAuth<br/>ClientAuth)<br/>OracleSBC1 (certificate-record)# key-algor rsa<br/>OracleSBC1 (certificate-record)# digest-algor sha256<br/>OracleSBC1 (certificate-record)# digest-algor sha256<br/>OracleSBC1 (certificate-record)# done</unit></unit></organization></locality></state></country>                                              |
|--------------------------------------------------|----------------------------------------------------------------------------------------------------|
| Certificate-record<br>DigiCert Global<br>Root G2 | OracleSBC1# configure terminal<br>OracleSBC1 (configure)# security<br>OracleSBC1 (security)# certification-record<br>OracleSBC1 (certificate-record)# name GlobalRootG2<br>OracleSBC1 (certificate-record)# country <country> e.g. FR<br/>OracleSBC1 (certificate-record)# state <state> e.g. Paris<br/>OracleSBC1 (certificate-record)# locality <locality> e.g. Paris<br/>OracleSBC1 (certificate-record)# locality <locality> e.g. Paris<br/>OracleSBC1 (certificate-record)# organization <organization> e.g. Orange<br/>OracleSBC1 (certificate-record)# unit <unit> e.g. "Orange Business Services"<br/>OracleSBC1 (certificate-record)# common-name "DigiCert Global Root G2"<br/>OracleSBC1 (certificate-record)# key-size 2048<br/>OracleSBC1 (certificate-record)# key-size 2048<br/>OracleSBC1 (certificate-record)# key-usage-list (digitalSignature<br/>keyEncipherment)<br/>OracleSBC1 (certificate-record)# extended-key-usage-list serverAuth<br/>OracleSBC1 (certificate-record)# key-algor rsa<br/>OracleSBC1 (certificate-record)# key-algor sha256<br/>OracleSBC1 (certificate-record)# ecdsa-key-size p256<br/>OracleSBC1 (certificate-record)# digest-algor sha256<br/>OracleSBC1 (certificate-record)# done</unit></organization></locality></locality></state></country> |

#### Step 2 – Generating a certificate signing request

Generate a certificate signing request only for SBCCertificate to create a certificate request and upload it to Digicert for signage:

| Element                                                                       | Configuration                       |  |  |
|-------------------------------------------------------------------------------|-------------------------------------|--|--|
| Certificate signing OracleSBC1# generate-certification-request SBCCertificate |                                     |  |  |
| request                                                                       | Should return something like this : |  |  |

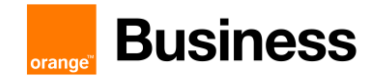

| BEGIN CERTIFICATE REQUEST                                        |
|------------------------------------------------------------------|
| MIIC7zCCAdcCAQAwgYsxCzAJBgNVBAYTAkZSMQ4wDAYDVQQIEwVQYXJpczEOMAwG |
| A1UEBxMFUGFyaXMxDzANBgNVBAoTBk9yYW5nZTEhMB8GA1UECxMYT3Jhbmd1IEJ1 |
| c2luZXNzIFNlcnZpY2VzMSgwJgYDVQQDEx9ocTYwNmd3Lm1zdmlzaXQ2Lm9uZS51 |
| cXVhbnQubmV0MIIBIjANBgkqhkiG9w0BAQEFAAOCAQ8AMIIBCgKCAQEAv/NxxJUw |
| 2JeNE3NBvYFkYC0kniJkaB3r4Y+QCPolgkL5qK9bsVTwop7mHmpon4N1gZQwfKqA |
| UigABDIVwiSOavpLpo98FM5fCFg0J1GZXe/E9UReK9g4NV8D1yyDgZoeDWBtuq6h |
| S/n1ob96NjuHO+wSaxWviOeQk0icB+7+o9YZ1tCS Sgym7WAy7UKyJ           |
| 7b6FQ7DYJifsd6hAfASx9xfnDRW9RaWr1Qn1kjXeFXwJRSLALaWVn6vaFznAkXGL |
| 5thaEi3MirbinRJQXdtmBqd5hF4wZxIQpZS4qVtVS00+EjQ7+mxvXyBQo08mzmSy |
| vSmWu3Yw3jZREwIDAQABoB4wHAYJKoZIhvcNAQkOMQ8wDTALBgNVHQ8EBAMCBaAw |
| DQYJKoZIhvcNAQELBQADggEBALZ1iCeQjm0ovxprVjFf2NPnVEbYUcs2t8vJnCZr |
| 1a6NxdBT5sF/100fss67X/X8TAIgOWX1It81xC7ydoItohpUtiII4R1zL6nJC5oP |
| brCHHnqFRJbQxdnCFpWYDV3Rff8HsmicizHNv3cYbGyTWwbySuOpiA+RCTPST1Rg |
| vr1hdSVuCrzRCrt51nEE5X+Vmb0RK2nJ+4CGgNGy6MLyRQOaIFxnRF/wCWdr+zjQ |
| rDjrRknTc0tB/QaQk1VgpcvZG3XJ90Q3toqXpo6F2Fq8q99/75aUg1680G8J3CMu |
| mZ5K+yldScQuS6Dq1EJt0RZ8IUrNYcn8sB/uhGWxm4Qy79c=                 |
| END CERTIFICATE REQUEST                                          |
|                                                                  |

## Step 3 – Deploy SBC & root/intermediate certificates

| SBCInter<br>SBCCertifica | te →                     | → IntermediateCA<br>→ Issl_certificate |                                                       | 03/05/2019 12:06<br>03/05/2019 12:06 | Certificat de sécur<br>Certificat de sécur | 2 Ko<br>3 Ko |
|--------------------------|--------------------------|----------------------------------------|-------------------------------------------------------|--------------------------------------|--------------------------------------------|--------------|
| Ele                      |                          | ment                                   |                                                       | Configuration                        |                                            |              |
|                          | leave at a set if is sta |                                        | OracleSBC1# import-certificate try-all SBCCertificate |                                      |                                            |              |
| Import-cer               |                          | certificate                            | At this point – paste the sig                         | ned SBC certificate a                | and then issue command '                   |              |

## > TLS Profile

Create a TLS context for Teams with following parameters:

TLS configuration needs as parameters the name of certificate records.

| Element | Configuration                                                                                                    |
|---------|----------------------------------------------------------------------------------------------------|
| TLSv1.2 | OracleSBC1# configure terminal<br>OracleSBC1 (configure)# security<br>OracleSBC1 (security)# tls-profile<br>OracleSBC1 (security)# tls-profile<br>OracleSBC1 (tls-profile)# name TeamsTLS<br>OracleSBC1 (tls-profile)# end-entity-certificate <sbccertificate><br/>OracleSBC1 (tls-profile)# trusted-ca-certificates ( <globalrootg2><br/><sbcinter> )<br/>OracleSBC1 (tls-profile)# cipher-list ALL<br/>OracleSBC1 (tls-profile)# verify-depth 10<br/>OracleSBC1 (tls-profile)# mutual-authenticate enabled<br/>OracleSBC1 (tls-profile)# tls-version tlsv12<br/>OracleSBC1 (tls-profile)# cert-status-check disabled<br/>OracleSBC1 (tls-profile)# ignore-dead-responder disabled</sbcinter></globalrootg2></sbccertificate> |

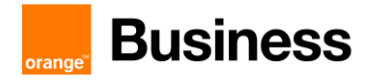

OracleSBC1 (tls-profile)# allow-self-signed-cert disabled OracleSBC1 (tls-profile)# done

## > Enable media manager

| Element       | Configuration                                                                                                    |
|---------------|----------------------------------------------------------------------------------------------------|
| Media-manager | OracleSBC1# configure terminal<br>OracleSBC1 (configure)# media-manager<br>OracleSBC1 (media-manager)# media-manager<br>OracleSBC1 (media-manager-config)# state enabled<br>OracleSBC1 (media-manager-config)# options +audio-allow-asymetric-pt<br>OracleSBC1 (media-manager-config)# options +xcode-gratuitous-rtcp-<br>report-generation<br>OracleSBC1 (media-manager-config)# options +dont-terminate-assoc-legs<br>OracleSBC1 (media-manager-config)# done |

## Steering pool

| Element                | Configuration                                                                                                    |
|------------------------|----------------------------------------------------------------------------------------------------|
| Steering pool<br>Teams | OracleSBC1# configure terminal<br>OracleSBC1 (configure)# media-manager<br>OracleSBC1 (media-manager)# steering pool<br>OracleSBC1 (steering-pool)# ip-address <sbc ip="" public=""><br/>OracleSBC1 (steering-pool)# start-port 49152<br/>OracleSBC1 (steering-pool)# end-port 65535<br/>OracleSBC1 (steering-pool)# realm-id ToTeams<br/>OracleSBC1 (steering-pool)# done</sbc> |
| Steering pool<br>BTIP  | OracleSBC1# configure terminal<br>OracleSBC1 (configure)# media-manager<br>OracleSBC1 (media-manager)# steering pool<br>OracleSBC1 (steering-pool)# ip-address < <i>SBC Private IP</i> ><br>OracleSBC1 (steering-pool)# start-port 6000<br>OracleSBC1 (steering-pool)# end-port 65535<br>OracleSBC1 (steering-pool)# realm-id ToBTIP<br>OracleSBC1 (steering-pool)# done         |

## Session agent

Microsoft Teams use different SIP Proxy who can send/receive traffic from the SBC.

| Element                                    | Configuration                                                                                                    |
|--------------------------------------------|----------------------------------------------------------------------------------------------------|
| Session agent<br>sip.pstnhub.microsoft.com | OracleSBC1# configure terminal<br>OracleSBC1 (configure)# session-router<br>OracleSBC1 (session-router)# session-agent<br>OracleSBC1 (session-agent)# hostname sip.pstnhub.microsoft<br>.com<br>OracleSBC1 (session-agent)# port 5061 |

Orange SA, with a share capital of 10,640,226,396 euros, 111 Quai du Président Roosevelt, 92130 Issy-les-Moulineaux, France,

Frade Register No. 380.129.866 Nanterre

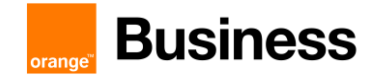

|                                             | OracleSBC1 (session-agent)# transport-method StaticTLS<br>OracleSBC1 (session-agent)# realm-id ToTeams<br>OracleSBC1 (session-agent)# ping-method OPTIONS<br>OracleSBC1 (session-agent)# ping-interval 180<br>OracleSBC1 (session-agent)# refer-call-transfer enabled<br>OracleSBC1 (session-agent)# done                                                                                                    |
|---------------------------------------------|----------------------------------------------------------------------------------------------------|
| Session agent<br>sip2.pstnhub.microsoft.com | OracleSBC1# configure terminal<br>OracleSBC1 (configure)# session-router<br>OracleSBC1 (session-router)# session-agent<br>OracleSBC1 (session-agent)# hostname sip2.pstnhub.microsoft<br>.com<br>OracleSBC1 (session-agent)# port 5061<br>OracleSBC1 (session-agent)# transport-method StaticTLS<br>OracleSBC1 (session-agent)# realm-id ToTeams<br>OracleSBC1 (session-agent)# ping-method OPTIONS<br>OracleSBC1 (session-agent)# ping-interval 180<br>OracleSBC1 (session-agent)# refer-call-transfer enabled<br>OracleSBC1 (session-agent)# done |
| Session agent<br>sip3.pstnhub.microsoft.com | OracleSBC1# configure terminal<br>OracleSBC1 (configure)# session-router<br>OracleSBC1 (session-router)# session-agent<br>OracleSBC1 (session-agent)# hostname sip3.pstnhub.microsoft<br>.com<br>OracleSBC1 (session-agent)# port 5061<br>OracleSBC1 (session-agent)# transport-method StaticTLS<br>OracleSBC1 (session-agent)# realm-id ToTeams<br>OracleSBC1 (session-agent)# ping-method OPTIONS<br>OracleSBC1 (session-agent)# ping-interval 180<br>OracleSBC1 (session-agent)# refer-call-transfer enabled<br>OracleSBC1 (session-agent)# done |

## Session group

Defined session group with all session agents configured earlier to prevent connectivity issue when the active session agent became unreachable:

| Element       | Configuration                                                                                                    |
|---------------|----------------------------------------------------------------------------------------------------|
| Session group | OracleSBC1# configure terminal<br>OracleSBC1 (configure)# session-router<br>OracleSBC1 (session-router)# session-group<br>OracleSBC1 (session-group)# group-name TeamsGrp<br>OracleSBC1 (session-group)# dest (sip.pstnhub.microsoft.com<br>sip2.pstnhub.microsoft.com sip3.pstnhub.microsoft.com)<br>OracleSBC1 (session-group)# sag-recursion enabled<br>OracleSBC1 (session-group)# stop-sag-recurse 300-407,409-599<br>OracleSBC1 (session-group)# done |

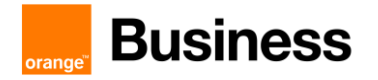

## Local policy

Create local policy to manage the traffic between different realm (BTIP to Teams / Teams to BTIP):

| Element                                             | Configuration                                                                                                    |
|-----------------------------------------------------|----------------------------------------------------------------------------------------------------|
| Local policy<br>From Teams to BTIP                  | OracleSBC1# configure terminal<br>OracleSBC1 (configure)# session-router<br>OracleSBC1 (session-router)# local-policy<br>OracleSBC1 (local-policy)# from-address *<br>OracleSBC1 (local-policy)# to-address *<br>OracleSBC1 (local-policy)# source-realm ToTeams<br>OracleSBC1 (local-policy)# policy-attribute<br>OracleSBC1 (local-policy)# policy-attribute<br>OracleSBC1 (local-policy-attribute)# next-hop sag:BTIPGrp<br>OracleSBC1 (local-policy-attribute)# realm ToBTIP<br>OracleSBC1 (local-policy-attribute)# done<br>OracleSBC1 (local-policy)# done                              |
| Local policy<br>From BTIP to Teams                  | OracleSBC1# configure terminal<br>OracleSBC1 (configure)# session-router<br>OracleSBC1 (session-router)# local-policy<br>OracleSBC1 (local-policy)# from-address *<br>OracleSBC1 (local-policy)# to-address *<br>OracleSBC1 (local-policy)# source-realm ToBTIP<br>OracleSBC1 (local-policy)# policy-attribute<br>OracleSBC1 (local-policy)# next-hop sag:TeamsGrp<br>OracleSBC1 (policy-attribute)# next-hop sag:TeamsGrp<br>OracleSBC1 (local-policy-attribute)# done<br>OracleSBC1 (local-policy)# done                                                                                    |
| Local policy<br>From ANY to Teams<br>(REFER Method) | OracleSBC1# configure terminal<br>OracleSBC1 (configure)# session-router<br>OracleSBC1 (session-router)# local-policy<br>OracleSBC1 (local-policy)# from-address *<br>OracleSBC1 (local-policy)# to-address *<br>OracleSBC1 (local-policy)# source-realm *<br>OracleSBC1 (local-policy)# policy-attribute<br>OracleSBC1 (local-policy)# methods REFER<br>OracleSBC1 (policy-attribute)# methods REFER<br>OracleSBC1 (policy-attribute)# next-hop sag:TeamsGrp<br>OracleSBC1 (policy-attribute)# realm ToTeams<br>OracleSBC1 (local-policy-attribute)# done<br>OracleSBC1 (local-policy)# done |

## Codec policy

| Element      | Configuration                                                                                                    |
|--------------|----------------------------------------------------------------------------------------------------|
| Codec policy | OracleSBC1# configure terminal<br>OracleSBC1 (configure)# media-manager<br>OracleSBC1 (media-manager)# codec-policy<br>OracleSBC1 (codec-policy)# name CodecToTeams<br>OracleSBC1 (codec-policy)# allow-codecs (G722 PCMA PCMU<br>G729 telephone-event) |

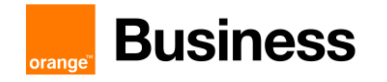

| OracleSBC1 (codec-policy)# order-codecs (G722 PCMA PCMU<br>G729) |
|------------------------------------------------------------------|
| OracleSBC1 (codec-policy)# done                                  |

## > Media policy

Signaling DSCP marking 24 (CS3)

| Element      | Configuration                                                                                                    |
|--------------|----------------------------------------------------------------------------------------------------|
| Codec policy | OracleSBC1# configure terminal<br>OracleSBC1 (configure)# media-manager<br>OracleSBC1 (media-manager)# media-policy<br>OracleSBC1 (media-policy)# name DSCP<br>OracleSBC1 (media-policy)# tos-settings<br>OracleSBC1 (tos-settings)# media-type message<br>OracleSBC1 (tos-settings)# media-sub-type sip<br>OracleSBC1 (tos-settings)# tos-value 0x60<br>OracleSBC1 (tos-settings)# done |

#### Audio DSCP marking 46 (EF)

| Element      | Configuration                                                                                                    |
|--------------|----------------------------------------------------------------------------------------------------|
| Codec policy | OracleSBC1# configure terminal<br>OracleSBC1 (configure)# media-manager<br>OracleSBC1 (media-manager)# media-policy<br>OracleSBC1 (media-policy)# tos-settings<br>OracleSBC1 (tos-settings)# media-type audio<br>OracleSBC1 (tos-settings)# tos-value 0xb8<br>OracleSBC1 (tos-settings)# done |

## > Sip manipulation

#### SIP Manipulation FixCLineNAT:

The following manipulation will change SDP "c" line to change private IP address to public IP address when the SBC is behind NAT device.

| Element                           | Configuration                                                                                                    |
|-----------------------------------|----------------------------------------------------------------------------------------------------|
| SIP Manipulation<br>FixCLineNAT   | OracleSBC1# configure terminal<br>OracleSBC1 (configure)# session-router<br>OracleSBC1 (session-router)# sip-manipulation<br>OracleSBC1 (sip-manipulation)# name FixCLineNATOutbound                                                                                                    |
| SIP Mime SDP rule<br>MSR_FixCLine | OracleSBC1 (sip-manipulation)# mine-sdp-rules<br>OracleSBC1 (sip-mime-sdp-rules)# name MSR_FixCLine<br>OracleSBC1 (sip-mime-sdp-rules)# msg-type any<br>OracleSBC1 (sip-mime-sdp-rules)# comparison-type case-sensitive<br>OracleSBC1 (sip-mime-sdp-rules)# action manipulate<br>OracleSBC1 (sip-mime-sdp-rules)# sdp-session-rule |

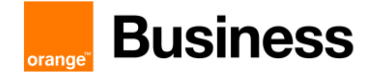

|                                | OracleSBC1 (sip-sdp-session-rules)# name SR_FixCLine<br>OracleSBC1 (sip-sdp-session-rules)# action manipulate<br>OracleSBC1 (sip-sdp-session-rules)# comparison-type case-sensitive<br>OracleSBC1 (sip-sdp-session-rules)# sdp-line-rules<br>OracleSBC1 (sip-sdp-line-rules)# name LR_FixCLine<br>OracleSBC1 (sip-sdp-line-rules)# type c<br>OracleSBC1 (sip-sdp-line-rules)# action find-replace-all<br>OracleSBC1 (sip-sdp-line-rules)# match-value IN IP4<br>OracleSBC1 (sip-sdp-line-rules)# new-value "IN IP4 SBC Public<br>@IP>"<br>OracleSBC1 (sip-sdp-line-rules)# done<br>OracleSBC1 (sip-sdp-line-rules)# exit<br>OracleSBC1 (sip-sdp-line-rules)# exit<br>OracleSBC1 (sip-sdp-session-rules)# done<br>OracleSBC1 (sip-sdp-session-rules)# done<br>OracleSBC1 (sip-sdp-session-rules)# done                                                   |
|--------------------------------|----------------------------------------------------------------------------------------------------|
| SIP Header rule<br>HR_FixCLine | OracleSBC1 (sip-manipulation)# header-rules<br>OracleSBC1 (sip-header-rules)# name HR_FixCLine<br>OracleSBC1 (sip-header-rules)# header-name Content-Type<br>OracleSBC1 (sip-header-rules)# action manipulation<br>OracleSBC1 (sip-header-rules)# element-rule<br>OracleSBC1 (sip-element-rules)# name ER_FixCLine<br>OracleSBC1 (sip-element-rules)# parameter-name application/sdp<br>OracleSBC1 (sip-element-rules)# type mime<br>OracleSBC1 (sip-element-rules)# action find-replace-all<br>OracleSBC1 (sip-element-rules)# match-value <private @ip=""><br/>OracleSBC1 (sip-element-rules)# new-value <public @ip=""><br/>OracleSBC1 (sip-element-rules)# done<br/>OracleSBC1 (sip-element-rules)# done<br/>OracleSBC1 (sip-header-rules)# done<br/>OracleSBC1 (sip-header-rules)# done<br/>OracleSBC1 (sip-header-rules)# done</public></private> |

## SIP Manipulation KeepFirstCodec

| Element                            | Configuration                                                                                                    |
|------------------------------------|----------------------------------------------------------------------------------------------------|
| SIP Manipulation<br>KeepFirstCodec | OracleSBC1# configure terminal<br>OracleSBC1 (configure)# session-router<br>OracleSBC1 (session-router)# sip-manipulation<br>OracleSBC1 (sip-manipulation)# name KeepFirstCodec                                                                                                    |
|                                    | OracleSBC1 (sip-manipulation)# mime-sdp-rules<br>OracleSBC1 (sip-mime-sdp-rules)# name MSR_KeepFirstCodec<br>OracleSBC1 (sip-mime-sdp-rules)# msg-type any<br>OracleSBC1 (sip-mime-sdp-rules)# action manipulate<br>OracleSBC1 (sip-mime-sdp-rules)# sdp-media-rule<br>OracleSBC1 (sip-sdp-media-rules)# name MR_keepFirstCodec<br>OracleSBC1 (sip-sdp-media-rules)# media-type audio[0]<br>OracleSBC1 (sip-sdp-media-rules)# action manipulate<br>OracleSBC1 (sip-sdp-media-rules)# action manipulate<br>OracleSBC1 (sip-sdp-media-rules)# comparison-type case-sensitive<br>OracleSBC1 (sip-sdp-media-rules)# sdp-line-rules<br>OracleSBC1 (sip-sdp-media-rules)# sdp-line-rules<br>OracleSBC1 (sip-sdp-media-rules)# type m |
| SIP Mime SDP rule                  | OracleSBC1 (sip-sdp-line-rules)# action store<br>OracleSBC1 (sip-sdp-line-rules)# comparison-type pattern-rule                                                                                                    |

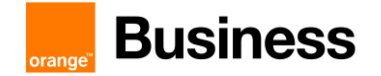

| MSR_ KeepFirstCodec | OracleSBC1 (sip-sdp-line-rules)# match-value ^(.*RTP/SAVP )([0-<br>9]{1,3})(.*)\$ |
|---------------------|-----------------------------------------------------------------------------------|
|                     | OracleSBC1 (sip-sdp-line-rules)# done                                             |
|                     | OracleSBC1 (sip-sdp-line-rules)# exit                                             |
|                     | OracleSBC1 (sip-sdp-media-rules)# sdp-line-rule                                   |
|                     | OracleSBC1 (sip-sdp-line-rules)# name LR_mLineFirstCodecOnly                      |
|                     | OracleSBC1 (sip-sdp-line-rules)# type m                                           |
|                     | OracleSBC1 (sip-sdp-line-rules)# action replace                                   |
|                     | OracleSBC1 (sip-sdp-line-rules)# comparison-type boolean                          |
|                     | OracleSBC1 (sip-sdp-line-rules)# match-value                                      |
|                     | \$MSR_keepFirstCodec.\$MR_keepFirstCodec.\$LR_firstCodec                          |
|                     | OracleSBC1 (sip-sdp-line-rules)# new-value                                        |
|                     | \$MSR_keepFirstCodec.\$MR_keepFirstCodec.\$LR_firstCodec.\$1+\$MSR_               |
|                     | keepFirstCodec.\$MR_keepFirstCodec.\$LR_firstCodec.\$2+" 101"                     |
|                     | OracleSBC1 (sip-sdp-line-rules)# done                                             |
|                     | OracleSBC1 (sip-sdp-line-rules)# exit                                             |
|                     | OracleSBC1 (sip-sdp-media-rules)# sdp-line-rule                                   |
|                     | OracleSBC1 (sip-sdp-line-rules)# name LR_aLineFirstCodecOnly                      |
|                     | OracleSBC1 (sip-sop-line-rules)# type a                                           |
|                     | OracleSBC1 (sip-sdp-line-rules)# action delete                                    |
|                     | OracleSBC1 (sip-sdp-line-rules)# comparison-type pattern-rule                     |
|                     | OracleSBCT (sip-sop-line-rules)# match-value                                      |
|                     | (rtpmap(imtp):(?!({\$WSK_keepFirstCodec.\$WK_keepFirstCodec.\$LK_                 |
|                     | TITSTCOdec.\$2}[101])<br>OracleSPC1 (ain add line rules)# done                    |
|                     | OracleSBC1 (sip-sup-line-rules)# done                                             |
|                     | OracleSBC1 (sip-sup-lifie-rules)# exit                                            |
|                     | OracleSBC1 (sip-filline-sup-fules)# uoffe                                         |
|                     |                                                                                   |

#### SIP Manipulation AddAnnexBNo

| Element                              | Configuration                                                                                                    |
|--------------------------------------|----------------------------------------------------------------------------------------------------|
| SIP Manipulation                     | OracleSBC1# configure terminal<br>OracleSBC1 (configure)# session-router                                                                                                    |
| AddAnnexBNo                          | OracleSBC1 (session-router)# sip-manipulation<br>OracleSBC1 (sip-manipulation)# name AddAnnexBNo                                                                                                    |
| SIP Mime SDP rule<br>MSR_AddAnnexBNo | OracleSBC1 (sip-manipulation)# mine-sdp-rules<br>OracleSBC1 (sip-mime-sdp-rules)# name MSR_AddAnnexBNo<br>OracleSBC1 (sip-mime-sdp-rules)# msg-type any<br>OracleSBC1 (sip-mime-sdp-rules)# methods INVITE<br>OracleSBC1 (sip-mime-sdp-rules)# action manipulate<br>OracleSBC1 (sip-mime-sdp-rules)# sdp-media-rule<br>OracleSBC1 (sip-sdp-media-rules)# name MR_TestG729<br>OracleSBC1 (sip-sdp-media-rules)# media-type audio<br>OracleSBC1 (sip-sdp-media-rules)# action manipulate<br>OracleSBC1 (sip-sdp-media-rules)# action manipulate<br>OracleSBC1 (sip-sdp-media-rules)# comparison-type case-sensitive<br>OracleSBC1 (sip-sdp-media-rules)# sdp-line-rules<br>OracleSBC1 (sip-sdp-line-rules)# sdp-line-rules<br>OracleSBC1 (sip-sdp-line-rules)# sdp-line-rules<br>OracleSBC1 (sip-sdp-line-rules)# type m<br>OracleSBC1 (sip-sdp-line-rules)# type m<br>OracleSBC1 (sip-sdp-line-rules)# comparison-type pattern-rule<br>OracleSBC1 (sip-sdp-line-rules)# match-value \s18\b<br>OracleSBC1 (sip-sdp-line-rules)# done |
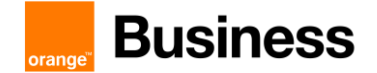

| Oracle CDC4 (sin ada line miles)# exit                         |
|----------------------------------------------------------------|
| OracleSBC1 (sip-sop-line-rules)# exit                          |
| OracleSBC1 (sip-sdp-media-rules)# sdp-line-rule                |
| OracleSBC1 (sip-sdp-line-rules)# name LR_Delete                |
| OracleSBC1 (sip-sdp-line-rules)# type a                        |
| OracleSBC1 (sip-sdp-line-rules)# action delete                 |
| OracleSBC1 (sip-sdp-line-rules)# comparison-type pattern-rule  |
| OracleSBC1 (sip-sdp-line-rules)# match-value ^.*annexb.*\$     |
| OracleSBC1 (sip-sdp-line-rules)# done                          |
| OracleSBC1 (sip-sdp-line-rules)# exit                          |
| OracleSBC1 (sip-sdp-media-rules)# name MR_AddAnnexBno0         |
| OracleSBC1 (sip-sdp-media-rules)# media-type audio[0]          |
| OracleSBC1 (sip-sdp-media-rules)# action manipulate            |
| OracleSBC1 (sip-sdp-media-rules)# comparison-type boolean      |
| OracleSBC1 (sip-sdp-media-rules)# match-value                  |
| \$MSR_AddAnnexBNo.\$ MR_TestG729.\$LR_MatchG729[0]             |
| OracleSBC1 (sip-sdp-media-rules)# sdp-line-rule                |
| OracleSBC1 (sip-sdp-line-rules)# name LR_AddAnnexbNo           |
| OracleSBC1 (sip-sdp-line-rules)# type a                        |
| OracleSBC1 (sip-sdp-line-rules)# action add                    |
| OracleSBC1 (sip-sdp-line-rules)# new-value "fmtp:18 annexb=no" |
| OracleSBC1 (sip-sdp-line-rules)# done                          |
| OracleSBC1 (sip-sdp-line-rules)# exit                          |
| OracleSBC1 (sip-mime-sdp-rules)# done                          |
| OracleSBC1 (sip-mime-sdp-rules)# exit                          |

### SIP Manipulation DelReasonCause34:

| Element                                | Configuration                                                                                                    |
|----------------------------------------|----------------------------------------------------------------------------------------------------|
| SIP Manipulation                       | OracleSBC1# configure terminal<br>OracleSBC1 (configure)# session-router                                                                                                    |
| DelReasonCause34                       | OracleSBC1 (session-router)# sip-manipulation<br>OracleSBC1 (sip-manipulation)# name DelReasonHeaderCause34                                                                                                    |
| SIP Header rule<br>HR_ DelReasonHeader | OracleSBC1 (sip-manipulation)# header-rules<br>OracleSBC1 (sip-header-rule)# name HR_is486<br>OracleSBC1 (sip-header-rule)# header-name @status-line<br>OracleSBC1 (sip-header-rule)# action store<br>OracleSBC1 (sip-header-rule)# comparison-type pattern-rule<br>OracleSBC1 (sip-header-rule)# msg-type reply<br>OracleSBC1 (sip-header-rule)# mage-type reply<br>OracleSBC1 (sip-header-rule)# element-type<br>OracleSBC1 (sip-element-rule)# name is486Code<br>OracleSBC1 (sip-element-rule)# type status-code<br>OracleSBC1 (sip-element-rule)# match-val-type any<br>OracleSBC1 (sip-element-rule)# match-val-type any<br>OracleSBC1 (sip-element-rule)# match-value 486<br>OracleSBC1 (sip-element-rule)# done<br>OracleSBC1 (sip-element-rule)# done<br>OracleSBC1 (sip-header-rule)# done<br>OracleSBC1 (sip-header-rule)# done<br>OracleSBC1 (sip-header-rule)# done<br>OracleSBC1 (sip-header-rule)# done<br>OracleSBC1 (sip-header-rule)# done<br>OracleSBC1 (sip-header-rule)# done<br>OracleSBC1 (sip-header-rule)# done<br>OracleSBC1 (sip-header-rule)# done<br>OracleSBC1 (sip-header-rule)# done<br>OracleSBC1 (sip-header-rule)# done<br>OracleSBC1 (sip-header-rule)# name HR_isCause34<br>OracleSBC1 (sip-header-rule)# header-name Reason<br>OracleSBC1 (sip-header-rule)# action store<br>OracleSBC1 (sip-header-rule)# action store<br>OracleSBC1 (sip-header-rule)# mage-type pattern-rule |

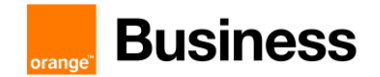

| OracleSBC1 (sip-header-rule)# match-value ^.*cause=34.*\$  |
|------------------------------------------------------------|
| OracieSBCT (sip-neader-rule)# done                         |
| OracleSBC1 (sip-header-rule)# name HR_DelReasonHeader      |
| OracleSBC1 (sip-header-rule)# header-name Reason           |
| OracleSBC1 (sip-header-rule)# action delete                |
| OracleSBC1 (sip-header-rule)# comparison-type pattern-rule |
| OracleSBC1 (sip-header-rule)# msg-type reply               |
| OracleSBC1 (sip-header-rule)# match-value                  |
| "\$HR_is486.\$is486Code & \$HR_isCause34"                  |
| OracleSBC1 (sip-header-rule)# done                         |
| OracleSBC1 (sip-header-rule)# exit                         |
| OracleSBC1 (sip-manipulation)# done                        |

### SIP Manipulation RemovePrivacy:

| Element                             | Configuration                                                                                                    |
|-------------------------------------|----------------------------------------------------------------------------------------------------|
| SIP Manipulation                    | OracleSBC1# configure terminal<br>OracleSBC1 (configure)# session-router                                                                                                    |
| RemovePrivacy                       | OracleSBC1 (session-router)# sip-manipulation<br>OracleSBC1 (sip-manipulation)# name RemovePrivacy                                                                                                    |
| SIP Header rule<br>HR_RemovePrivacy | OracleSBC1 (sip-manipulation)# header-rules<br>OracleSBC1 (sip-header-rule)# name HR_ RemovePrivacy<br>OracleSBC1 (sip-header-rule)# header-name Privacy<br>OracleSBC1 (sip-header-rule)# action delete<br>OracleSBC1 (sip-header-rule)# comparison-type boolean<br>OracleSBC1 (sip-header-rule)# msg-type out-of-dialog<br>OracleSBC1 (sip-header-rule)# methods INVITE,BYE,REFER<br>OracleSBC1 (sip-header-rule)# match-value<br>\$FROM_USER.\$0!=anonymous<br>OracleSBC1 (sip-header-rule)# done<br>OracleSBC1 (sip-header-rule)# exit<br>OracleSBC1 (sip-header-rule)# done |

### SIP Manipulation FixALineNATInbound:

| Element                  | Configuration                                                 |
|--------------------------|---------------------------------------------------------------|
| SIP Manipulation         | OracleSBC# configure terminal                                 |
|                          | OracleSBC (configure)# session-router                         |
| Fix AL ineNATInbound     | OracleSBC (session-router)# sip-manipulation                  |
| TIXALIIICIATIIIDUUIIU    | OracleSBC (sip-manipulation)# name FixALineNATInbound         |
|                          | OracleSBC (sip-manipulation)# header-rules                    |
|                          | OracleSBC (sip-header-rules)# name HR_FixALineNATInbound      |
|                          | OracleSBC (sip-header-rules)# header-name Content-Type        |
|                          | OracleSBC (sip-header-rules)# action manipulate               |
| Header rule              | OracleSBC (sip-header-rules)# msg-type any                    |
|                          | OracleSBC (sip-header-rules)# element-rule                    |
| HR_ FIXALINENA I INDOUND | OracleSBC (sip-element-rules)# name ER_FixALineNATInbound     |
|                          | OracleSBC (sip-element-rules)# parameter-name application/sdp |
|                          | OracleSBC (sip-element-rules)# type mime                      |
|                          | OracleSBC (sip-element-rules)# action find-replace-all        |

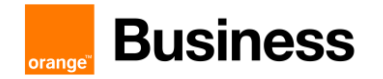

| OracleSBC (sip-element-rules)# match-value <sbc @ip="" public=""></sbc> |
|-------------------------------------------------------------------------|
| OracleSBC (sip-element-rules)# new-value <sbc @ip="" private=""></sbc>  |
| OracleSBC (sip-element-rules)# done                                     |
| OracleSBC (sip-element-rules)# exit                                     |
| OracleSBC (sip-header-rules)# done                                      |
| OracleSBC (sip-header-rules)# exit                                      |
| OracleSBC (sip-manipulation)# done                                      |
|                                                                         |

#### SIP Manipulation ChangeUserAgent:

| Element                           | Configuration                                                                                                    |
|-----------------------------------|----------------------------------------------------------------------------------------------------|
| SIP Manipulation                  | OracleSBC1# configure terminal<br>OracleSBC1 (configure)# session-router                                                                                                    |
| ChangeUserAgent                   | OracleSBC1 (session-router)# sip-manipulation<br>OracleSBC1 (sip-manipulation)# name ChangeUserAgent                                                                                                    |
| Header rule<br>HR_ChangeUserAgent | OracleSBC1 (sip-manipulation)# header-rules<br>OracleSBC1 (sip-header-rules)# name HR_ChangeUserAgent<br>OracleSBC1 (sip-header-rules)# header-name User-Agent<br>OracleSBC1 (sip-header-rules)# action manipulate<br>OracleSBC1 (sip-header-rules)# msg-type request<br>OracleSBC1 (sip-header-rules)# methods INVITE<br>OracleSBC1 (sip-header-rules)# new-value "ORACLE SBC/v.8.4.0 \\<br>Teams"<br>OracleSBC1 (sip-header-rules)# done<br>OracleSBC1 (sip-header-rules)# done<br>OracleSBC1 (sip-header-rules)# exit<br>OracleSBC1 (sip-manipulation)# done |

### SIP Manipulation ChangeServer:

| Element                          | Configuration                                                                                                    |
|----------------------------------|----------------------------------------------------------------------------------------------------|
| SIP manipulation<br>ChangeServer | OracleSBC1# configure terminal<br>OracleSBC1 (configure)# session-router<br>OracleSBC1 (session-router)# sip-manipulation<br>OracleSBC1 (sip-manipulation)# name ChangeServer                                                                                                    |
| Header rule<br>ChangeServer      | OracleSBC1 (sip-manipulation)# header-rules<br>OracleSBC1 (sip-header-rules)# name HR_ChangeServer<br>OracleSBC1 (sip-header-rules)# header-name Server<br>OracleSBC1 (sip-header-rules)# action manipulate<br>OracleSBC1 (sip-header-rules)# msg-type reply<br>OracleSBC1 (sip-header-rules)# new-value "ORACLE SBC/v.8.4.0 \\<br>Teams"<br>OracleSBC1 (sip-header-rules)# done<br>OracleSBC1 (sip-header-rules)# done<br>OracleSBC1 (sip-header-rules)# exit<br>OracleSBC1 (sip-manipulation)# done |

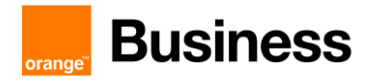

#### SIP Manipulation StripVideo

| Element                             | Configuration                                                                                                    |
|-------------------------------------|----------------------------------------------------------------------------------------------------|
| SIP Manipulation<br>StripVideo      | OracleSBC1# configure terminal<br>OracleSBC1 (configure)# session-router<br>OracleSBC1 (session-router)# sip-manipulation<br>OracleSBC1 (sip-manipulation)# name StripVideo                                                                                                    |
| SIP Mime SDP rule<br>MSR_StripVideo | OracleSBC1 (sip-manipulation)# mine-sdp-rules<br>OracleSBC1 (sip-mime-sdp-rules)# name MSR_StripVideo<br>OracleSBC1 (sip-mime-sdp-rules)# msg-type request<br>OracleSBC1 (sip-mime-sdp-rules)# methods INVITE<br>OracleSBC1 (sip-mime-sdp-rules)# comparison-type manipulate<br>OracleSBC1 (sip-mime-sdp-rules)# sdp-media-rule<br>OracleSBC1 (sip-sdp-media-rules)# name MR_RemoveVideo<br>OracleSBC1 (sip-sdp-media-rules)# name MR_RemoveVideo<br>OracleSBC1 (sip-sdp-media-rules)# media-type video<br>OracleSBC1 (sip-sdp-media-rules)# action delete<br>OracleSBC1 (sip-sdp-media-rules)# done<br>OracleSBC1 (sip-sdp-media-rules)# done<br>OracleSBC1 (sip-sdp-media-rules)# exit<br>OracleSBC1 (sip-mime-sdp-rules)# done<br>OracleSBC1 (sip-mime-sdp-rules)# done |

#### SIP Manipulation out-teams:

| Element                               | Configuration                                                                                                    |
|---------------------------------------|----------------------------------------------------------------------------------------------------|
| SIP manipulation<br>out-teams         | OracleSBC1# configure terminal<br>OracleSBC1 (configure)# session-router<br>OracleSBC1 (session-router)# sip-manipulation<br>OracleSBC1 (sip-manipulation)# name out-teams                                                                                                    |
| SIP Header rule<br>HR_CallFixCLineNAT | OracleSBC1 (sip-manipulation)# header-rules<br>OracleSBC1 (sip-header-rules)# name CallFixCLineNATOutbound<br>OracleSBC1 (sip-header-rules)# header-name From<br>OracleSBC1 (sip-header-rules)# action sip-manip<br>OracleSBC1 (sip-header-rules)# new-value FixCLineNATOutbound<br>OracleSBC1 (sip-header-rules)# done<br>OracleSBC1 (sip-header-rules)# exit<br>OracleSBC1 (sip-manipulation)# done                              |
| SIP Header rule<br>KeepFirstCodec     | OracleSBC1 (sip-manipulation)# header-rules<br>OracleSBC1 (sip-header-rules)# name CallKeepFirstCodec<br>OracleSBC1 (sip-header-rules)# header-name From<br>OracleSBC1 (sip-header-rules)# action sip-manip<br>OracleSBC1 (sip-header-rules)# new-value KeepFirstCodec<br>OracleSBC1 (sip-header-rules)# done<br>OracleSBC1 (sip-header-rules)# exit<br>OracleSBC1 (sip-header-rules)# exit<br>OracleSBC1 (sip-manipulation)# done |

### SIP Manipulation in-teams:

| Element | Configuration |
|---------|---------------|
|         |               |

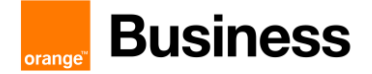

| SIP manipulation<br>in-teams                  | OracleSBC1# configure terminal<br>OracleSBC1 (configure)# session-router<br>OracleSBC1 (session-router)# sip-manipulation<br>OracleSBC1 (sip-manipulation)# name in-teams                                                                                                    |
|-----------------------------------------------|----------------------------------------------------------------------------------------------------|
| SIP Header rule<br>CallRemovePrivacy          | OracleSBC1 (sip-manipulation)# header-rules<br>OracleSBC1 (sip-header-rules)# name CallRemovePrivacy<br>OracleSBC1 (sip-header-rules)# header-name Privacy<br>OracleSBC1 (sip-header-rules)# action sip-manip<br>OracleSBC1 (sip-header-rules)# new-value RemovePrivacy<br>OracleSBC1 (sip-header-rules)# done                                                                                    |
| SIP Header rule<br>CallFixALineNATInbound     | OracleSBC (sip-header-rules)# name CallFixALineNATInbound<br>OracleSBC (sip-header-rules)# header-name From<br>OracleSBC (sip-header-rules)# action sip-manip<br>OracleSBC (sip-header-rules)# new-value FixALineNATInbound<br>OracleSBC (sip-header-rules)# done                                                                                                    |
| SIP Header rule<br>CallAddAnnexBNo            | OracleSBC (sip-header-rules)# name CallAddAnnexBNo<br>OracleSBC (sip-header-rules)# header-name From<br>OracleSBC (sip-header-rules)# action sip-manip<br>OracleSBC (sip-header-rules)# new-value AddAnnexBNo<br>OracleSBC (sip-header-rules)# done<br>OracleSBC (sip-header-rules)# done<br>OracleSBC (sip-header-rules)# exit<br>OracleSBC (sip-manipulation)# done                             |
| SIP Header rule<br>CallDelReasonHeaderCause34 | OracleSBC (sip-header-rules)# name<br>CallDelReasonHeaderCause34<br>OracleSBC (sip-header-rules)# header-name From<br>OracleSBC (sip-header-rules)# action sip-manip<br>OracleSBC (sip-header-rules)# new-value<br>DelReasonHeaderCause34<br>OracleSBC (sip-header-rules)# done<br>OracleSBC (sip-header-rules)# done<br>OracleSBC (sip-header-rules)# exit<br>OracleSBC (sip-manipulation)# done |
| SIP Header rule<br>CallStripVideo             | OracleSBC (sip-header-rules)# name CallStripVideo<br>OracleSBC (sip-header-rules)# header-name From<br>OracleSBC (sip-header-rules)# action sip-manip<br>OracleSBC (sip-header-rules)# new-value StripVideo<br>OracleSBC (sip-header-rules)# done<br>OracleSBC (sip-header-rules)# done<br>OracleSBC (sip-header-rules)# exit<br>OracleSBC (sip-manipulation)# done                               |

### SIP Manipulation out-btip:

| Element                                | Configuration                                                                                                    |
|----------------------------------------|----------------------------------------------------------------------------------------------------|
| SIP manipulation<br>out-btip           | OracleSBC1# configure terminal<br>OracleSBC1 (configure)# session-router<br>OracleSBC1 (session-router)# sip-manipulation<br>OracleSBC1 (sip-manipulation)# name out-btip                                                                                                    |
| SIP Header rule<br>CallChangeUserAgent | OracleSBC1 (sip-manipulation)# header-rules<br>OracleSBC1 (sip-header-rules)# name CallChangeUserAgent<br>OracleSBC1 (sip-header-rules)# header-name User-Agent<br>OracleSBC1 (sip-header-rules)# action sip-manip<br>OracleSBC1 (sip-header-rules)# new-value ChangeUserAgent |

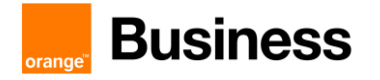

|                   | OracleSBC1 (sip-header-rules)# done                                                                                                    |
|-------------------|----------------------------------------------------------------------------------------------------|
| SIP Header rule   | OracleSBC1 (sip-header-rules)# name CallChangeServer<br>OracleSBC1 (sip-header-rules)# header-name From<br>OracleSBC1 (sip-header-rules)# action sip-manip<br>OracleSBC1 (sip-header-rules)# new-value ChangeServer |
| Callenaligecontei | OracleSBC1 (sip-header-rules)# done                                                                                                    |

### > Consultative transfer

| Element               | Configuration                                                                                                    |
|-----------------------|----------------------------------------------------------------------------------------------------|
| Consultative transfer | OracleSBC1# configure terminal<br>OracleSBC1 (configure)# session-router<br>OracleSBC1 (session-router)# sip-feature<br>OracleSBC1 (sip-feature)# name replaces<br>OracleSBC1 (sip-feature)# realm ToTeams<br>OracleSBC1 (sip-feature)# support-mode-inbound Pass<br>OracleSBC1 (sip-feature)# require-mode-inbound Pass<br>OracleSBC1 (sip-feature)# proxy-require-mode-inbound Pass<br>OracleSBC1 (sip-feature)# support-mode-outbound Pass<br>OracleSBC1 (sip-feature)# support-mode-outbound Pass<br>OracleSBC1 (sip-feature)# require-mode-outbound Pass<br>OracleSBC1 (sip-feature)# require-mode-outbound Pass<br>OracleSBC1 (sip-feature)# proxy-require-mode-outbound Pass<br>OracleSBC1 (sip-feature)# done |

### > SIP Profile

| Element     | Configuration                                                                                                    |
|-------------|----------------------------------------------------------------------------------------------------|
| SIP profile | OracleSBC1# configure terminal<br>OracleSBC1 (configure)# session-router<br>OracleSBC1 (session-router)# sip-profile<br>OracleSBC1 (sip-profile)# name foreplaceTeams<br>OracleSBC1 (sip-profile)# redirection inherit<br>OracleSBC1 (sip-profile)# ingress-conditional-cac-admit inherit<br>OracleSBC1 (sip-profile)# egress-conditional-cac-admit inherit<br>OracleSBC1 (sip-profile)# forked-cac-bw inherit<br>OracleSBC1 (sip-profile)# forked-cac-bw inherit<br>OracleSBC1 (sip-profile)# replace-dialogs enabled<br>OracleSBC1 (sip-profile)# done |

## > SDES profile

| Element      | Configuration                                                                                                    |
|--------------|----------------------------------------------------------------------------------------------------|
| SDES profile | OracleSBC1# configure terminal<br>OracleSBC1 (configure)# security<br>OracleSBC1 (security)# media-security<br>OracleSBC1 (security)# sdes-profile<br>OracleSBC1 (sdes-profile)# name SDES<br>OracleSBC1 (sdes-profile)# crypto-list<br>AES_CM_128_HMAC_SHA1_80<br>OracleSBC1 (sdes-profile)# srtp-auth enabled<br>OracleSBC1 (sdes-profile)# srtp-encrypt enabled |

Orange SA, with a share capital of 10,640,226,396 euros, 111 Quai du Président Roosevelt, 92130 Issy-les-Moulineaux, France, Frade Register No. 380.129.866 Nanterre

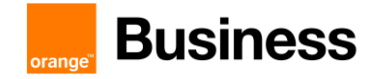

|  | OracleSBC1 (sdes-profile)# srtcp-encrypt enabled<br>OracleSBC1 (sdes-profile)# mki disabled<br>OracleSBC1 (sdes-profile)# egress-offer-format same-as-ingress<br>OracleSBC1 (sdes-profile)# srtp-rekey-on-re-invite disabled<br>OracleSBC1 (sdes-profile)# done |
|--|----------------------------------------------------------------------------------------------------|
|--|----------------------------------------------------------------------------------------------------|

# > RTCP policy

| Element     | Configuration                                                                                                    |
|-------------|----------------------------------------------------------------------------------------------------|
| RTCP policy | OracleSBC1# configure terminal<br>OracleSBC1 (configure)# media-manager<br>OracleSBC1 (media-manager)# rtcp-policy<br>OracleSBC1 (rtcp-policy)# name rtcpGen<br>OracleSBC1 (rtcp-policy)# rtcp-generate all-calls<br>OracleSBC1 (rtcp-policy)# hide-cname disabled<br>OracleSBC1 (rtcp-policy)# done |

# Net Management Control

| Element                | Configuration                                                                                                    |
|------------------------|----------------------------------------------------------------------------------------------------|
| Net-Management-Control | OracleSBC1# configure terminal<br>OracleSBC1 (configure)# session-router<br>OracleSBC1 (session-router)# net-management-control<br>OracleSBC1 (net-management-control)# name Emergency<br>OracleSBC1 (net-management-control)# type priority<br>OracleSBC1 (net-management-control)# treatment apply-local-<br>policy<br>OracleSBC1 (net-management-control)# protocol-next-hop SIP<br>OracleSBC1 (net-management-control)# destination-identifier<br>(+33112 +3318 +3317 +3315 +33114)<br>OracleSBC1 (net-management-control)# done |

### Session constraint

| Element            | Configuration                                                                                                    |
|--------------------|----------------------------------------------------------------------------------------------------|
| Session-constraint | OracleSBC1# configure terminal<br>OracleSBC1 (configure)# session-router<br>OracleSBC1 (session-router)# session-constraints<br>OracleSBC1 (session-constraints)# name<br>SessionConstraintEmergency<br>OracleSBC1 (session-constraints)# max-sessions <x> e.g. 50<br/>OracleSBC1 (session-constraints)# done</x> |

Orange SA, with a share capital of 10,640,226,396 euros, 111 Quai du Président Roosevelt, 92130 lssy-les-Moulineaux, France, Irade Register No. 380.129.866 Nanterre

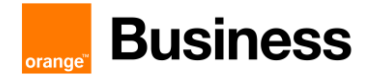

### > Media sec policy

| Element          | Configuration                                                                                                    |
|------------------|----------------------------------------------------------------------------------------------------|
| Media sec policy | OracleSBC1# configure terminal<br>OracleSBC1 (configure)# security<br>OracleSBC1 (security)# media-security<br>OracleSBC1 (media-security)# media-sec-policy<br>OracleSBC1 (media-sec-policy)# name RTP<br>OracleSBC1 (media-sec-policy)# pass-through disabled<br>OracleSBC1 (media-sec-policy)# inbound<br>OracleSBC1 (inbound)# mode rtp<br>OracleSBC1 (inbound)# protocol none<br>OracleSBC1 (inbound)# hide-egress-media-update enabled<br>OracleSBC1 (inbound)# hide-egress-media-update enabled<br>OracleSBC1 (inbound)# exit<br>OracleSBC1 (inbound)# exit<br>OracleSBC1 (outbound)# protocol none<br>OracleSBC1 (outbound)# protocol none<br>OracleSBC1 (outbound)# protocol none<br>OracleSBC1 (outbound)# protocol none<br>OracleSBC1 (outbound)# done<br>OracleSBC1 (outbound)# protocol none<br>OracleSBC1 (outbound)# done<br>OracleSBC1 (outbound)# done<br>OracleSBC1 (media-sec-policy)# name SRTP<br>OracleSBC1 (media-sec-policy)# pass-through disabled<br>OracleSBC1 (inbound)# profile SDES<br>OracleSBC1 (inbound)# protocol sdes<br>OracleSBC1 (inbound)# done<br>OracleSBC1 (inbound)# protocol sdes<br>OracleSBC1 (inbound)# done<br>OracleSBC1 (inbound)# done<br>OracleSBC1 (inbound)# done<br>OracleSBC1 (inbound)# protocol sdes<br>OracleSBC1 (inbound)# done<br>OracleSBC1 (inbound)# mode srtp<br>OracleSBC1 (outbound)# mode srtp<br>OracleSBC1 (outbound)# protocol sdes<br>OracleSBC1 (outbound)# protocol sdes |

### > ICE-Profile

| Element     | Configuration                                                                                                    |
|-------------|----------------------------------------------------------------------------------------------------|
| ICE-Profile | OracleSBC# configure terminal<br>OracleSBC (configure)# media-manager<br>OracleSBC (media-manager)# ice-profile<br>OracleSBC (ice-profile)# name ice-profile<br>OracleSBC (ice-profile)# stun-conn-timeout 0<br>OracleSBC (ice-profile)# stun-keep-alive-interval 0<br>OracleSBC (ice-profile)# stun-rate-limit 100<br>OracleSBC (ice-profile)# done |

### > Teams Realm

| Element | Configuration                  |
|---------|--------------------------------|
| Realm   | OracleSBC1# configure terminal |

Orange SA, with a share capital of 10,640,226,396 euros, 111 Quai du Président Roosevelt, 92130 Issy-les-Moulineaux, France, Frade Register No. 380.129.866 Nanterre

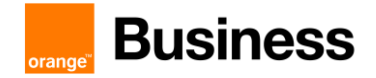

|         | OracleSBC1 (configure)# media-manager                     |
|---------|-----------------------------------------------------------|
| ToTeams | OracleSBC1 (media-manager)# realm-config                  |
|         | OracleSBC1 (realm-config)# identifier ToTeams             |
|         | OracleSBC1 (realm-config)# network-interfaces s0p0:0      |
|         | OracleSBC1 (realm-config)# mm-in-realm enabled            |
|         | OracleSBC1 (realm-config)# qos-enable enabled             |
|         | OracleSBC1 (realm-config)# net-management-control enabled |
|         | OracleSBC1 (realm-config)# refer-call-transfer enabled    |
|         | OracleSBC1 (realm-config)# media-sec-policy SRTP          |
|         | OracleSBC1 (realm-config)# rtcp-policy rtcpGen            |
|         | OracleSBC1 (realm-config)# rtcp-mux enabled               |
|         | OracleSBC1 (realm-config)# codec-policy CodecToTeams      |
|         | OracleSBC1 (realm-config)# ice-profile ice-profile        |
|         | OracleSBC1 (realm-config)# media-realm-list ToTeams       |
|         | OracleSBC1 (realm-config)# teams-fqdn <sbc fqdn=""></sbc> |
|         | OracleSBC1 (realm-config)# teams-fqdn-in-uri enabled      |
|         | OracleSBC1 (realm-config)# sdp-inactive-only enabled      |
|         | OracleSBC1 (realm-config)# done                           |

## > SIP interface

| Element                  | Configuration                                                                                                    |
|--------------------------|----------------------------------------------------------------------------------------------------|
| SIP interface<br>ToTeams | OracleSBC1# configure terminal<br>OracleSBC1 (configure)# session-router<br>OracleSBC1 (session-router)# sip-interface<br>OracleSBC1 (sip-interface)# state enabled<br>OracleSBC1 (sip-interface)# realm-id ToTeams<br>OracleSBC1 (sip-interface)# in-manipulationid in-teams<br>OracleSBC1 (sip-interface)# out-manipulationid out-teams<br>OracleSBC1 (sip-interface)# sip-profile foreplaceTeams<br>OracleSBC1 (sip-interface)# add-sdp-invite reinvite<br>OracleSBC1 (sip-interface)# sip-port<br>OracleSBC1 (sip-interface)# sip-port<br>OracleSBC1 (sip-port)# address <sbc ip="" public=""><br/>OracleSBC1 (sip-port)# port 5061<br/>OracleSBC1 (sip-port)# transport-protocol TLS<br/>OracleSBC1 (sip-port)# tls-profile TeamsTLS<br/>OracleSBC1 (sip-port)# allow-anonymous agents-only<br/>OracleSBC1 (sip-port)# done</sbc> |

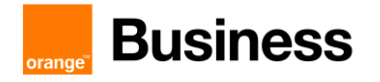

## 6.3.4 BTIP configuration

## > Enable SIP config

| Element    | Configuration                                                                                                    |
|------------|----------------------------------------------------------------------------------------------------|
| SIP config | OracleSBC1# configure terminal<br>OracleSBC1 (configure)# session-router<br>OracleSBC1 (session-router)# sip-config<br>OracleSBC1 (sip-config)# home-realm-id ToBTIP<br>OracleSBC1 (sip-config)# registrar-domain *<br>OracleSBC1 (sip-config)# registrar-host *<br>OracleSBC1 (sip-config)# registrar-port 5060<br>OracleSBC1 (sip-config)# dialog-transparency disabled<br>OracleSBC1 (sip-config)# options +inmanip-before-validate<br>OracleSBC1 (sip-config)# options +max-udp-length=0<br>OracleSBC1 (sip-config)# options +reinvite-trying=yes<br>OracleSBC1 (sip-config)# options +multiple-dialogs-enhancement |

### > SIP Profile

| Element     | Configuration                                                                                                    |
|-------------|----------------------------------------------------------------------------------------------------|
| SIP profile | OracleSBC1# configure terminal<br>OracleSBC1 (configure)# session-router<br>OracleSBC1 (session-router)# sip-profile<br>OracleSBC1 (sip-profile)# name foreplaceBTIP<br>OracleSBC1 (sip-profile)# redirection inherit<br>OracleSBC1 (sip-profile)# ingress-conditional-cac-admit inherit<br>OracleSBC1 (sip-profile)# egress-conditional-cac-admit inherit<br>OracleSBC1 (sip-profile)# forked-cac-bw inherit<br>OracleSBC1 (sip-profile)# forked-cac-bw inherit<br>OracleSBC1 (sip-profile)# replace-dialogs disabled<br>OracleSBC1 (sip-profile)# done |

### Codec policy

| Element                  | Configuration                                                                                                    |
|--------------------------|----------------------------------------------------------------------------------------------------|
| Codec policy : CodecBTIP | OracleSBC1# configure terminal<br>OracleSBC1 (configure)# media-manager<br>OracleSBC1 (media-manager)# codec-policy<br>OracleSBC1 (codec-policy)# name CodecBTIP<br>OracleSBC1 (codec-policy)# allow-codecs (G722 PCMA G729<br>telephone-event)<br>OracleSBC1 (codec-policy)# done |

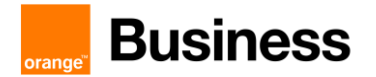

| Element                | Configuration                                                                                                    |
|------------------------|----------------------------------------------------------------------------------------------------|
| Codec policy : CodecBT | OracleSBC1# configure terminal<br>OracleSBC1 (configure)# media-manager<br>OracleSBC1 (media-manager)# codec-policy<br>OracleSBC1 (codec-policy)# name CodecBT<br>OracleSBC1 (codec-policy)# allow-codecs (G722 PCMA PCMU<br>G729 telephone-event)<br>OracleSBC1 (codec-policy)# done |

## Session agent

| Element                 | Configuration                                                                                                    |
|-------------------------|----------------------------------------------------------------------------------------------------|
| Session agent<br>active | OracleSBC1# configure terminal<br>OracleSBC1 (configure)# session-router<br>OracleSBC1 (session-router)# session-agent<br>OracleSBC1 (session-agent)# hostname <@IP aSBC 1><br>OracleSBC1 (session-agent)# port 5060<br>OracleSBC1 (session-agent)# transport-method StaticTCP<br>OracleSBC1 (session-agent)# realm-id ToBTIP<br>OracleSBC1 (session-agent)# ping-response enabled<br>OracleSBC1 (session-agent)# ping-method OPTIONS<br>OracleSBC1 (session-agent)# ping-interval 300<br>OracleSBC1 (session-agent)# refer-call-transfer enabled<br>If session agent = BTIP (France). Then :<br>OracleSBC1 (session-agent)# codec-policy CodecBTIP<br>Else If session agent = BT(Int). Then :<br>OracleSBC1 (session-agent)# codec-policy CodecBT<br>OracleSBC1 (session-agent)# done                 |
| Session agent<br>backup | OracleSBC1# configure terminal<br>OracleSBC1 (configure)# session-router<br>OracleSBC1 (session-router)# session-agent<br>OracleSBC1 (session-agent)# hostname <@IP aSBC 2><br>OracleSBC1 (session-agent)# port 5060<br>OracleSBC1 (session-agent)# transport-method StaticTCP<br>OracleSBC1 (session-agent)# realm-id ToBTIP<br>OracleSBC1 (session-agent)# ping-response enabled<br>OracleSBC1 (session-agent)# ping-method OPTIONS<br>OracleSBC1 (session-agent)# ping-interval 300<br>OracleSBC1 (session-agent)# refer-call-transfer enabled<br>If session agent = BTIP (France). Then :<br>OracleSBC1 (session-agent)# codec-policy CodecBTIP<br>Else If session agent = BT(Int). Then :<br>OracleSBC1 (session-agent)# codec-policy CodecBT<br>OracleSBC1 (session-agent)# codec-policy CodecBT |

### Session group

| Element       | Configuration                                                            |
|---------------|--------------------------------------------------------------------------|
| Session group | OracleSBC1# configure terminal<br>OracleSBC1 (configure)# session-router |

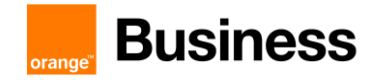

| OracleSB<br>OracleSB<br>OracleSB<br>OracleSB<br>OracleSB<br>OracleSB<br>OracleSB | C1 (session-router)# session-group<br>C1 (session-group)# group-name BTIPGrp<br>C1 (session-group)# dest (<@IP aSBC 1> <@IP aSBC 2>)<br>C1 (session-group)# sag-recursion enable<br>C1 (session-group)# stop-sag-recurse 300-407,409-599<br>C1 (session-group)# done |
|----------------------------------------------------------------------------------|----------------------------------------------------------------------------------------------------|
|----------------------------------------------------------------------------------|----------------------------------------------------------------------------------------------------|

## Realm

| Element         | Configuration                                                                                                    |
|-----------------|----------------------------------------------------------------------------------------------------|
| Realm<br>ToBTIP | OracleSBC1# configure terminal<br>OracleSBC1 (configure)# media-manager<br>OracleSBC1 (media-manager)# realm-config<br>OracleSBC1 (realm-config)# identifier ToBTIP<br>OracleSBC1 (realm-config)# network-interfaces s0p1:0<br>OracleSBC1 (realm-config)# network-interfaces s0p1:0<br>OracleSBC1 (realm-config)# qos-enabled enabled<br>OracleSBC1 (realm-config)# qos-enabled enabled<br>OracleSBC1 (realm-config)# refer-call-transfer enabled<br>OracleSBC1 (realm-config)# media-sec-policy RTP<br>OracleSBC1 (realm-config)# codec-policy CodecBTIP<br>OracleSBC1 (realm-config)# rtcp-policy rtcpGen<br>OracleSBC1 (realm-config)# merge-early-dialog enable<br>OracleSBC1 (realm-config)# hide-egress-media-update enabled<br>OracleSBC1 (realm-config)# netge-early-dialog enable<br>OracleSBC1 (realm-config)# netge-early-dialog enable<br>OracleSBC1 (realm-config)# netge-early-dialog enable<br>OracleSBC1 (realm-config)# netge-early-dialog enable<br>OracleSBC1 (realm-config)# nide-egress-media-update enabled<br>OracleSBC1 (realm-config)# ringback-trigger refer<br>OracleSBC1 (realm-config)# ringback-trigger refer<br>OracleSBC1 (realm-config)# ringback-file <ringback .raw="" file="">*<br/>OracleSBC1 (realm-config)# done</ringback> |

## > SIP interface

| Element       | Configuration                                                                                                    |
|---------------|----------------------------------------------------------------------------------------------------|
| SIP interface | OracleSBC1# configure terminal<br>OracleSBC1 (configure)# session-router<br>OracleSBC1 (session-router)# sip-interface<br>OracleSBC1 (sip-interface)# state enabled<br>OracleSBC1 (sip-interface)# realm-id ToBTIP<br>OracleSBC1 (sip-interface)# sip-profile foreplaceBTIP<br>OracleSBC1 (sip-interface)# initial-inv-trans-expire 6<br>OracleSBC1 (sip-interface)# out-manipulationid out-btip<br>OracleSBC1 (sip-interface)# sip-port<br>OracleSBC1 (sip-interface)# sip-port<br>OracleSBC1 (sip-port)# address <private @ip=""><br/>OracleSBC1 (sip-port)# port 5060<br/>OracleSBC1 (sip-port)# transport-protocol TCP<br/>OracleSBC1 (sip-port)# allow-anonymous agents-only<br/>OracleSBC1 (sip-port)# done</private> |

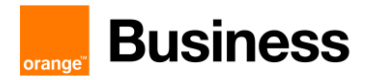

# 6.4 ORACLE SBC - HA configuration

This section describes the Oracle SBC configuration in HA mode (Two SBC in a high availability mode). The HA topology validated within VISIT Teams offer is displayed in the figure below:

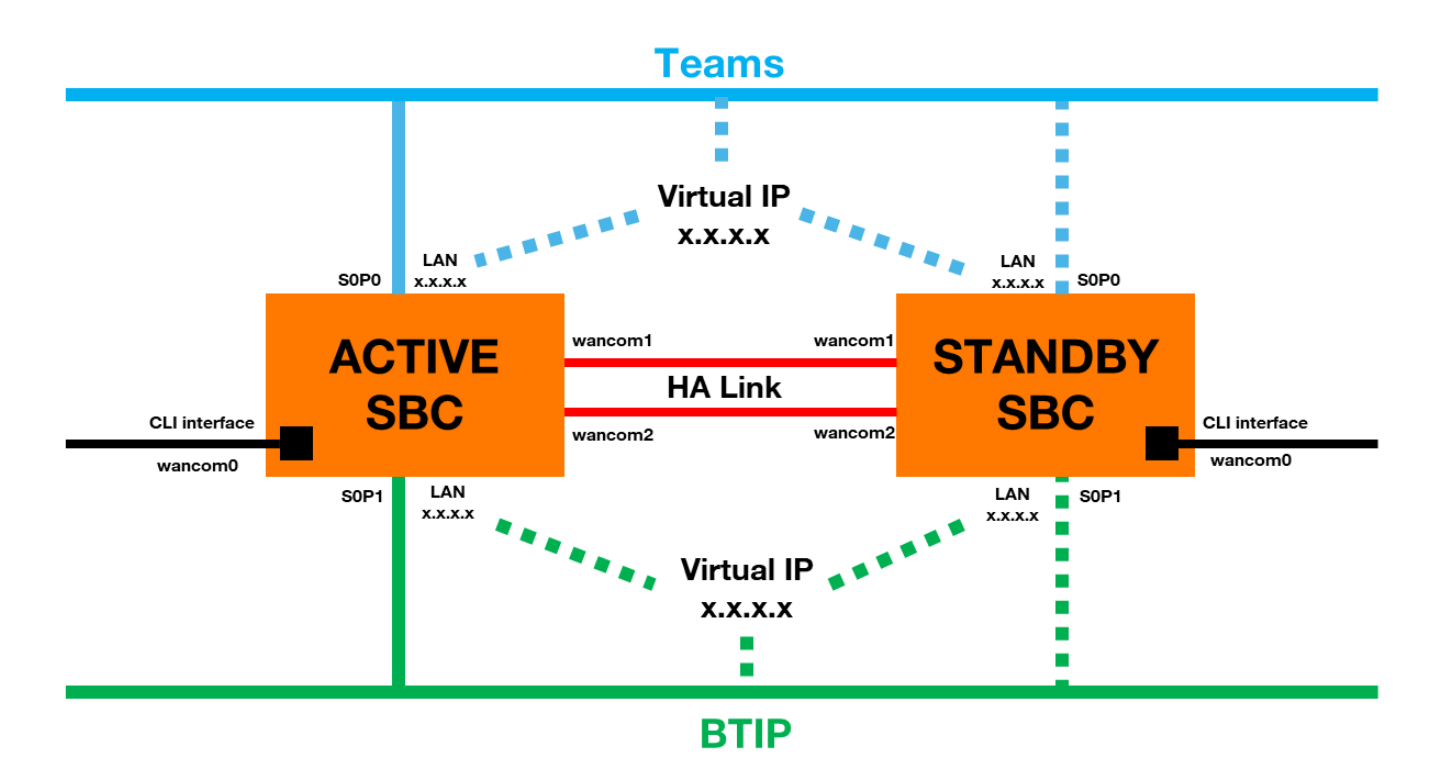

Only the Active SBC is used, while the second SBC is considered as a backup device (standby).

Following steps have to be performed to ensure correct integration within VISIT Teams offer:

- First SBC configuration
  - NTP synchronization
  - Virtual MAC address
  - Primary & Secondary utility address
  - Wancom1 & Wancom2 physical configuration
  - Wancom1 & Wancom2 network configuration
  - o Redundancy
- Secondary SBC configuration

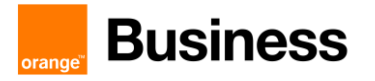

### 6.4.1 First SBC configuration

### > NTP synchronization

| Element  | Configuration                                                                                                    |
|----------|----------------------------------------------------------------------------------------------------|
| NTP sync | OracleSBC1# configure terminal<br>OracleSBC1 (configure)# ntp-sync<br>OracleSBC1 (ntp-config)# add-server <ntp @ip=""><br/>OracleSBC1 (ntp-config)# done</ntp> |

### Virtual MAC address

| Element             | Configuration               |  |
|---------------------|-----------------------------|--|
| Virtual MAC address | OracleSBC1# show interfaces |  |

Identify "Ethernet address is 00:08:25:XX:YY:ZN", 00:08:25 refers to Acme Packet, XX:YY:Z refers to the specific SBC. N is a 0-f hexadecimal value available for Oracle SBC. To create a virtual MAC address replace the "N" value with unused hexadecimal values for Oracle SBC: 8,9,e or f. Example:

Ethernet address s0p0: 00:08:25:A2:45:BF Virtual MAC 1: 00:08:25:A2:45:B8 Virtual MAC 2: 00:08:25:A2:45:B9

| Element             | Configuration                                                                                                    |
|---------------------|----------------------------------------------------------------------------------------------------|
| Virtual MAC address | OracleSBC1# configure terminal<br>OracleSBC1 (configure)# system<br>OracleSBC1 (system)# phy-interface<br>OracleSBC1 (phy-interface)# select<br><name>:<br/>1: s0p0<br/>2: s0p1<br/>Selection: 1<br/>OracleSBC1 (phy-interface)# virtual-mac <virtual 1="" mac=""><br/>OracleSBC1 (phy-interface)# done<br/>OracleSBC1 (phy-interface)# select<br/><name>:<br/>1: s0p0<br/>2: s0p1<br/>Selection: 2<br/>OracleSBC1 (phy-interface)# virtual-mac <virtual 2="" mac=""><br/>OracleSBC1 (phy-interface)# virtual-mac <virtual 2="" mac=""><br/>OracleSBC1 (phy-interface)# virtual-mac <virtual 2="" mac=""></virtual></virtual></virtual></name></virtual></name> |

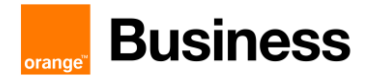

### Primary & Secondary utility address

Primary and Secondary utility addresses have to be in the same subnet than Public @IP (to teams) and Private @IP (to BTIP):

| Element                                | Configuration                                                                                                    |  |
|----------------------------------------|----------------------------------------------------------------------------------------------------|--|
| Primary & Secondary utility<br>address | OracleSBC1# configure terminal<br>OracleSBC1 (configure)# system<br>OracleSBC1 (system)# network-interface<br>OracleSBC1 (network-interface)# select<br><name>:<sub-port-id>:<br/>1: s0p0:0 ip=Public @IP gw= GW @IP<br/>2: s0p1:0 ip=Private @IP gw= GW @IP<br/>Selection: 1<br/>OracleSBC1 (network-interface)# pri-utility-addr &lt;@IP&gt;<br/>OracleSBC1 (network-interface)# sec-utility-addr &lt;@IP&gt;<br/>OracleSBC1 (network-interface)# select<br/><name>:<sub-port-id>:<br/>1: s0p0:0 ip=Public @IP gw= GW @IP<br/>2: s0p1:0 ip=Private @IP gw= GW @IP<br/>2: s0p1:0 ip=Private @IP gw= GW @IP<br/>Selection: 2<br/>OracleSBC1 (network-interface)# pri-utility-addr &lt;@IP&gt;<br/>OracleSBC1 (network-interface)# pri-utility-addr &lt;@IP&gt;<br/>OracleSBC1 (network-interface)# pri-utility-addr &lt;@IP&gt;<br/>OracleSBC1 (network-interface)# pri-utility-addr &lt;@IP&gt;<br/>OracleSBC1 (network-interface)# pri-utility-addr &lt;@IP&gt;<br/>OracleSBC1 (network-interface)# bec-utility-addr &lt;@IP&gt;<br/>OracleSBC1 (network-interface)# bec-utility-addr &lt;@IP&gt;<br/>OracleSBC1 (network-interface)# bec-utility-addr &lt;@IP&gt;<br/>OracleSBC1 (network-interface)# bec-utility-addr &lt;@IP&gt;<br/>OracleSBC1 (network-interface)# bec-utility-addr &lt;@IP&gt;<br/>OracleSBC1 (network-interface)# bec-utility-addr &lt;@IP&gt;<br/>OracleSBC1 (network-interface)# bec-utility-addr &lt;@IP&gt;<br/>OracleSBC1 (network-interface)# bec-utility-addr &lt;@IP&gt;</sub-port-id></name></sub-port-id></name> |  |

### > Wancom1 & Wancom2 physical configuration

| Element                        | Configuration                                                                                                    |
|--------------------------------|----------------------------------------------------------------------------------------------------|
| Wancom1 physical configuration | OracleSBC1# configure terminal<br>OracleSBC1 (configure)# system<br>OracleSBC1 (system)# phy-interface<br>OracleSBC1 (phy-interface)# name wancom1<br>OracleSBC1 (phy-interface)# operation-type Control<br>OracleSBC1 (phy-interface)# port 1<br>OracleSBC1 (phy-interface)# slot 0<br>OracleSBC1 (phy-interface)# slot 0<br>OracleSBC1 (phy-interface)# wancom-health-score 7 |
| Wancom2 physical configuration | OracleSBC1# configure terminal<br>OracleSBC1 (configure)# system<br>OracleSBC1 (system)# phy-interface<br>OracleSBC1 (phy-interface)# name wancom2<br>OracleSBC1 (phy-interface)# operation-type Control<br>OracleSBC1 (phy-interface)# port 2<br>OracleSBC1 (phy-interface)# slot 0<br>OracleSBC1 (phy-interface)# slot 0<br>OracleSBC1 (phy-interface)# wancom-health-score 8 |

### > Wancom1 & Wancom2 network configuration

| Element | Configuration |
|---------|---------------|
|         |               |

Orange SA, with a share capital of 10,640,226,396 euros, 111 Quai du Président Roosevelt, 92130 Issy-les-Moulineaux, France, Irade Register No. 380.129.866 Nanterre

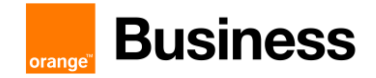

| Wancom1 network<br>configuration | OracleSBC1# configure terminal<br>OracleSBC1 (configure)# system<br>OracleSBC1 (system)# network-interface<br>OracleSBC1 (network-interface)# name wancom1<br>OracleSBC1 (network-interface)# pri-utility-addr 169.254.1.1<br>OracleSBC1 (network-interface)# sec-utility-addr 169.254.1.2<br>OracleSBC1 (network-interface)# netmask 255.255.255.252<br>OracleSBC1 (network-interface)# done |
|----------------------------------|----------------------------------------------------------------------------------------------------|
| Wancom2 network<br>configuration | OracleSBC1# configure terminal<br>OracleSBC1 (configure)# system<br>OracleSBC1 (system)# network-interface<br>OracleSBC1 (network-interface)# name wancom2<br>OracleSBC1 (network-interface)# pri-utility-addr 169.254.2.1<br>OracleSBC1 (network-interface)# sec-utility-addr 169.254.2.2<br>OracleSBC1 (network-interface)# netmask 255.255.255.252<br>OracleSBC1 (network-interface)# done |

# Redundancy

| Element    | Configuration                                                                                                    |
|------------|----------------------------------------------------------------------------------------------------|
| Redundancy | OracleSBC1# configure terminal<br>OracleSBC1 (configure)# system<br>OracleSBC1 (system)# redundancy<br>OracleSBC1 (redundancy)# peers<br>OracleSBC1 (redundancy)# peers<br>OracleSBC1 (rdncy-peer)# name OracleSBC1<br>OracleSBC1 (rdncy-peer)# destinations<br>OracleSBC1 (rdncy-peer)# destinations<br>OracleSBC1 (rdncy-peer)# destinations<br>OracleSBC1 (rdncy-peer-dest)# address 169.254.1.1:9090<br>OracleSBC1 (rdncy-peer-dest)# network-interface wancom1:0<br>OracleSBC1 (rdncy-peer-dest)# network-interface wancom2:0<br>OracleSBC1 (rdncy-peer-dest)# address 169.254.2.1:9090<br>OracleSBC1 (rdncy-peer-dest)# done<br>OracleSBC1 (rdncy-peer-dest)# done<br>OracleSBC1 (rdncy-peer-dest)# done<br>OracleSBC1 (rdncy-peer)# done<br>OracleSBC1 (rdncy-peer)# done<br>OracleSBC1 (rdncy-peer)# done<br>OracleSBC1 (rdncy-peer)# done<br>OracleSBC1 (rdncy-peer)# done<br>OracleSBC1 (rdncy-peer)# done<br>OracleSBC1 (rdncy-peer)# done<br>OracleSBC1 (rdncy-peer)# destinations<br>OracleSBC1 (rdncy-peer)# type Secondary<br>OracleSBC1 (rdncy-peer-dest)# address 169.254.1.2:9090<br>OracleSBC1 (rdncy-peer-dest)# address 169.254.1.2:9090<br>OracleSBC1 (rdncy-peer-dest)# network-interface wancom1:0<br>OracleSBC1 (rdncy-peer-dest)# network-interface wancom2:0<br>OracleSBC1 (rdncy-peer-dest)# address 169.254.2.2:9090<br>OracleSBC1 (rdncy-peer-dest)# address 169.254.2.2:9090<br>OracleSBC1 (rdncy-peer-dest)# network-interface wancom2:0<br>OracleSBC1 (rdncy-peer-dest)# network-interface wancom2:0<br>OracleSBC1 (rdncy-peer-dest)# done<br>OracleSBC1 (rdncy-peer-dest)# done<br>OracleSBC1 (rdncy-peer)# done<br>OracleSBC1 (rdncy-peer)# done<br>OracleSBC1 (rdncy-peer)# done |

Reboot primary SBC, redundancy configuration require reboot to take effect:

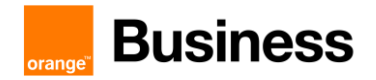

| Element | Configuration                                                                   |
|---------|---------------------------------------------------------------------------------|
| Reboot  | OracleSBC1 # save-config<br>OracleSBC1 # activate-config<br>OracleSBC1 # reboot |

### 6.4.2 Secondary SBC configuration

Get the wancom0 IP address for the SBC1, try to ping this address on the secondary SBC and acquire its configuration:

| Element        | Configuration                                                                                                    |
|----------------|----------------------------------------------------------------------------------------------------|
| Acquire config | OracleSBC2# ping <wancom0 @ip="" sbc1=""><br/>OracleSBC2# acquire-config <wancom0 @ip="" sbc1=""><br/>OracleSBC2# reboot force activate</wancom0></wancom0> |

Issuing "show health" and "display-current-cfg-version" commands to display the state of redundancy. The same numbers of current configuration version indicate that both SBCs are synchronized.

| Element   | Configuration                                                      |
|-----------|--------------------------------------------------------------------|
| SBC state | OracleSBC1# show health<br>OracleSBC1# display-current-cfg-version |
|           | OracleSBC2# show health<br>OracleSBC2# display-current-cfg-version |

| Redundancy Protocol Process (v3):<br>State<br>Health<br>Lowest Local Address<br>169.254.1.1:9090<br>1 peer(s) on 2 socket(s):<br>OracleSBC2: v3, Standby, health=100, max silence=1050<br>last received from 169.254.1.2 on wancom1:0 | Redundancy Protocol Process (v3):<br>State<br>Health<br>Lowest Local Address<br>0 racleSBC1: v3, Active, health=100, max silence=1050<br>last received from 169.254.2.1 on wancom2:0 |
|----------------------------------------------------------------------------------------------------|----------------------------------------------------------------------------------------------------|
| OracleSBC1# display-current-cfg-version                                                                                                    | OracleSBC2# display-current-cfg-version                                                                                                    |
| Current configuration version is 57                                                                                                    | Current configuration version is 57                                                                                                    |